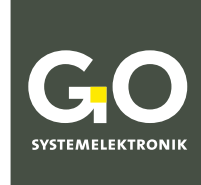

WE MAKE LIQUIDS TRANSPARENT.

# Manual BlueMon Menu Operation

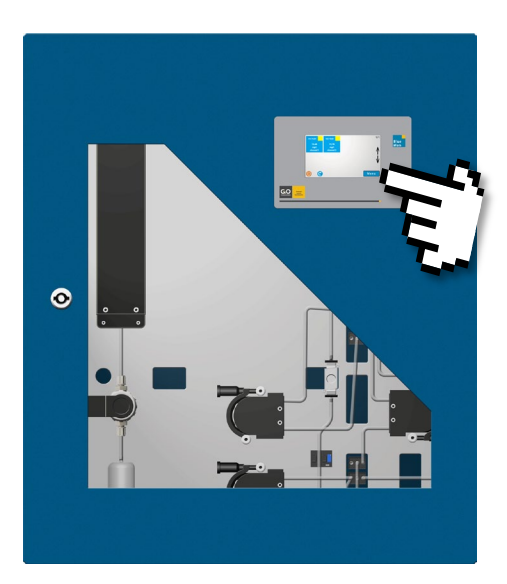

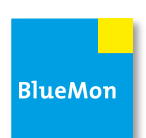

Version of this manual: 3.03 en

www.go-sys.de

# **BlueMon Menu Operation**

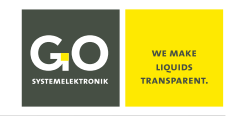

# Copyright

According to the protective notes of DIN ISO 16016

"The reproduction, distribution and utilization of this document as well as the communication of its contents to others without express authorization are prohibited. Offenders will be held liable for the payment of damages. All rights reserved in the event of patent, utility model or design registration."

#### Changes

GO Systemelektronik GmbH retains the right to modify the contents of the manual without prior notice.

#### **Liability exclusion**

GO Systemelektronik GmbH takes no responsibility for correct system operation under all possible operating conditions. It is not possible to guarantee that the software will function completely without error under all possible circumstances. GO Systemelektronik GmbH therefore disclaims all liability for any direct or indirect damage resulting from system operation or the contents of this manual.

#### **Product observance**

Within the scope of our obligation for product observance GO Systemelektronik GmbH will endeavour to warn third parties about all identified dangers which could arise from the interaction between hardware and software and from the use of other components. Effective product observance is only possible with adequate information from the end user about the planned field of application and the hardware and software used. If the conditions of use change or if the hardware or software is changed, due to the complex relationships between hardware and software, it is no longer possible to describe all possible dangers and their effects on the total system, in particular on our system. This manual does not describe every possible property and combination of the system. For further information, please contact GO Systemelektronik GmbH.

#### Manufacturer's declaration

When installing the system it is necessary to ensure correct electrical connection, protection against moisture and foreign bodies and excessive condensation, and system heating which can arise from both correct and incorrect use. It is the responsibility of the installer to ensure that the correct installation conditions are provided.

© GO Systemelektronik GmbH Faluner Weg 1 24109 Kiel Germany Tel.: +49 431 58080-0 Fax: +49 431 58080-11 www.go-sys.de info@go-sys.de

Creation date: 16.11.2021 Described firmware version: 4.03.07 Version of this manual: 3.03 en Article number of this manual : DOC 488 XXXX-E-3.03-BDA-I File name: DOC 488 XXXX-E-3.03-BDA-I BlueMon Menu.pdf

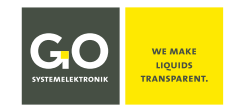

# **Table of Contents**

| 2 Hazard Notes       .6         3 System Setup       .7         4 Connections, Interfaces and General Technical Data       .8         5 Functionality (Extract)       .10         5.1 Terminology       .11         5.2 Automatic Analysis Sequence       .11         6 The Configuration Data Sheet       .12         7 Switching On the BlueMon and Password Input       .14         8 The Menu Operation       .16         8.1 The Porometer Display       .16         8.1 The Porometer Display 9 way (Tiles)       .17         8.1.2 Parameter Display 1 way       .18         8.1.3 Parameter Display 1 way       .18         8.2.3 Parameter Display 1 way       .18         8.2.3 Parameter Display 1 way       .18         8.2.3 Parameter Display 1 way       .19         8.1.4 Measurement Overview       .20         8.2.1 Colibration Modes Menu       .21         8.2.1 Colibration Modes Menu       .22         8.2.1 Logibration Modes Menu       .22         8.2.1 Logibration Modes Menu       .23         8.2.1 Logibration Modes Menu       .24         8.2.1 Logibration Modes Menu       .25         8.2.1 Logibration Menu of Hemas of Measurement Values       .26         8.2.1 Logibration Me                                                                                                    | 1 Overview                                                              | 6  |
|----------------------------------------------------------------------------------------------------|-------------------------------------------------------------------------|----|
| 3 System Setup                                                                                                    | 2 Hazard Notes                                                          | 6  |
| 4 Connections, Interfaces and General Technical Data                                                                                                    | 3 System Setup                                                          | 7  |
| 5 Functionality (Extract)       10         5.1 Terminology       11         5.2 Automatic Analysis Sequence       11         5 The Configuration Data Sheet       12         7 Switching On the BlueMon and Password Input       14         8 The Menu Operation       16         8.1 The Parameter Display 3-way (Tiles)       16         8.1.1 Parameter Display 3-way (Tiles)       17         8.1.2 Parameter Display 3-way (Tiles)       17         8.1.2 Parameter Display 3-way (Tiles)       17         8.1.3 Parameter Display 3-way (Tiles)       17         8.1.4 Measurement Overview       20         8.1.5 Menu of the Warning and Error Messages       20         8.2.1 Alexander Display 6-way       21         8.2.1 Operation Modes Menu       22         8.2.1 Collbration Menu       22         8.2.1 Operation Modes Menu       23         8.2.2.1 Denay of Measurement Values       26         8.2.2.1 Manual Control of Pumps, Valve Relays and Potential-free Relays       24         8.2.2.2.1 Manual Control of Pumps, Valve Relays and Potential-free Relays       24         8.2.2.1 Denay of Measurement Values       25         8.2.2.1 I table Display (Measurement Values)       27         8.2.2.1 I table Display (Measurement Values)       27 <td>4 Connections, Interfaces and General Technical Data</td> <td>8</td> | 4 Connections, Interfaces and General Technical Data                    | 8  |
| 5.1 Terminology       11         5.2 Automatic Analysis Sequence       11         6 The Configuration Data Sheet       12         7 Switching On the BlueMon and Password Input       14         8 The Menu Operation       16         8.1 The Parameter Display       16         8.1 The Parameter Display & way (Tiles)       17         8.1.2 Parameter Display & way (Tiles)       17         8.1.3 Parameter Display & way (Tiles)       17         8.1.4 Measurement Overlew       20         8.1.5 Menu of the Warning and Error Messages       20         8.2 Main Menu       21         8.2.1 Operation Modes Menu       22         8.2.1 Diperation Modes Menu       22         8.2.1 I Calibration Menu       23         8.2.2 Sensor List       25         8.2.2 Sensor List       25         8.2.2 Li Dengram Display (Sensor Values)       27         8.2.3.1 Actuator Menu       29         8.2.3.1 Actuator Menu       29         8.2.3.1 Actuator Menu       29         8.2.3.1 Actuator Menu       29         8.2.3.1 J Actuator Info       31         8.2.4 Parameter Menu       32         8.2.3.1 J Actuator Info       31         8.2.4 Parameter Menu                                                                                                    | 5 Functionality (Extract)                                               |    |
| 5.2 Automatic Analysis Sequence       11         6 The Configuration Data Sheet       12         7 Switching On the BlueMon and Password Input       14         8 The Menu Operation       16         8.1 The Parameter Display       16         8.1.1 Parameter Display & way (Tiles)       17         8.1.2 Parameter Display & way (Tiles)       18         8.1.3 Parameter Display & way (Tiles)       18         8.1.4 Measurement Overview       20         8.1.5 Menu of the Warning and Error Messages       20         8.2 Main Menu       21         8.2.1 Operation Modes Menu       22         8.2.1 Operation Measurement Volues       24         8.2.2 Sensor List       25         8.2.2.1 I Table Display (Measurement Volues)       27         8.2.2.1 I Table Display (Measurement Volues)       27         8.2.3 Actuator List.       29         8.2.3 1.1 Zabaram Display (Sensor Info       28         8.2.3 1.3 Lotator Menu       29         8.2.3 1.3 Actuator Info       31         8.2.4 1.1 Router Menu       29         8.2.3 1.3 Lotator Menu       29         8.2.3 1.3 Lotator Menu       29         8.2.3 1.4 Cuator Menu       29         8.2.3 1.3 Lotator Menu       23 <td>5.1 Terminology</td> <td></td>                                                                                                    | 5.1 Terminology                                                         |    |
| 6 The Configuration Data Sheet       12         7 Switching On the BlueMon and Password Input       14         8 The Menu Operation       16         8.1 The Parameter Display       16         8.1.1 Parameter Display 8-way (Tiles)       17         8.1.2 Parameter Display 6-way       19         8.1.3 Parameter Display 6-way       19         8.1.4 Measurement Overview       20         8.1.5 Menu of the Warning and Error Messages       20         8.2 Main Menu       21         8.2.1 Operation Modes Menu       22         8.2.1 Operation Modes Menu       23         8.2.1 Operation Measurement Values       26         8.2.2 Sensor List       25         8.2.2 Sensor List       25         8.2.2.1 Table Display (Measurement Values)       27         8.2.2.1.2 Diagram Display (Measurement Values)       27         8.2.3.1.2 La Diagram Display (Actuator)       30         8.2.3.1.2 Ext-ctuator Menu       29         8.2.3.1.3 Measurement Value/Sensor Info       31         8.2.4 Parameter Menu       32         8.2.4 Parameter Menu       32         8.2.4 Parameter Menu       32         8.2.3.1.3 Actuator Menu       32         8.2.3.1.4 Cuator Menu       32     <                                                                                                    | 5.2 Automatic Analysis Sequence                                         |    |
| 7 Switching On the BlueMon and Password Input       14         8 The Menu Operation       16         8.1 The Parameter Display       16         8.1 The Parameter Display 8-way (Tiles)       17         8.1.2 Parameter Display 1-way       18         8.1.3 Parameter Display 1-way       18         8.1.3 Parameter Display 6-way       19         8.1.4 Measurement Overview       20         8.1.5 Menu of the Warning and Error Messages       20         8.2 Main Menu       21         8.2.1 Operation Modes Menu       22         8.2.1 Operation Modes Menu       22         8.2.1 Operation Modes Menu       23         8.2.1 Collibration Menu       23         8.2.2 I Manual Control of Pumps, Valve Relays and Potential-free Relays       24         8.2.2 Sensor List       25         8.2.2 L1 Table Display (Measurement Values)       27         8.2.2 L1 Table Display (Measurement Values)       27         8.2.3 Actuator List       29         8.2.3 L2 Diagram Display (Sensor Values)       30         8.2.3 L2 Diagram Display (Actuator)       30         8.2.3 L2 Diagram Display (Actuator)       30         8.2.3 L2 Diagram Display (Actuator)       30         8.2.3 L2 Diagram Display (Actuator)       30                                                                                                    | 6 The Configuration Data Sheet                                          |    |
| 8 The Menu Operation       16         8.1 The Parameter Display 3-way (Tiles)       17         8.1.2 Parameter Display 4-way       18         8.1.3 Parameter Display 4-way       19         8.1.3 Parameter Display 6-way       19         8.1.3 Parameter Display 6-way       19         8.1.4 Measurement Overview       20         8.1.5 Menu of the Warning and Error Messages       20         8.2 Main Menu       21         8.2.1 Operation Modes Menu       22         8.2.1 Operation Modes Menu       23         8.2.1 Operation Modes Menu       23         8.2.1 Calibration Menu       23         8.2.1 Z Manual Control of Pumps, Valve Relays and Potential-free Relays       24         8.2.2 Sensor List       25         8.2.2.1 Menus of Measurement Values       26         8.2.2.1.1 Toble Display (Measurement Values)       27         8.2.2.1.2 Diagram Display (Sensor Values)       27         8.2.3.1 Actuator List       29         8.2.3.1 Actuator Kenu       29         8.2.3.1 Actuator Menu       29         8.2.3.1 Set Actuator Info       30         8.2.3.1.3 Set Actuator Info       31         8.2.4 Parameter Menu       32         8.2.4.1 Process Sequence Menu (Sample Line                                                                                                    | 7 Switching On the BlueMon and Password Input                           | 14 |
| 8.1 The Parameter Display                                                                                                    | 8 The Menu Operation                                                    |    |
| 8.1.1 Parameter Display 8-way (Tiles)       17         8.1.2 Parameter Display 1-way       18         8.1.3 Parameter Display 6-way       19         8.1.4 Measurement Overview       20         8.1.5 Menu of the Warning and Error Messages       20         8.2 Main Menu       21         8.2.1 Operation Modes Menu       22         8.2.1 Operation Modes Menu       22         8.2.1 L Calibration Menu       23         8.2.1 Queration Modes Menu       23         8.2.1 Queration Modes Menu       24         8.2.1 Calibration Menu       23         8.2.1 L Calibration Menu       23         8.2.1 Distribution Menu       24         8.2.2 Sensor List       25         8.2.2.1 I Table Display (Measurement Values)       27         8.2.2.1 Ja Measurement Value/Sensor Values)       27         8.2.2.1 Ja Measurement Value/Sensor Info       28         8.2.3 Actuator List       29         8.2.3 L Statuator Menu       29         8.2.3 L Diagram Display (Actuator)       30         8.2.3 L Diagram Display (Actuator)       30         8.2.4 Parameter Menu       32         8.2.4 Parameter Menu       32         8.2.4 Parameter Menu       32         8.                                                                                                    | 8.1 The Parameter Display                                               |    |
| 8.1.2 Parameter Display 1-way       18         8.1.3 Parameter Display 6-way       19         8.1.4 Measurement Overview       20         8.1.5 Menu of the Warning and Error Messages       20         8.2 Main Menu       21         8.2 I Operation Modes Menu       22         8.2.1 Operation Modes Menu       22         8.2.1.1 Calibration Menu       23         8.2.1.2 Manual Control of Pumps, Valve Relays and Potential-free Relays       24         8.2.2 Sensor List       25         8.2.2.1.1 Table Display (Measurement Values)       27         8.2.2.1.2 Diagram Display (Sensor Values)       27         8.2.2.1.2 Diagram Display (Sensor Info       28         8.2.3 Actuator List       29         8.2.3.1.1 Set Actuator Menu       29         8.2.3.1.2 Diagram Display (Actuator)       30         8.2.3.1.2 Diagram Display (Actuator)       30         8.2.3.1.2 Diagram Display (Actuator)       30         8.2.3.1.2 Diagram Display (Actuator)       30         8.2.4.1 Process Sequence Menu (Sample Lines)       32         8.2.4.2.1 Current Outputs I -2       34         8.2.4.2.1 Digitals Input Settings       36         8.2.4.3.1 Digitals Input Settings       36 <td>8.1.1 Parameter Display 8-way (Tiles)</td> <td></td>                                                                                       | 8.1.1 Parameter Display 8-way (Tiles)                                   |    |
| 8.1.3 Parameter Display 6-way       19         8.1.4 Measurement Overview       20         8.1.5 Menu of the Warning and Error Messages       20         8.2 Main Menu       21         8.2 Main Menu       21         8.2.1 Operation Modes Menu       22         8.2.1 Operation Modes Menu       23         8.2.1.1 Calibration Menu       23         8.2.2.2 Sensor List       25         8.2.2.1 Menus of Measurement Values       26         8.2.2.1 Inable Display (Measurement Values)       27         8.2.2.1.1 Table Display (Measurement Values)       27         8.2.2.1.2 Diagram Display (Sensor Values)       27         8.2.2.1.2 Diagram Display (Sensor Values)       27         8.2.3.1.2 Diagram Display (Sensor Info       28         8.2.3.1 Actuator List       29         8.2.3.1.2 Diagram Display (Actuator)       30         8.2.3.1.3 Actuator Info       31         8.2.4.1 Process Sequence Menu (Sample Lines)       32         8.2.4.1 Dipitols I - 2       34         8.2.4.2 Digital Inputs       36         8.2.4.3 Digital Inputs       36         8.2.4.3 Digital Inputs       36                                                                                                    | 8.1.2 Parameter Display 1-way                                           |    |
| 8.1.4 Measurement Overview       20         8.1.5 Menu of the Warning and Error Messages       20         8.2 Main Menu       21         8.2 Main Menu       21         8.2.1 Operation Modes Menu       22         8.2.1 Operation Modes Menu       23         8.2.1.1 Calibration Menu       23         8.2.1.2 Manual Control of Pumps, Valve Relays and Potential-free Relays       24         8.2.2 Sensor List       25         8.2.2.1.1 Table Display (Measurement Values)       27         8.2.2.1.1 Table Display (Measurement Values)       27         8.2.2.1.2 Diagram Display (Sensor Values)       27         8.2.3.1 Set Actuator Kenu       29         8.2.3.1.2 Latuator Menu       29         8.2.3.1.2 Diagram Display (Actuator)       30         8.2.3.1.2 Diagram Display (Actuator)       30         8.2.3.1.2 Diagram Display (Actuator)       30         8.2.3.1.3 Ext Actuator Menu       32         8.2.4 Parameter Menu       32         8.2.4.1 Process Sequence Menu (Sample Lines)       32         8.2.4.2 Current Outputs 1 - 2       34         8.2.4.3 Digital Inputs       36         8.2.4.3 Digital Inputs       36                                                                                                    | 8.1.3 Parameter Display 6-way                                           |    |
| & 1.5 Menu of the Warning and Error Messages20& 2 Main Menu21& 2.1 Operation Modes Menu22& 2.1.1 Calibration Menu23& 2.1.2 Calibration Menu23& 2.1.2 Manual Control of Pumps, Valve Relays and Potential-free Relays24& 2.2 Sensor List25& 2.2.1 Menus of Measurement Values26& 2.2.1.1 Table Display (Measurement Values)27& 2.2.1.2 Diagram Display (Sensor Values)27& 2.2.3.4 Measurement Value/Sensor Info28& 2.3.4 Actuator List29& 2.3.1 Actuator Menu30& 2.3.1.2 Diagram Display (Actuator)30& 2.3.1.3 Actuator Info31& 2.4.4 Praameter Menu30& 2.4.1 Input of the Process Sequence33& 2.4.2 Current Outputs 1 - 234& 2.4.3 Digital Inputs36& 2.4.3 Digital Inputs36& 2.4.3 Digital Input Settings36                                                                                                    | 8.1.4 Measurement Overview                                              |    |
| 8.2 Main Menu       21         8.2.1 Operation Modes Menu       22         8.2.1.1 Calibration Menu       23         8.2.1.2 Manual Control of Pumps, Valve Relays and Potential-free Relays       24         8.2.2 Sensor List       25         8.2.2.1 Menus of Measurement Values       26         8.2.2.1 I Table Display (Measurement Values)       27         8.2.2.1.1 Table Display (Measurement Values)       27         8.2.2.1.2 Diagram Display (Sensor Values)       27         8.2.2.1.3 Measurement Value/Sensor Info       28         8.2.3 Actuator List       29         8.2.3.1 Actuator Menu       29         8.2.3.1 Actuator Menu       29         8.2.3.1.2 Diagram Display (Actuator)       30         8.2.3.1 Actuator Info       31         8.2.4 Parameter Menu       32         8.2.4 Parameter Menu       32         8.2.4.1 Input of the Process Sequence       33         8.2.4.2 Current Output Set 1 - 2       34         8.2.4.3.1 Digital Inputs       36         8.2.4.3.1 Digitals Input Settings       36                                                                                                    | 8.1.5 Menu of the Warning and Error Messages                            |    |
| 8.2.1.1 Calibration Menu238.2.1.2 Manual Control of Pumps, Valve Relays and Potential-free Relays248.2.2 Sensor List258.2.2 Image Stream Stream Values268.2.1.1 Table Display (Measurement Values)278.2.2.1.2 Diagram Display (Sensor Values)278.2.2.1.3 Measurement Value/Sensor Info288.2.3 Actuator List298.2.3.1 Actuator Menu298.2.3.1.1 Set Actuator Menu308.2.3.1.2 Diagram Display (Actuator)308.2.3.1.3 Actuator Info318.2.4 Parameter Menu328.2.4.1 Input of the Process Sequence338.2.4.2 Current Outputs 1 - 2348.2.4.3 Digital Inputs368.2.4.3 Digital Inputs368.2.4.3 Li Digitals Input Settings36                                                                                                    | 8.2 Main Menu                                                           |    |
| 8.2.1.2 Manual Control of Pumps, Valve Relays and Potential-free Relays       24         8.2.2 Sensor List       25         8.2.2 Sensor List       26         8.2.2.1 Menus of Measurement Values       26         8.2.2.1.1 Table Display (Measurement Values)       27         8.2.2.1.2 Diagram Display (Sensor Values)       27         8.2.2.1.3 Measurement Value/Sensor Info       28         8.2.3 Actuator List       29         8.2.3.1 Actuator Menu       29         8.2.3.1.1 Set Actuator Menu       30         8.2.3.1.2 Diagram Display (Actuator)       30         8.2.3.1.2 Diagram Display (Actuator)       30         8.2.3.1.3 Actuator Info       31         8.2.4 Parameter Menu       32         8.2.4.1 Input of the Process Sequence       33         8.2.4.2 Current Outputs 1 - 2       34         8.2.4.3 Digital Inputs       36         8.2.4.3.1 Digitals Input Settings       36                                                                                                    | 8.2.1.1 Calibration Menu                                                | 23 |
| 8.2.2 Sensor List.       25         8.2.2.1 Menus of Measurement Values       26         8.2.2.1.1 Table Display (Measurement Values)       27         8.2.2.1.2 Diagram Display (Sensor Values)       27         8.2.2.1.3 Measurement Value/Sensor Info       28         8.2.3 Actuator List.       29         8.2.3.1 Actuator Menu       29         8.2.3.1.1 Set Actuator Menu       30         8.2.3.1.2 Diagram Display (Actuator)       30         8.2.3.1.3 Actuator Info       31         8.2.4 Parameter Menu       32         8.2.4.1 Input of the Process Sequence       33         8.2.4.2 Current Outputs 1 - 2       34         8.2.4.3.1 Digital Inputs       36         8.2.4.3.1 Digitals Input Settings       36                                                                                                    | 8.2.1.2 Manual Control of Pumps, Valve Relays and Potential-free Relays |    |
| 8.2.2.1 Menus of Measurement Values268.2.2.1.1 Table Display (Measurement Values)278.2.2.1.2 Diagram Display (Sensor Values)278.2.2.1.3 Measurement Value/Sensor Info288.2.3 Actuator List298.2.3.1 Actuator Menu298.2.3.1 Set Actuator Menu308.2.3.1.2 Diagram Display (Actuator)308.2.3.1.3 Actuator Info318.2.4 Parameter Menu328.2.4.1 Input of the Process Sequence338.2.4.2 Current Outputs 1 - 2348.2.4.3 Digital Inputs368.2.4.3 Digitals Input Settings36                                                                                                    | 8.2.2 Sensor List                                                       | 25 |
| 8.2.2.1.1 Table Display (Measurement Values)       27         8.2.2.1.2 Diagram Display (Sensor Values)       27         8.2.2.1.3 Measurement Value/Sensor Info       28         8.2.3 Actuator List       29         8.2.3 Actuator Menu       29         8.2.3.1 Actuator Menu       30         8.2.3.1.2 Diagram Display (Actuator)       30         8.2.3.1.2 Diagram Display (Actuator)       30         8.2.3.1.3 Actuator Info       31         8.2.4 Parameter Menu       32         8.2.4.1 Process Sequence Menu (Sample Lines)       32         8.2.4.2 Current Outputs 1 - 2       33         8.2.4.2.1 Current Outputs 1 - 2       34         8.2.4.3 Digital Inputs       36         8.2.4.3 Digitals Input Settings       36                                                                                                    | 8.2.2.1 Menus of Measurement Values                                     |    |
| 8.2.2.1.2 Diagram Display (Sensor Values)       27         8.2.2.1.3 Measurement Value/Sensor Info       28         8.2.3 Actuator List       29         8.2.3.1 Actuator Menu       29         8.2.3.1 Set Actuator Menu       30         8.2.3.1.1 Set Actuator Menu       30         8.2.3.1.2 Diagram Display (Actuator)       30         8.2.3.1.3 Actuator Info       31         8.2.4 Parameter Menu       32         8.2.4.1 Process Sequence Menu (Sample Lines)       32         8.2.4.2 Current Outputs 1 - 2       34         8.2.4.2.1 Current Output Menu       34         8.2.4.3 Digital Inputs       36         8.2.4.3.1 Digitals Input Settings       36                                                                                                    | 8.2.2.1.1 Table Display (Measurement Values)                            | 27 |
| 8.2.2.1.3 Measurement Value/Sensor Info       28         8.2.3 Actuator List       29         8.2.3.1 Actuator Menu       29         8.2.3.1 Set Actuator Menu       30         8.2.3.1.1 Set Actuator Menu       30         8.2.3.1.2 Diagram Display (Actuator)       30         8.2.3.1.3 Actuator Info       31         8.2.4 Parameter Menu       32         8.2.4.1 Process Sequence Menu (Sample Lines)       32         8.2.4.1 Input of the Process Sequence       33         8.2.4.2 Current Outputs 1 - 2       34         8.2.4.3 Digital Inputs       36         8.2.4.3 Digital Input Settings       36                                                                                                    | 8.2.2.1.2 Diagram Display (Sensor Values)                               | 27 |
| 8.2.3 Actuator List.       29         8.2.3.1 Actuator Menu       29         8.2.3.1.1 Set Actuator Menu       30         8.2.3.1.2 Diagram Display (Actuator)       30         8.2.3.1.3 Actuator Info       31         8.2.4 Parameter Menu       32         8.2.4.1 Process Sequence Menu (Sample Lines)       32         8.2.4.1 Input of the Process Sequence       33         8.2.4.2 Current Outputs 1 - 2       34         8.2.4.3 Digital Inputs       36         8.2.4.3.1 Digitals Input Settings       36                                                                                                    | 8.2.2.1.3 Measurement Value/Sensor Info                                 |    |
| 8.2.3.1 Actuator Menu       29         8.2.3.1.1 Set Actuator Menu       30         8.2.3.1.2 Diagram Display (Actuator)       30         8.2.3.1.3 Actuator Info       31         8.2.4 Parameter Menu       32         8.2.4.1 Process Sequence Menu (Sample Lines)       32         8.2.4.1 Input of the Process Sequence       33         8.2.4.2 Current Outputs 1 – 2       34         8.2.4.3 Digital Inputs       36         8.2.4.3 Digitals Input Settings       36                                                                                                    | 8.2.3 Actuator List                                                     |    |
| 8.2.3.1.1 Set Actuator Menu       30         8.2.3.1.2 Diagram Display (Actuator)       30         8.2.3.1.3 Actuator Info       31         8.2.4 Parameter Menu       32         8.2.4.1 Process Sequence Menu (Sample Lines)       32         8.2.4.1.1 Input of the Process Sequence       33         8.2.4.2 Current Outputs 1 - 2       34         8.2.4.3 Digital Inputs       36         8.2.4.3 Digitals Input Settings       36                                                                                                    | 8.2.3.1 Actuator Menu                                                   |    |
| 8.2.3.1.2 Diagram Display (Actuator)       30         8.2.3.1.3 Actuator Info       31         8.2.4 Parameter Menu       32         8.2.4.1 Process Sequence Menu (Sample Lines)       32         8.2.4.1.1 Input of the Process Sequence       33         8.2.4.2 Current Outputs 1 – 2       34         8.2.4.3 Digital Inputs       36         8.2.4.3.1 Digitals Input Settings       36                                                                                                    | 8.2.3.1.1 Set Actuator Menu                                             |    |
| 8.2.3.1.3 Actuator Info                                                                                                    | 8.2.3.1.2 Diagram Display (Actuator)                                    |    |
| 8.2.4 Parameter Menu       32         8.2.4.1 Process Sequence Menu (Sample Lines)       32         8.2.4.1 Input of the Process Sequence       33         8.2.4.2 Current Outputs 1 – 2       34         8.2.4.2.1 Current Output Menu       34         8.2.4.3 Digital Inputs       36         8.2.4.3.1 Digitals Input Settings       36                                                                                                    | 8.2.3.1.3 Actuator Info                                                 |    |
| 8.2.4.1 Process Sequence Menu (Sample Lines)       32         8.2.4.1 Input of the Process Sequence       33         8.2.4.2 Current Outputs 1 – 2       34         8.2.4.2.1 Current Output Menu       34         8.2.4.3 Digital Inputs       36         8.2.4.3.1 Digitals Input Settings       36                                                                                                    | 8.2.4 Parameter Menu                                                    |    |
| 8.2.4.1.1 Input of the Process Sequence       33         8.2.4.2 Current Outputs 1 – 2       34         8.2.4.2.1 Current Output Menu       34         8.2.4.3 Digital Inputs       36         8.2.4.3.1 Digitals Input Settings       36                                                                                                    | 8.2.4.1 Process Sequence Menu (Sample Lines)                            |    |
| 8.2.4.2 Current Outputs 1 – 2                                                                                                    | 8.2.4.1.1 Input of the Process Sequence                                 |    |
| 8.2.4.2.1 Current Output Menu                                                                                                    | 8.2.4.2 Current Outputs 1 – 2                                           |    |
| 8.2.4.3 Digital Inputs                                                                                                    | 8.2.4.2.1 Current Output Menu                                           |    |
| 8.2.4.3.1 Digitals Input Settings                                                                                                    | 8.2.4.3 Digital Inputs                                                  |    |
|                                                                                                    | 8.2.4.3.1 Digitals Input Settings                                       |    |

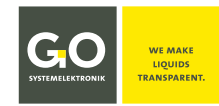

# **BlueMon Menu Operation**

| 8.2.4.3.1.1 Digital Inputs Actions                   |    |
|------------------------------------------------------|----|
| 8.2.4.4 Timer                                        |    |
| 8.2.4.4.1 Timer Settings Start-hour/Start-minute     |    |
| 8.2.4.5 User Variables                               |    |
| 8.2.4.6 Digital Outputs (Relays)                     |    |
|                                                      |    |
| 8.2.5 Application Menu                               |    |
| 8.2.5.1 Sequence Programs                            |    |
| 8.2.5.1.1 Analysis Program                           | 45 |
| 8.2.5.1.1.1 Exceptions Commands                      |    |
| 8.2.5.2 Calibration Concentrations                   |    |
| 8.2.5.3 Calibration Factors                          | 50 |
| 8.2.5.4 Heating Circuits                             | 51 |
| 8.2.5.4.1 PID Controller (Heating)                   |    |
| 8.2.5.5 Sensor Inputs (Internal Sensors)             | 53 |
| 8.2.5.6 Liquid Detectors (Bubble Detectors)          |    |
| 8.2.5.7 Stirrer                                      | 58 |
| 8.2.5.8 Counter (Service Timer)                      |    |
|                                                      |    |
| 8.2.6 Service Menu                                   | 61 |
| 8.2.6.1 Calibration Menu pH Sensor                   | 61 |
| 8.2.6.1.1 pH Sensor Calibration                      | 62 |
| 8.2.6.1.2 pH Sensor Calibration Reset to Default     | 63 |
| 8.2.6.1.3 pH Sensor Offset                           | 63 |
| 8.2.6.1.4 pH Sensor Slope                            | 64 |
| 8.2.6.2 Calibration Menu ORP Sensor                  | 65 |
| 8.2.6.2.1 ORP Sensor Calibration                     | 65 |
| 8.2.6.2.2 ORP Sensor Delete Calibration              |    |
| 8.2.6.2.3 ORP Sensor Offset                          |    |
| 8.2.6.3 Service History                              |    |
| 8.2.6.4 Service Timer (Counter) Protocol             |    |
| 8.2.6.4.1 Service Timer Reset                        |    |
|                                                      |    |
| 8.2.7 System menu                                    | 69 |
|                                                      |    |
| 8.2.7.1 Network Menu                                 | 70 |
| 8.2.7.1.1 IP-Address Input                           |    |
| 8.2.7.1.2 IP-Netmask Input                           | 72 |
| 8.2.7.1.3 Gateway IP-Address Input (Default Gateway) | 73 |
| 8.2.7.1.4 Time Server Input                          | 74 |
| 8.2.7.1.5 Internet Settings                          | 75 |
| 8.2.7.1.5.1 UDP Settings                             | 76 |
| 8.2.7.1.5.1.1 Setting IP Address (UDP)               | 77 |
| 8.2.7.1.5.1.2 Setting Password of the Encryption     |    |
| 8.2.7.1.5.2 Gateway Settings (Internet)              |    |
| 8.2.7.1.5.2.1 Input Gateway IP-Address (Internet)    | 80 |
| 8.2.7.1.5.2.2 Input Gateway Password (Internet)      | 80 |
| 8.2.7.1.5.3 DynDns Settings                          |    |
| 8.2.7.1.5.3.1 DynDNS Settings Input                  |    |
| 8.2.7.1.6 DNS Server Input                           |    |
| 8.2.7.1.7 Info Network                               | 84 |

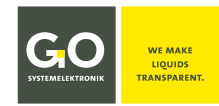

# BlueMon Menu Operation

| 8.2.7.2 Time Menu                         |
|-------------------------------------------|
| 8.2.7.2.1 Date Input                      |
| 8.2.7.2.2 Time of the Day Input           |
| 8.2.7.2.3 Time Drift Input                |
| 8.2.7.2.4 Time Zone Input                 |
| 8.2.7.3 Shutdown                          |
| 8.2.7.4 Modem menu/Modem Settings         |
| 8.2.7.4.1 Modem Port Setup                |
| 8.2.7.4.2 Input of the Modem PIN number89 |
| 8.2.7.4.3 Mode Type Settings              |
| 8.2.7.4.4 UMTS Settings91                 |
| 8.2.7.4.4.1 UMTS Settings Input92         |
| 8.2.7.4.5 Modem Info (UMTS)               |
| 8.2.7.5 GPS Menu                          |
| 8.2.7.5.1 GPS Port Setup                  |
| 8.2.7.6 Display                           |
| 8.2.7.7 Language Settings                 |
| 8.2.8 Help Menu                           |
| 8.2.8.1 System Information97              |

| Appendix A – Adjustment of the Touch Display                              | 98  |
|---------------------------------------------------------------------------|-----|
| Appendix B – Menu structure Operation, Parameter, Application and Service | 99  |
| 1 Menu structure Operation                                                | 99  |
| 2 Menu structure Parameter                                                | 100 |
| 3 Menu structure Application                                              | 101 |
| 4 Menu Structure Service                                                  | 102 |
| Appendix C – Warning and Error Messages                                   | 103 |
| Appendix D – Display of the Device Activity and the Device Status         |     |
| Appendix E – Sensor Status Messages                                       |     |

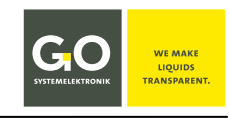

# 1 Overview

This manual describes the menu operation at the touch display of a BlueMon Analyzer.

- This manual describes not the operation with the BlueMon PC Software.
   Please refer to the enclosed Manual BlueMon PC Software.
- This operating manual describes not the commissioning and maintenance.
   Please refer to the enclosed device specific Manual BlueMon Commissioning and Maintenance.

The BlueMon is a fully automatic wet-chemical multi-channel online analyzer. It detects trace concentrations in liquids.

It is operated via the touch display of the device or via the BlueMon PC Software.

The BlueMon can be connected to external sensors and actuators via CAN-bus and Modbus.

The BlueMon is equipped with all common interfaces.

# Main features of the BlueMon:

- New developed photometer technology with high stability allows reliable measurements at low trace levels
- Many functions are included in the standard version, e.g. cyclical self-calibration and dilution processes; optimized analysis cycles with short runtime
- Interfaces: Ethernet, RS-232/RS-485, CAN-bus, current output
- Intelligent event-handling via SMS or E-mail
- Communication via TCP/IP over LAN, (optional W-LAN, UMTS)
- Extensive software products are offered for archiving (SQL data base), programming, visualization and online representation
- Applicable to a wide spectrum of wet-chemical methods (Ionometry, Colorimetry, Titrimetry)
- Connection option for a spectrometer
- Fully automatic operation with self-monitoring
- Compact user-friendly design with low maintenance effort
- Control and regulation of dosing pumps, dosing units and valves (analogue and digital); PLC functionality
- The BlueMon Analyser possesses all functions of the BlueBox-System from GO Systemelektronik, such as for example the connection of external sensors and the calculation of complex parameters
- Remote Control via cable, Intranet, Internet (roaming via the BlueGate data portal)

# 2 Hazard Notes

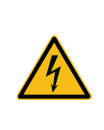

**Danger:** Improper handling of electrical devices endangers man and property. The operation of the BlueMon should only be performed by informed and trained staff using appropriate tools. Incorrect installation could cause serious faults and errors that may damage the device.

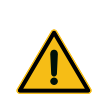

**Danger:** Improper handling of chemicals endangers humans and property.

Germany

The operation of the BlueMon should only be performed by informed and trained staff using appropriate tools. Read the allocated safety data sheets of the chemicals carefully and follow the appropriate instructions.

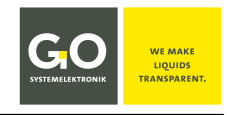

# **3 System Setup**

# System integration:

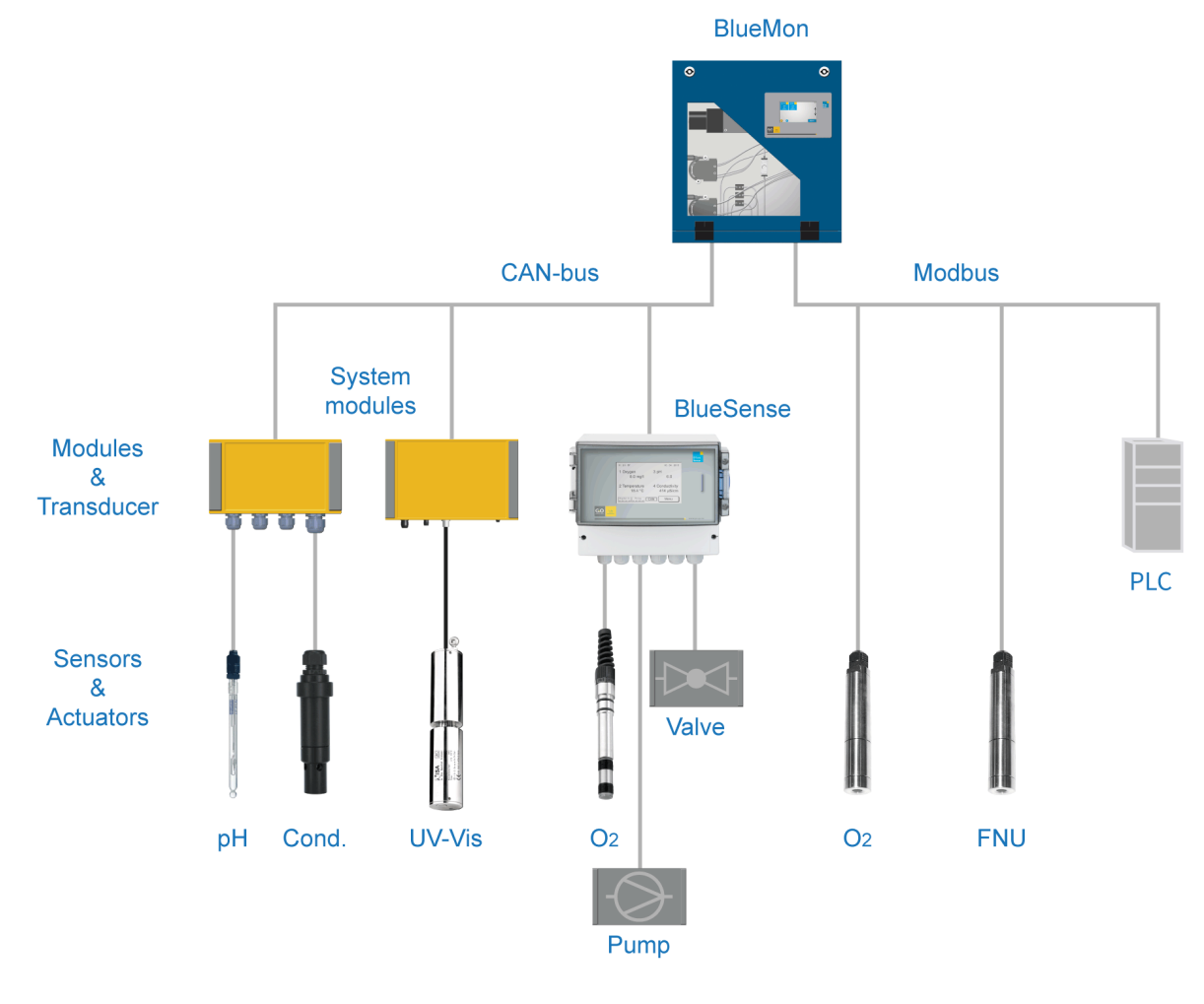

# Network integration:

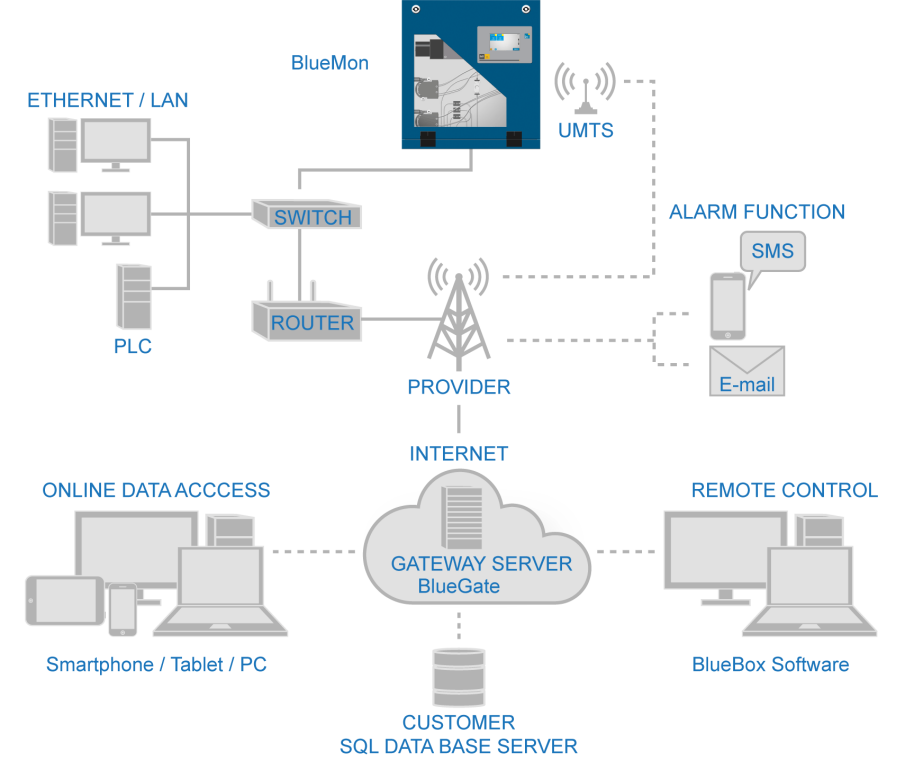

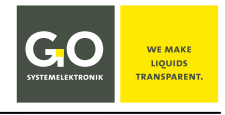

# 4 Connections, Interfaces and General Technical Data

# Inputs - Connections of the mainboard

1x Photometer/Spectralphotometer

1x pH glass electrode

1x Temperature sensor PT1000 (0 - 80 °C)

1x ORP (Redox) electrode (optional pH)

1x Current input 0 - 20 mA | 4 - 20 mA

4x Digital In

1x Leakage sensor

2x Bubble detector (liquid detector) for sample reagent lack

Expandable with CAN-bus and Modbus

Input voltage 24 VDC

# Inputs - Connections of the plug-on board

2x Digital In

1x Bubble detector (liquid detector) for sample reagent lack

# Outputs- Connections of the mainboard

1x Digestor control with heating and UV lamp, temperature and UV monitoring

1x Stirrer control

1x Motor control right/left

3x Motor control (direction of rotation manually switchable)

6x Relay 24 VDC/GND (called valve relays)

Free relays can be used as relay outputs.

4x Potential-free relays, max. switching voltage 48 V

Expandable with CAN-bus and Modbus

#### Outputs- Connections of the plug-on board

1x Digestor control with heating and UV lamp, temperature and UV monitoring

1x Motor control right/left

3x Motor control (direction of rotation manually switchable)

6x Relay 24 VDC/GND (called valve relays)

Free relays can be used as relay outputs.

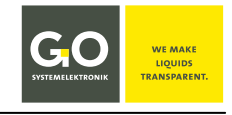

0 - 20 mA | 4 - 20 mA

0 – 20 mA | 4 – 20 mA

Interfaces of the mainboard

#### 1x USB 2.0

1x Ethernet (Modbus TCP)

1x RS-232 or RS-485 (Modbus)

1x CAN-bus (for connecting further modules, sensors and actuators)

2x Current output<sup>1</sup>

# Interfaces of the plug-on board

4x Current output<sup>1</sup>

| General                                             |             |                                                                                          |
|-----------------------------------------------------|-------------|------------------------------------------------------------------------------------------|
| Power supply                                        |             |                                                                                          |
| Small housing                                       | Panel plug  | Input voltage 24 VDC<br>Power consumption typical 50 W                                   |
| Large housing                                       | Power cable | Input voltage 85 – 264 VAC; 47 – 63 Hz   120 – 370 VDC<br>Power consumption typical 80 W |
| IP protection code                                  |             | IP54 (optional IP65) <sup>2</sup>                                                        |
| Colour display                                      |             | Touchpanel 480 x 272 Pixel                                                               |
| Dimensions (WxLxH<br>Small housing<br>Large housing | )           | 45 x 48.4 x 26 cm<br>60 x 70 x 31 cm                                                     |
| Weight<br>Small housing<br>Large housing            |             | approx. 20 kg<br>approx. 45 kg                                                           |
| Housing material                                    |             | Steel, powder coated                                                                     |
| Housing colour                                      |             | RAL 5010 (blue)                                                                          |
| Sample pressure                                     |             | 0 bar (max 0.05 bar overpressure)                                                        |
| Sample flow rate                                    |             | 2 - 10 l/h, no suspended solids                                                          |
| Sample temperatur                                   | e           | 10 - 40 °C                                                                               |
| Ambient temperatu                                   | re          | 15 – 35 °C                                                                               |
| Computer                                            |             | PC 104; 800 MHz; Access memory 256 MB                                                    |
| Storage memory                                      |             | Industrial NANDrive™ 512 MB; optional 2 GB                                               |
| Operating system                                    |             | embedded Linux™                                                                          |

<sup>&</sup>lt;sup>1</sup> Strictly speaking, a current output is not an interface, but an analogue actuator.

<sup>&</sup>lt;sup>2</sup> Precondition for compliance with the IP protection code is the use of appropriate protective caps and plugs.

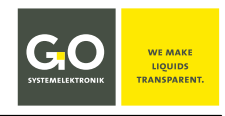

# **5** Functionality (Extract)

- 1. Sequential execution of sequence programs in a process sequence.
- 2. Execution of analysis programs for up to 6 sample lines.
- 3. Control of relays and pumps by sequence program:
  - a. Switching the valve relays on/off
  - b. Switching the potential-free relays on/off
  - c. Switching the pumps on/off with setting of the desired speed For pump 1 and pump 5 the direction of rotation can also be specified.

#### 4. Each sequence program can contain the following commands:

- a. Recording the current measurement values of the internal sensors
- b. Executing the formula entry in the formula field of the sample line
- c. Executing formula entries in the sequence program
- d. Wait
- e. Periodic calculation of measurement results
- f. Recording, saving and calling up spectra
- g. Perform self-test and intensity calibration of the spectrometer
- h. Perform spectrometer self-test with the aid of the comparison spectrum
- i. Carry out titration
- j. Heating
- k. Trigger controlled pumping process
- I. Control valves
- 5. Program-controlled calibration, cleaning and cancellation
- 6. Time-controlled triggering of programs and functions
- 7. Triggering of device activities via signal inputs and Modbus

#### 8. Sending of E-Mail and SMS

The triggering message condition can be determined almost arbitrarily.

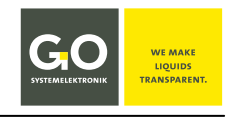

# 5.1 Terminology

The Process Sequence consists of Sequence Elements.

| Sequence Elements:                                | Sequence Programs                                                                                       |
|---------------------------------------------------|----------------------------------------------------------------------------------------------------|
|                                                   | Waiting Times (process waiting stops)                                                                   |
| Sequence Programs:                                | <b>6x Analysis Program</b> of the 6 sample lines                                                        |
|                                                   | 6x Calibration Program with the subset of the DI-Water Calibration                                      |
|                                                   | 1x Cleaning Program                                                                                     |
|                                                   | Sequence programs can also be started indi-<br>vidually (i.e. not in the process sequence).             |
| The BlueMon is in <b>measu</b><br>or an individua | <b>irement operation</b> as long as the process sequence ally started sequence program is running.      |
| In addition, there is th and the only individua   | e only individually executable <b>Cancel Program</b><br>Illy executable <b>Sequence Stop Function</b> . |
| asurement Values • M                              | leasurement values <sup>1</sup> of the <b>sample lines</b>                                              |
|                                                   |                                                                                                    |

- Measurement values of the internal sensors
- Measurement values of the virtual (calculated) sensors

# **5.2 Automatic Analysis Sequence**

#### • Without further specification:

The process sequence runs through cyclically, the cycle duration is then the duration of the process sequence, adjustable by waiting time(s) in the process sequence<sup>2</sup>. see 8.2.4.1 Process Sequence Menu (Sample Lines)

# Signal input (digital input):

A device activity can be triggered externally via a signal input. Device activities to be triggered: e.g. start/stop of the process sequence and starting a sequence program outside the process sequence. Up to 6 signal inputs can be defined. see 8.2.4.3 Digital Inputs

#### • Timer:

The timer can trigger device activities time controlled: e.g. start/stop of the process sequence and starting a sequence program outside the process sequence. Up to 20 service timers can be defined. see 8.2.4.4 Timer

#### • Service Timer (Counter):

The service timer can trigger alarms after a selected duration of a selected device activity, and then automatically stop the system. Up to 6 service timers can be defined. see 8.2.5.8 Counter (Service Timer)

<sup>&</sup>lt;sup>1</sup> Strictly speaking, the measurement values of the sample lines come from virtual (calculated) sensors.

<sup>&</sup>lt;sup>2</sup> Waiting times can also be set in the sequence programs.

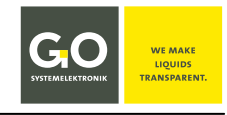

# **6 The Configuration Data Sheet**

The configuration data sheet contains the passwords, network addresses etc. necessary for operating the BlueMon.

| SYSTEMELEKTRONIK TRANSPARENT.                                                                          | Configuration Data Sheet                                                         | Page: 1/           |
|----------------------------------------------------------------------------------------------------|----------------------------------------------------------------------------------|--------------------|
|                                                                                                    | Product: BlueMon                                                                 | Date: 2020-04-0    |
|                                                                                                    |                                                                                  | Configured by: Nam |
| 1. BlueMon:                                                                                            |                                                                                  |                    |
| Serial Number                                                                                          | A1234                                                                            |                    |
| BlueMon Password (PIN)                                                                                 | xxx                                                                              |                    |
| Storage Device                                                                                         | SST-512                                                                          |                    |
|                                                                                                    |                                                                                  |                    |
| 2. Network:                                                                                            | 102 169 1 167                                                                    |                    |
| IP Address                                                                                             | 255 255 255 0                                                                    |                    |
| Gateway                                                                                                | 0.000                                                                            |                    |
| Port                                                                                                   | 14110                                                                            |                    |
| Login Name                                                                                             | bluemon                                                                          |                    |
| Password                                                                                               | vvvv                                                                             |                    |
| 3. BlueGate Settings:                                                                                  | 212.51.30.18                                                                     |                    |
| 3. BlueGate Settings:<br>IP Address<br>Password BlueGate                                               | 212.51.30.18<br>xxxxx                                                            |                    |
| 3. BlueGate Settings:<br>IP Address<br>Password BlueGate                                               | 212.51.30.18<br>xxxxx                                                            |                    |
| 3. BlueGate Settings:<br>IP Address<br>Password BlueGate<br>4. BlueMon PC Software<br>Host             | 212.51.30.18<br>xxxxx<br>- BlueGate Settings:<br>datagateway.go-sys.de           |                    |
| 3. BlueGate Settings:<br>IP Address<br>Password BlueGate<br>4. BlueMon PC Software<br>Host<br>Username | 212.51.30.18     xxxxx  - BlueGate Settings:     datagateway.go-sys.de     xxxxx |                    |

# 1. BlueMon:

| Serial Number          | A1234                                                                                                    |
|------------------------|----------------------------------------------------------------------------------------------------|
| BlueMon Password (PIN) | XXXXX                                                                                                    |
| Storage Device         | SST-512                                                                                                    |
| Serial Number          | Serial number of the BlueMon<br>With this serial number the BlueMon is identified by the<br>BlueMon PC Software.<br>⇔ set at the factory, not changeable |
| BlueMon Password (PIN) | Password of the BlueMon<br>Is required to change the BlueMon system settings.<br>⇒ set at the factory, not changeable                                    |
| Storage Device         | Model and size of the internal BlueMon memory, here SST-512<br>(SST= SST NANDrive™; 512=512MB)<br>⇔ set at the factory, changeable by replacing          |

# 2. Network:

| IP Address | 192.168.1.167                                                                                                    |  |  |
|------------|----------------------------------------------------------------------------------------------------|--|--|
| Netmask    | 255.255.255.0                                                                                                    |  |  |
| Gateway    | 0.0.0.0                                                                                                    |  |  |
| Port       | 14110                                                                                                    |  |  |
| Login Name | bluemon                                                                                                    |  |  |
| Password   | XXXXX                                                                                                    |  |  |
| IP Address | IP address of the BlueMon<br>At this address, the BlueMon is addressed on the network.<br>⇔ set at the factory, changeable             |  |  |
| Netmask    | Netmask of the BlueMon<br>⇔ set at the factory, changeable                                                                             |  |  |
| Gateway    | Standard gateway of the BlueMon<br>⇔ set at the factory, changeable                                                                    |  |  |
| Port       | Default gateway of the BlueMon<br>⇒ set at the factory, not changeable                                                                 |  |  |
| Login Name | User name for a modem connection<br>⇒ set at the factory, not changeable                                                               |  |  |
| Password   | Network password of the BlueMon<br>Is needed to access the BlueMon via the BlueMon PC Software<br>⇒ set at the factory, not changeable |  |  |

# 3. BlueGate Settings:

| IP Address        | 212.51.30.18 <sup>1</sup>                                                                        |  |
|-------------------|--------------------------------------------------------------------------------------------------|--|
| Password BlueGate | XXXXX                                                                                            |  |
| IP Address        | IP address of an Internet Gateway<br>⇒ can be configured at the factory, changeable <sup>2</sup> |  |
| Password BlueGate | Password of an Internet Gateway<br>⇔ can be configured at the factory, changeable                |  |

# 4. BlueMon PC Software - BlueGate Settings:

|                  | 0                     |
|------------------|-----------------------|
| Host             | datagateway.go-sys.de |
| Username         | ххххх                 |
| Password Windows | XXXXX                 |

If the BlueMon is accessed via a gateway (e.g. with an UMTS connection), you have to enter these access data in the BlueMon PC Software.

<sup>&</sup>lt;sup>1</sup> IP address of the GO webserver (default address)

<sup>&</sup>lt;sup>2</sup> changeable only at the default address

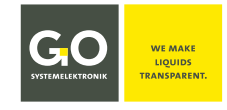

# 7 Switching On the BlueMon and Password Input

After the BlueMon has been started by switching on the power supply, shortly thereafter the following notes appear in succession on the display<sup>1</sup>.

During this time the BlueMon checks the database and initiates the system.

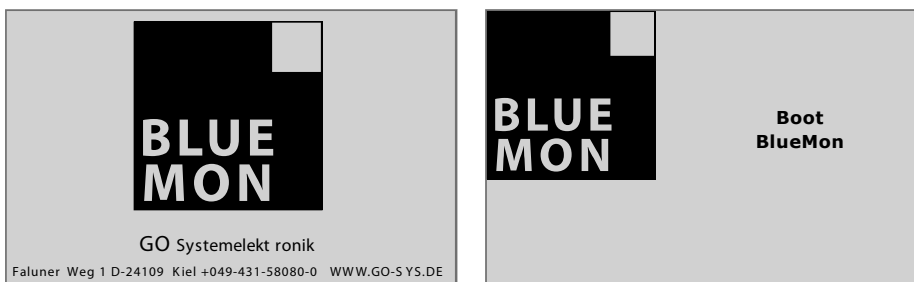

Then the BlueMon initiates the connected sensors and actuators.

| Boot Informatio | n     | 08:24:39<br>26.09.19 | Boot Informatio | on    | 08:24:39<br>26.09.19 |
|-----------------|-------|----------------------|-----------------|-------|----------------------|
| Searc           | h     |                      | Read            | y!    |                      |
| Sensors         | 0/3   |                      | Sensors         | 2 / 2 |                      |
| Actuators       | 0 / 4 |                      | Actuators       | 4 / 4 |                      |
| Virtual sensors | 0 / 1 |                      | Virtual sensors | 1 / 1 |                      |
|                 |       | Menu                 |                 |       | Ok                   |

Pressing <Menu> switches directly to the Main menu (8.2), where you can make system settings while sensors and actuators are being initialized.<sup>2</sup>

Once the initialization is complete, the display shows the number of connected sensors, actuators and virtual sensors<sup>3</sup>. After 20 seconds or after pressing <OK> the parameter display appears.

If warning or error messages are currently present, the menu of warning and error messages appears before the parameter display (here an example).

Pressing **<Error reset>** resets the displayed message and switches to the next message and after the last message to the parameter display.

After 6 seconds or after pressing  $\bigvee$ , the display switches to the next message and after the last message to the parameter display. The button  $\blacksquare$  appears in the parameter display.

Pressing this button switches back to the menu of warning and error messages. see 8.1.5 Menu of the Warning and Error Messages

No sample stream active! V Error reset

The device tries to repair a faulty file system automatically. If this does not work, the service must be contacted so that it can reset the memory card.

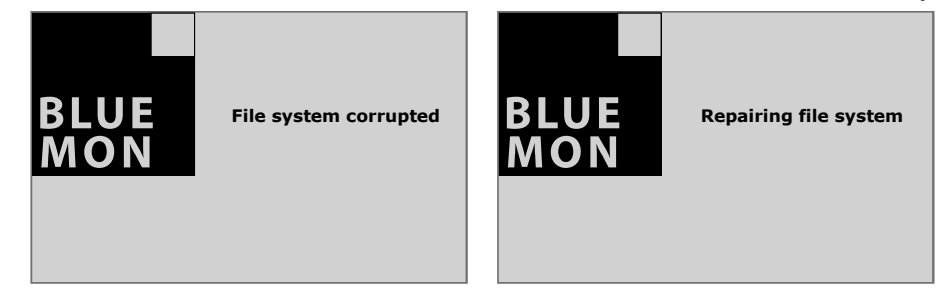

<sup>&</sup>lt;sup>1</sup> At delivery the touch panel is calibrated and ready for use. After a longer storage it may be necessary to adjust for the panel (see *Appendix A – Adjustment of the Touch Display*).

<sup>&</sup>lt;sup>2</sup> The practical benefit increases with the size of the system. see 3 System Setup

<sup>&</sup>lt;sup>3</sup> see Manual BlueMon PC Software.

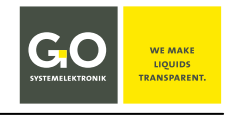

# **Password input**

To access certain menus, a password consisting of 5 digits must be entered. The password can be found in the configuration data sheet.

| Password | 1 2 3 |
|----------|-------|
|          | 4 5 6 |
| * * * *  | 7 8 9 |
|          | 0 <   |
|          | <-    |

| SYSTEMELEKTRONIK TRANSPARENT.                                    | Product: RhueMon                                                                                  | Date: 2020.04.01    |
|------------------------------------------------------------------|---------------------------------------------------------------------------------------------------|---------------------|
|                                                                  | Product: Bidemon                                                                                  | Date: 2020-04-01    |
|                                                                  |                                                                                                   | Configured by: Name |
| 1. BlueMon:                                                      |                                                                                                   |                     |
| Serial Number                                                    | 41234                                                                                             |                     |
| BlueMon Password (PIN)                                           | ххх                                                                                               |                     |
| Storage Device                                                   | SST-512                                                                                           |                     |
|                                                                  |                                                                                                   |                     |
| 2 Network:                                                       |                                                                                                   |                     |
| IP Address                                                       | 192 168 1 167                                                                                     |                     |
| Netmask                                                          | 255.255.255.0                                                                                     |                     |
| Gateway                                                          | 0.0.0.0                                                                                           |                     |
| Port                                                             | 14110                                                                                             |                     |
| Login Name                                                       | bluemon                                                                                           |                     |
| Password                                                         | xxxxx                                                                                             |                     |
| IP Address                                                       | 212.51.30.18                                                                                      |                     |
| IP Address                                                       | 212.51.30.18                                                                                      |                     |
| Password BlueGate                                                | XXXXX                                                                                             |                     |
|                                                                  |                                                                                                   |                     |
|                                                                  |                                                                                                   |                     |
| 4. BlueMon PC Software                                           | - BlueGate Settings:                                                                              |                     |
| 4. BlueMon PC Software                                           | BlueGate Settings:                                                                                |                     |
| <b>4. BlueMon PC Software</b> -<br>Host<br>Username              | BlueGate Settings:<br>datagateway.go-sys.de<br>xxxxx                                              |                     |
| 4. BlueMon PC Software<br>Host<br>Username<br>Password Windows   | - BlueGate Settings:<br>datagateway.go-sys.de<br>xxxxx<br>xxxxx                                   |                     |
| 4. BlueMon PC Software -<br>Host<br>Username<br>Password Windows | BlueGate Settings:           datagateway.go-sys.de           xxxxxxxxxxxxxxxxxxxxxxxxxxxxxxxxxxxx |                     |
| 4. BlueMon PC Software -<br>Host<br>Username<br>Password Windows | BlueGate Settings:<br>datagateway.go-sys.de<br>xxxxxxxxxxxxxxxxxxxxxxxxxxxxxxxxxxxx               |                     |
| 4. BlueMon PC Software -<br>Host<br>Username<br>Password Windows | BlueGate Settings:<br>datagateway.go-sys.de<br>xxxxxxxxxxxxxxxxxxxxxxxxxxxxxxxxxxxx               |                     |
| 4. BlueMon PC Software -<br>Host<br>Username<br>Password Windows | BlueGate Settings:<br>datagateway.go-sys.de<br>xxxxxxxxxxxxxxxxxxxxxxxxxxxxxxxxxxxx               |                     |
| 4. BlueMon PC Software -<br>Host<br>Username<br>Password Windows | BlueGate Settings:<br>datagateway.go-sys.de<br>xxxxxxxxxxxxxxxxxxxxxxxxxxxxxxxxxxxx               |                     |
| 4. BlueMon PC Software -<br>Host<br>Username<br>Password Windows | BlueGate Settings:<br>datagateway.go-sys.de<br>xxxxxxxxxxxxxxxxxxxxxxxxxxxxxxxxxxxx               |                     |
| 4. BlueMon PC Software -<br>Host<br>Username<br>Password Windows | BlueGate Settings:<br>datagateway.go-sys.de<br>xxxxxxxxxxxxxxxxxxxxxxxxxxxxxxxxxxxx               |                     |
| 4. BlueMon PC Software -<br>Host<br>Username<br>Password Windows | - BlueGate Settings:<br>datagateway.go-sys.de<br>xooox<br>xooox                                   |                     |

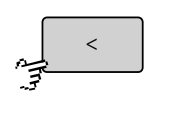

Deletes the last entered digit.

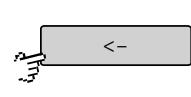

Verifies the password and switches to the System menu. If the password is incorrect, you receive an error message.

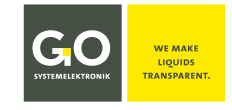

# 8 The Menu Operation

The BlueMon has a colour display; older versions with a monochrome display are no longer available. The operation on the monochrome display is almost identical to the operation on the colour display and differs most in the measurement value display (see *8.1 Parameter Display* and following).

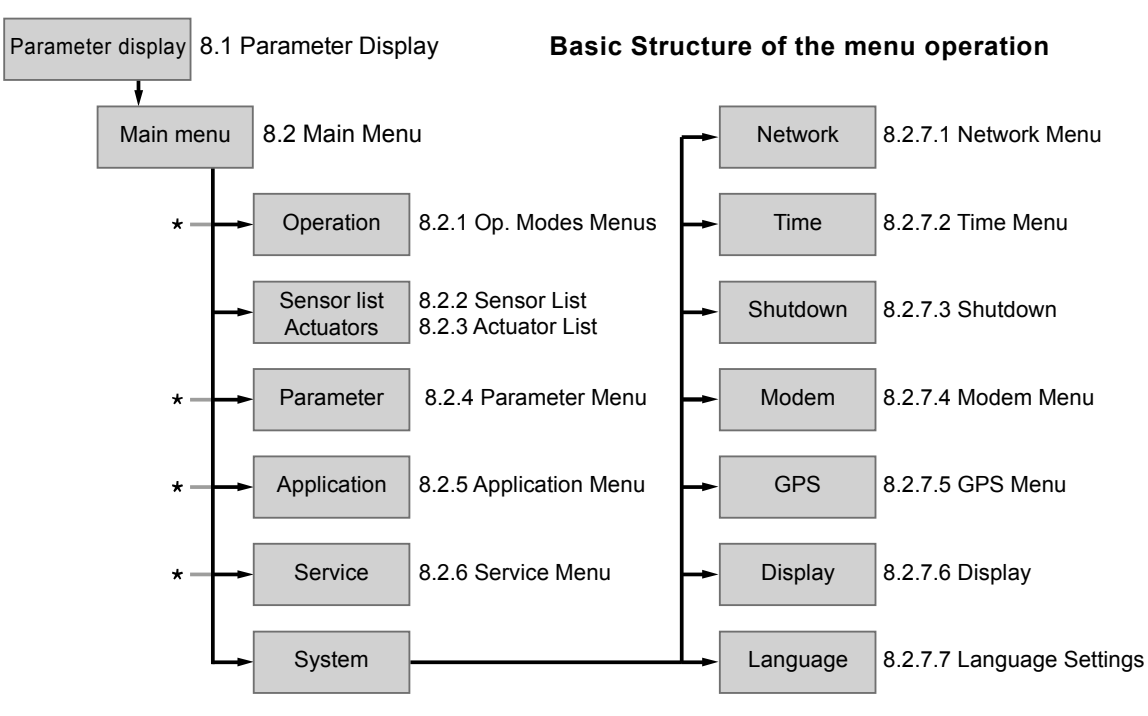

\*complete structure see Appendix B – Menu Structure Operation, Parameter, Application and Service

# 8.1 The Parameter Display

| Displayed are:    | <ul> <li>the internal sensors and actuators<sup>*</sup></li> </ul>                                         |
|-------------------|----------------------------------------------------------------------------------------------------|
|                   | • the virtual (calculated) sensors                                                                         |
|                   | • the connected external CAN-bus sensors                                                                   |
|                   | <ul> <li>the connected external CAN-bus actuators<sup>*</sup></li> </ul>                                   |
| Selection types:  | • Only in the sensor menus 8.2.2.1 and actuator menu 8.2.3.1 selected sensors and actuators are displayed. |
|                   | All sensors and actuators are displayed.                                                                   |
|                   | All sensors are displayed.                                                                                 |
|                   | The selection type is determined via the menu screen/display 8.2.7.6.                                      |
| Displaying types: | • Display 8-way, 6-way und 1-way                                                                           |
|                   | The displaying type is determined via the menu screen/display 8.2.7.6.                                     |
|                   |                                                                                                    |

When there is no user activity in all other menus (except input menus) for 2 minutes, the display switches back to the parameter display.

<sup>\*</sup> The state of an actuator can also be interpreted as a measured value.

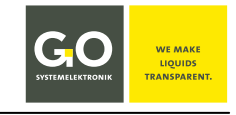

# 8.1.1 Parameter Display 8-way (Tiles)

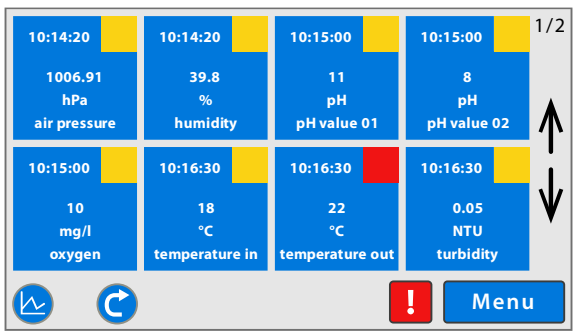

Selection via 8.2.7.6 Display

Here, as an example, the parameter display with more than 8 displayed sensors/actuators.

The first 8 elements are displayed for 6 s, the order is alphabetical<sup>1</sup>. Thereafter the display cycles<sup>2</sup> to the display of the next elements.

The sensors/actuators are shown as tiles.

In the upper right corner you see the page number of the current display and the number of pages (in this case 1/2).

The sensors/actuators are displayed as tiles, and the following is shown in them:

Time of day of the measurement value | Numerical value of the measurement value Unit of the measurement value | Sensor name

The sensor status (see Appendix E - Sensor Status Messages) is marked in colour.

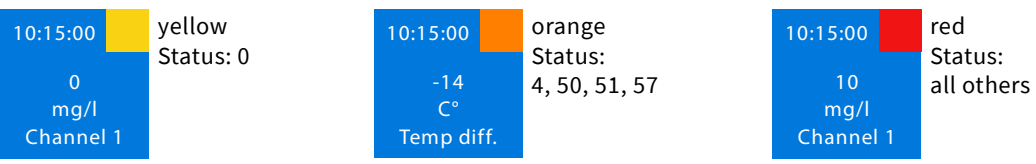

# **Buttons**

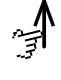

Switches to the display of the previous sensors/actuators. Switches the cycling of the parameter display off.

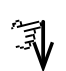

Switches to the display of the next sensors/actuators. Switches the cycling of the parameter display off.

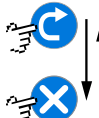

Switches the cycling of the parameter display on or off and to the measurement overview, see *8.1.4 Measurement Overview*. The button is also a status indicator.

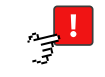

If warning or error messages are currently pending, this button appears and calls up the menu of warning and error messages. see 8.1.5 Menu of the Warning and Error Messages

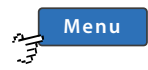

Switches to the Main menu.

# Display of the device status icons

| Measuring   | An analysis program is running or a waiting time (process waiting stop). <sup>3</sup> |
|-------------|---------------------------------------------------------------------------------------|
| Calibration | A calibration program is running. <sup>3</sup>                                        |
| Cleaning    | The cleaning program is running. <sup>3</sup>                                         |
| Service     | The service menu of the BlueMon PC Software is open.                                  |
| Standby     | The BlueMon is not in operation and is ready for use.                                 |
| Error       | Operation terminated after error message                                              |
|             | Measuring<br>Calibration<br>Cleaning<br>Service<br>Standby<br>Error                   |

 $^{1}$  The sequence is that of the ASCII numeric value, i.e.: Special characters  $\Rightarrow$  numbers  $\Rightarrow$  capital letters  $\Rightarrow$  lower case letters

<sup>2</sup> You can also stop cycling, see here "Buttons".

<sup>3</sup> Definition: In the device status Measuring, Calibration and Cleaning the BlueMon is in Measuring Operation.

# 8.1.2 Parameter Display 1-way

The measurement value of a sensor is displayed for 6 s, thereafter the display switches in a cycling way<sup>1</sup> to the display of the next sensor. The order is alphabetical<sup>2</sup>.

[Measuring]

Channel 1

2.84 mg/

15.04.18

10:19:08 Display time/date,

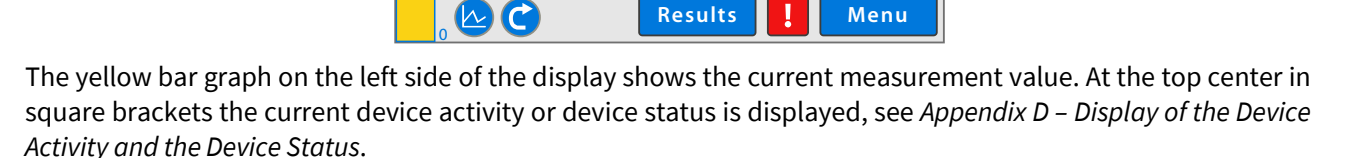

The sensor status (see Appendix E – Sensor Status Messages) is colour-coded via the display of the measurement value: blue = Status 0 | orange = Status 4, 50, 51, 57 | red = all others

# **Buttons**

Switches to the display of the next sensors/actuators. Switches the cycling of the parameter display off. Switches the cycling of the parameter display on or off and to the measurement overview, see 8.1.4 Measurement Overview. The button is also a status indicator. **Cycling on**: In the upper right corner time and date are displayed. Cycling off: In the upper right corner time and date of the last measurement are displayed.

Switches to the allocated measurement value, sensor or actuator menu. see 8.2.2 Sensor List and following

If warning or error messages are currently pending, this button appears and calls up the menu of warning and error messages. see 8.1.5 Menu of the Warning and Error Messages Switches to the Main menu.

# Display of the device status icons

| Measuring   | An analysis program is running or a waiting time (process waiting stop). <sup>3</sup> |
|-------------|---------------------------------------------------------------------------------------|
| Calibration | A calibration program is running. <sup>3</sup>                                        |
| Cleaning    | The cleaning program is running. <sup>3</sup>                                         |
| Service     | The service menu of the BlueMon PC Software is open.                                  |
| Standby     | The BlueMon is not in operation and is ready for use.                                 |
| Error       | Operation terminated after error message                                              |

<sup>1</sup> You can also stop cycling, see here "Buttons".

<sup>2</sup> The sequence is that of the ASCII numeric value, i.e.: Special characters ⇔ numbers ⇔ capital letters ⇒ lower case letters

<sup>3</sup> Definition: In the device status Measuring, Calibration and Cleaning the BlueMon is in Measuring Operation.

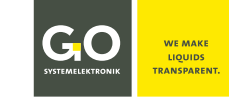

# Selection via 8.2.7.6 Display

see below at Cycling on/off

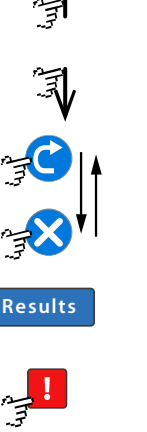

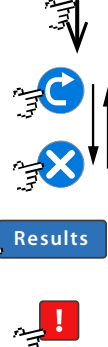

Menu

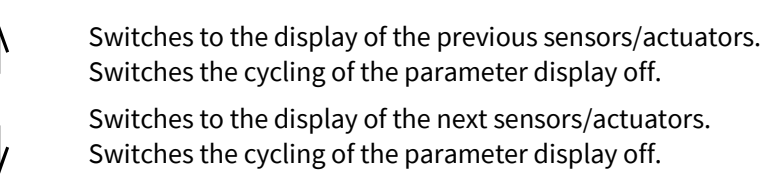

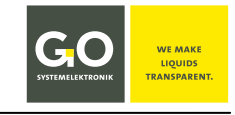

# 8.1.3 Parameter Display 6-way

| 1/2       | [Meas      | uring] 10:19:08<br>15.04.18 |
|-----------|------------|-----------------------------|
| Channel 1 | 2.64 mg/l  | <sup>Oxygen</sup> 10 mg/l   |
| Channel 2 | 12.70 mg/l | Temperature out 18 °C       |
| pH Value  | 11 pH      | Temperature in 22 °C        |
|           | C          | . Menu                      |

Settings via 8.2.1.6 Display

Here, as an example, the parameter display of more than 6 sensors.

The measurement values of the first 6 sensors are displayed for 6 s, the order is alphabetical  $^1$ .

Thereafter the display switches in a cycling way <sup>2</sup> to the display of the next sensors.

At the top left you see the page number of the current display and the number of pages (here 1/2), the time and date at the upper right.

At the top center in square brackets the current device activity or device status is displayed, see Appendix D – Display of the Device Activity and the Device Status.

In the upper right corner time and date are displayed.

The sensor status (see Appendix E – Sensor Status Messages) is colour-coded via the display of the measurement value: blue = Status 0 | orange = Status 4, 50, 51, 57 | red = all others

#### Buttons

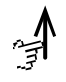

Switches to the display of the previous sensors/actuators. Switches the cycling of the parameter display off.

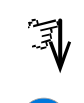

Switches to the display of the next sensors/actuators. Switches the cycling of the parameter display off.

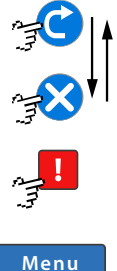

Switches the cycling of the parameter display on or off and to the measurement overview, see *8.1.4 Measurement Overview*. The button is also a status indicator.

If warning or error messages are currently pending, this button appears and calls up the menu of warning and error messages. see 8.1.5 Menu of the Warning and Error Messages

Switches to the Main menu.

# Display of the device status icons

|   | Measuring   | An analysis program is running or a waiting time (process waiting stop). <sup>3</sup> |
|---|-------------|---------------------------------------------------------------------------------------|
|   | Calibration | A calibration program is running. <sup>3</sup>                                        |
|   | Cleaning    | The cleaning program is running. <sup>3</sup>                                         |
|   | Service     | The service menu of the BlueMon PC Software is open.                                  |
| 0 | Standby     | The BlueMon is not in operation and is ready for use.                                 |
|   | Error       | Operation terminated after error message                                              |

<sup>&</sup>lt;sup>1</sup> The sequence is that of the ASCII numeric value, i.e.: Special characters ⇔ numbers ⇔ capital letters ⇒ lower case letters

<sup>&</sup>lt;sup>2</sup> You can also stop cycling, see here "Buttons".

<sup>&</sup>lt;sup>3</sup> Definition: In the device status Measuring, Calibration and Cleaning the BlueMon is in Measuring Operation.

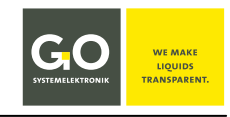

# 8.1.4 Measurement Overview

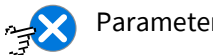

Parameter display at cycling off

Here, the raw values of the internal sensors and the temperature(s) are displayed.

| Example: | 1/1           |                 | 09:15:39 |
|----------|---------------|-----------------|----------|
|          |               | [ Standby ]     | 20.03.20 |
|          | Photometer    | 1.4 mV / 0.4 mV |          |
|          | рН            | 350.12 mV / °C  |          |
|          | Temperature 1 | 10.5 °C         |          |
|          | Temperature 2 | 12.5 °C         |          |
|          |               |                 |          |
|          |               |                 |          |
|          |               |                 |          |
|          |               |                 | Manu     |
|          |               |                 | Menu     |

At the upper left corner you see the page number of the current display and the number of pages (here1/1. At the top center in square brackets the current device activity is displayed, see *Appendix D – Display of the Device Activity*.

If warning or error messages are currently pending, this button appears and calls up the

At the top right, the time and date are displayed.

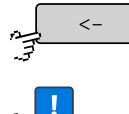

Switches to the cycling Parameter display.

menu of warning and error messages. see below

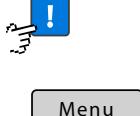

Switches to the main menu.

# 8.1.5 Menu of the Warning and Error Messages

Parameter display, only appears if warning or error messages are currently pending

| Example: | No sample stream active! |   |
|----------|--------------------------|---|
|          | Reset errors             | Ą |

1 The list of warning and error messages can be found in Appendix C - Warning and Error Messages.

Reset errors

Resets the displayed message and switches to the next message and after the last message to the parameter display.

After 6 seconds or after pressing  $\psi$ , the display switches to the next message and after the last message to the parameter display.

Germany

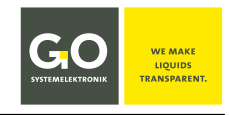

# 8.2 Main Menu

| n_ | Menu |
|----|------|
| 7  |      |

Parameter display 8.1

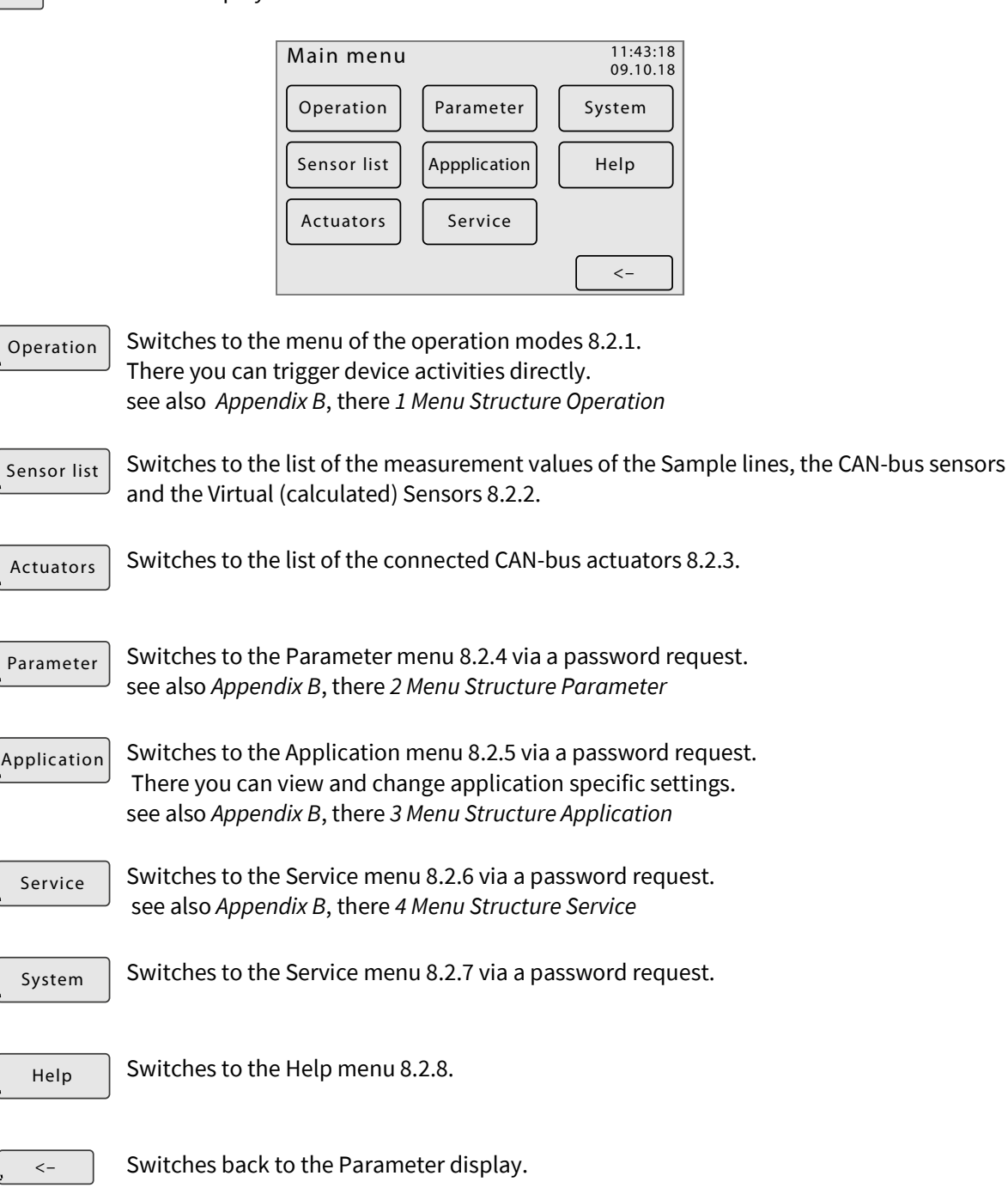

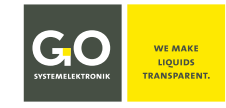

# 8.2.1 Operation Modes Menu

Operation

Main menu 8.2

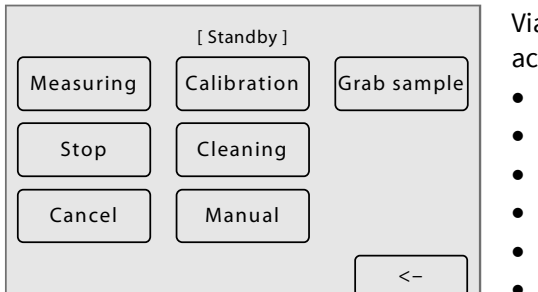

Via this menu the following device activities<sup>1</sup> are directly triggered:

- Measuring
- Stop
- Cancel<sup>2</sup>
- Calibration
- Cleaning<sup>3</sup>
- Grab sample

The current device activity is displayed in [], see Appendix D – Device Activity Display.

You can also switch the pumps, the valve relays and the potential-free relays manually.

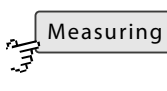

In the device status "Standby" the process sequence is started, in any other device status only the warning and error messages are reset.

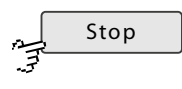

Triggers the sequence stop function: Each running program is executed until the end, then the system enters the device status "Standby".

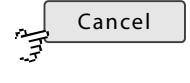

Executes the cancel program, duration about one minute. The cancel program terminates any running program and empties the BlueMon completely into the drain, then the system enters the device status "Standby".

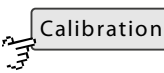

Switches to the calibration menu 8.2.1.1.

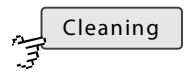

Starts the cleaning program at the end of the currently running program. The cleaning program rinses the system with dilution water, if available, if not with sample water.<sup>4</sup>

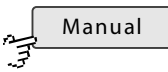

Switches to manual relay control via password request. see 8.2.1.2 Manual Control of Pumps, Valve Relays and Potential-free Relays

Here you can start the analysis programs of the sample streams 1– 6 separately.

When an analysis program is started, a running process sequence is interrupted immediately; a running single sequence program is terminated immediately. After the end of the analysis program, the interrupted process sequence starts with the next  $\mathbf{C}$ sequence element.

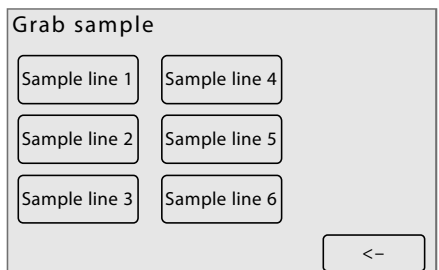

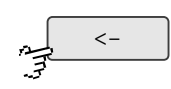

Switches back to the Main menu.

<sup>&</sup>lt;sup>1</sup> Definition: When performing Measuring, Calibration, Cleaning and Grab sample, the BlueMon is in Measurement operation.

<sup>&</sup>lt;sup>2</sup> means the performing of the cancel program

<sup>&</sup>lt;sup>3</sup> means the performing of the cleaning program

<sup>&</sup>lt;sup>4</sup> For cleaning when the BlueMon is taken out of operation, all suction tubing ends are placed in DI- water.

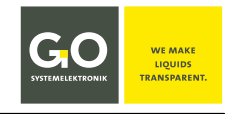

# 8.2.1.1 Calibration Menu

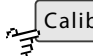

Calibration Operation modes menu 8.2.1

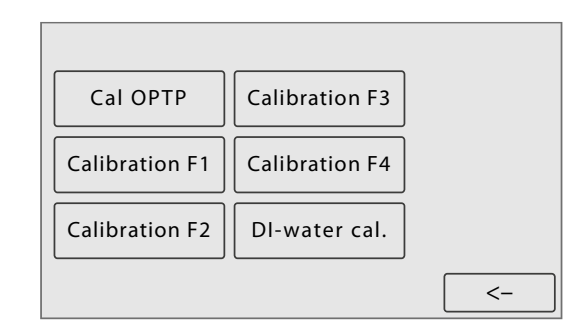

Example with a Phosphate-P-standard calibration and four unassigned calibration buttons

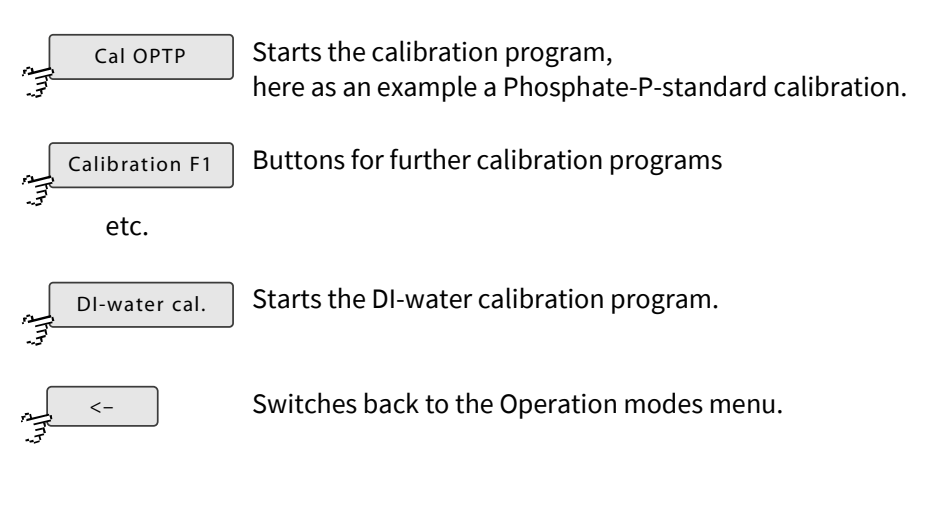

• Note on starting a calibration program **during a running process sequence** A running sequence program is executed to the end and then the process sequence is interrupted, then the calibration programme starts. After the end of the calibration program, the interrupted process sequence starts with the next **C** sequence element.

Note on starting a calibration program in the device status Standby The calibration program is executed to the end, then the process sequence starts.

# 8.2.1.2 Manual Control of Pumps, Valve Relays and Potential-free Relays

Manual

Operation modes menu 8.2.1 after password request

The BlueMon has 4 pump controls, 6 valve relays and 4 potential-free relays on the mainboard. The plug-in board then has additionally 4 pump controls and 6 valve relays. Pump relays and valve relays are connected to 24 VDC / GND.

Via the following menus, the pumps and relays of the BlueMon can be controlled manually.

(1) Note on a possible operating error: When the menu is called up, a running process sequence is immediately interrupted; a running single sequence program is immediately terminated. All pumps, valve relays and potential-free relays go into the idle state. As soon as you switch back to the operation mode menu, the interrupted process sequence starts with the next sequence element.

Manual pump control

Manual valve control

switched.

switched.

Pressing the button <P1> etc. the pumps are turned on and off. They run at the preset speed. In pump 1 and 5, the rotation direction can be changed. In this example, pump 4 rotates to the right and pump P5 to the left.

By pressing the button <V1> etc. the valve relays are

switched. In this example, the valve relays V3 and V4 are

By pressing the button <R1> etc. the potential-free relays are switched. In this example the relays R1 and R3 are

| P1+ P1- P4 | P7 |
|------------|----|
| P2 P5+ P5- | P8 |
| P3 P6      | V  |
|            | <- |

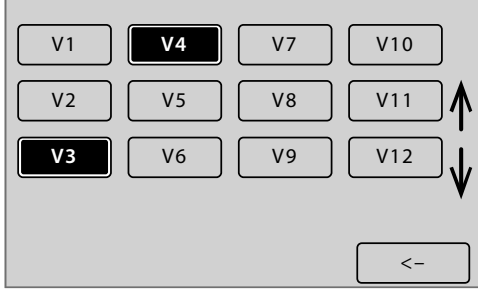

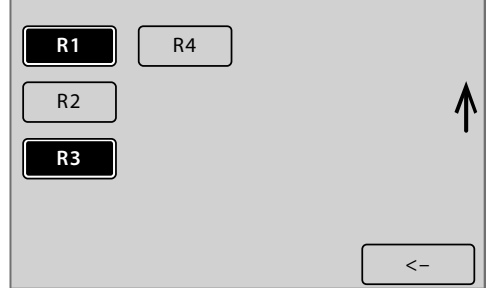

Faluner Weg 1 24109 Kiel www.go-svs.de

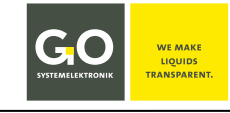

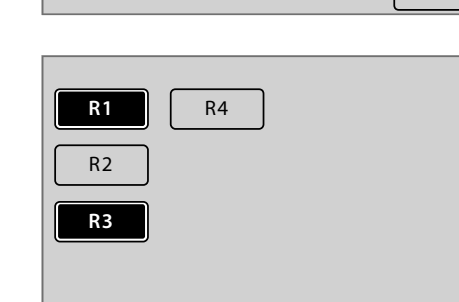

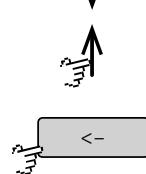

Scrolls the display.

Manual control of the potential-free relays

Switches back to the operation modes menu.

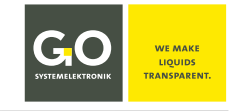

#### 8.2.2 Sensor List

Main menu 8.2 Sensor list

Via this menu you call up the menus of the measurement values of the sample lines, the CAN-bus sensors and the virtual (calculated) sensors.

Here you can make settings for a measurement value, display measurement values over a period of time and view the current settings of the sample stream measurement value and the sensor measurement value.

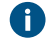

The menus of the CAN-bus sensors are not described here. For a complete documentation please contact GO Systemelektronik.

The menus of the internal sensors are described under 8.2.5.5 Sensor Inputs (Internal Sensors).

#### **Example:**

|                  | 1/2        |
|------------------|------------|
| NH4 mg/l         |            |
| Analogue         |            |
| NH4 mg/l 3.Grade |            |
| Temperature      |            |
| рН               | ↓ <b>v</b> |
|                  | <-         |
|                  | 2/2        |
| ORP              |            |
| Absorbance       | 个          |
| RefValue         | L U        |
| MesValue         |            |
| Temperature T    |            |
|                  |            |

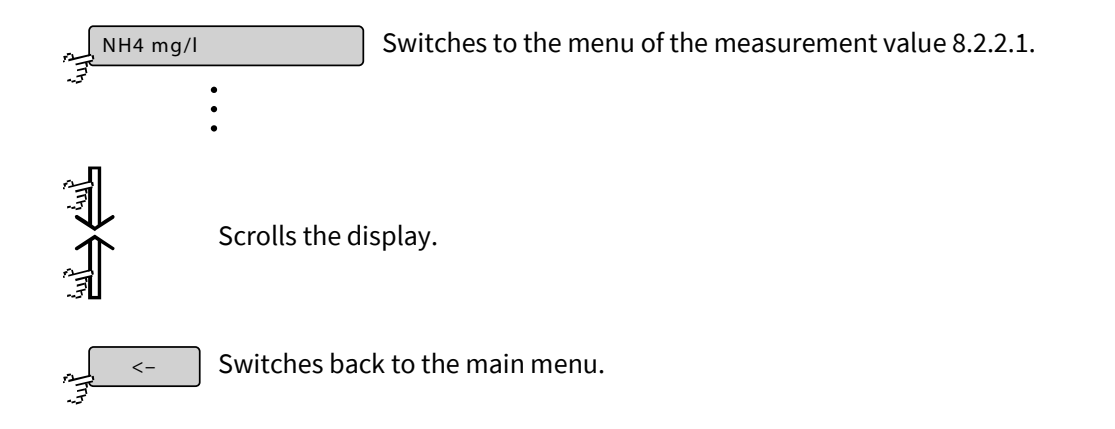

8.2.2.1 Menus of Measurement Values

Example for measurement values of the sample lines

NH4 mg/l NT T

Sensor list 8.2.2

Via these menus you can make settings for a measured value of a sample stream, display its measured values over a period of time and view the current settings of the sensor.

Menu I

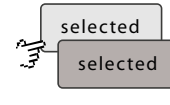

Selects the sensor for the parameter display or not. see 8.2.7.6 Display

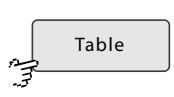

Diagram

Switches to the table display of the measurement values. see 8.2.2.1.1

Switches to the diagram display of the measurement values. see 8.2.2.1.2

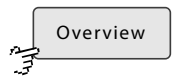

Switches to the measurement value/ sensor information. see 8.2.2.1.3

Menu II

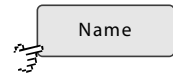

Switches to the input of the sensor name. max. 20 characters

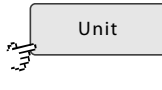

Switches to the input of the unit of the measurement value. More than 5 characters cannot be displayed on the

BlueMon display.

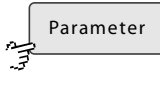

Switches to the input of the name of the measured parameter. max. 20 characters

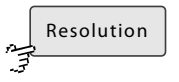

Switches to a selection menu for the number of decimal places displayed.

# Menu III

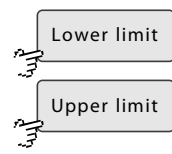

Switches to the input of the measurement range limits

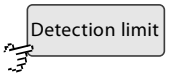

Switches to the input of a detection limit. If the measurement value is smaller than the detection limit, the detection limit is displayed and stored.

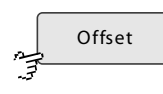

Switches to the input of an offset value.

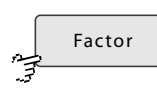

Switches to the input of a gain factor.

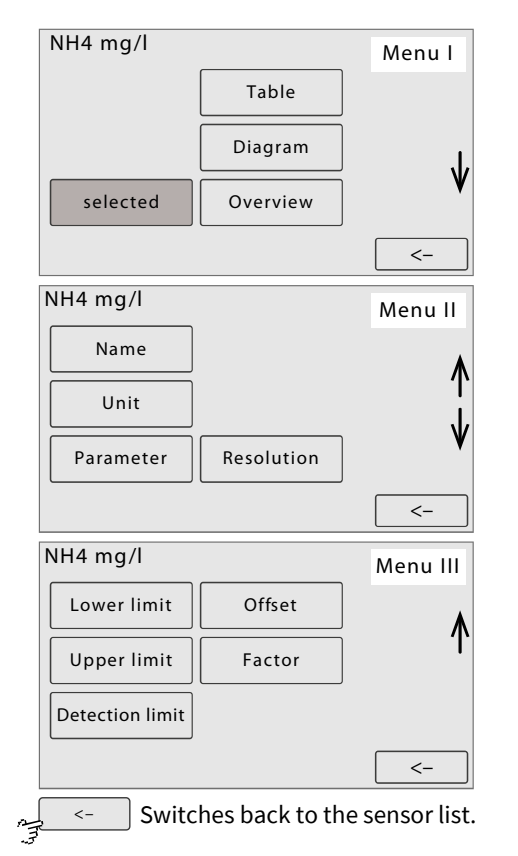

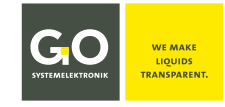

Scrolls

the list.

# 8.2.2.1.1 Table Display (Measurement Values)

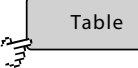

Menus of the Measurement Values 8.2.2.1 Table Statistics List Oxygen [mg/l] 10.07.10 Oxygen [mg/l] 09:02:38 8.8

09:01:38

09:00:38

08:59:38

08:58:38

08:57:38

08:56:38

<

|      |         | -       |            |  |
|------|---------|---------|------------|--|
|      | Minimum | Maximum | Mitte      |  |
| 1 h  | 8.4     | 10.6    | 9.4        |  |
| 6 h  | 8.3     | 9.7     | 9.2        |  |
| 12 h | 9.1     | 11.7    | 10.0       |  |
| 24 h | 8.8     | 10.9    | 10.9       |  |
| 7d   | 8.7     | 11.1    | 10.8       |  |
|      |         |         |            |  |
|      |         | 1       |            |  |
|      |         |         | <b>\</b> - |  |

Statistics of the measurement values over the last 24 hours and the last 7 days.

List of the measurement values of one day

8.8

9.0

8.9

9.1

9.2

9.2

>

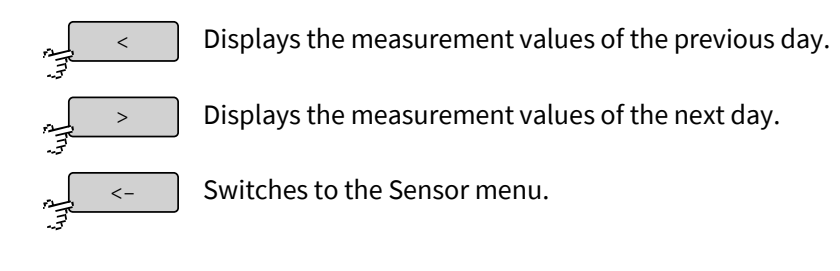

# 8.2.2.1.2 Diagram Display (Sensor Values)

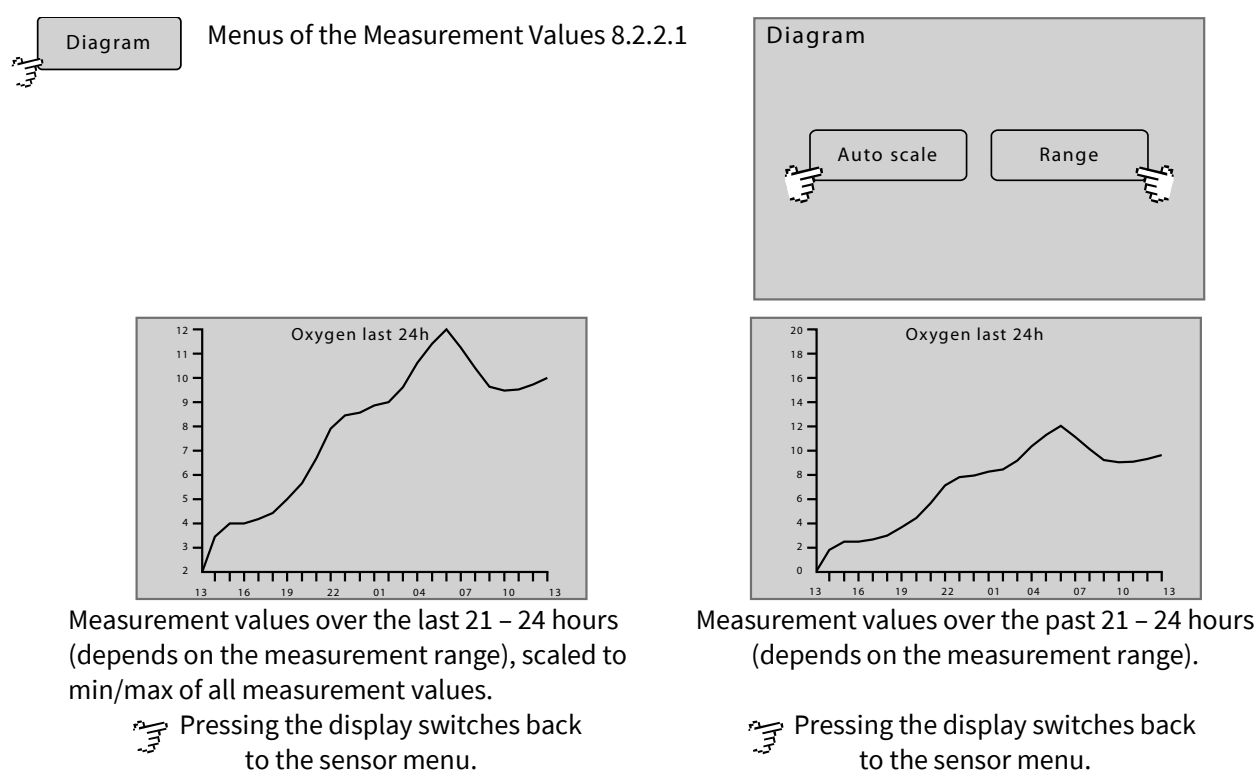

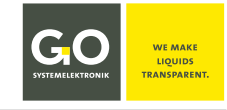

# 8.2.2.1.3 Measurement Value/Sensor Info

| , | Overview |
|---|----------|
| 3 |          |

|                   | NH4 mg/l                                                                                   |                                                       |                                           |                                   |
|-------------------|--------------------------------------------------------------------------------------------|-------------------------------------------------------|-------------------------------------------|-----------------------------------|
|                   | Sensor serial no.<br>Interval<br>Average<br>Resolution<br>Parameter<br>Unit<br>Last update | 00BM0145<br>6<br>1<br>0.01<br>NH4<br>mg/l<br>01:33:01 | 03.04.14                                  |                                   |
|                   |                                                                                            |                                                       | <- ( <b>1</b>                             | Switches back to the sensor menu. |
| Sensor serial no. | Sensor-ID: CAN-I<br>8-digit designation<br>consecutive num                                 | D + serial<br>on of the<br>ober of the                | number<br>Data Acquisit<br>e sensor (0-9) | cion Module +<br>)                |
| Interval          | Measurement in                                                                             | terval, on                                            | ly for virtual s                          | sensors                           |
| Average           | Measurement in                                                                             | terval, on                                            | ly for virtual s                          | sensors                           |
| Resolution        | Measurement re                                                                             | solution                                              |                                           |                                   |
| Parameter         | Name of the para                                                                           | ameter                                                |                                           |                                   |
| Unit              | Unit of the parar                                                                          | neter                                                 |                                           |                                   |
| Last update       | Time and date of                                                                           | f the last ı                                          | measuremen                                | t                                 |

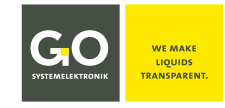

# 8.2.3 Actuator List

|    | Actuators | Main menu 8.2 |
|----|-----------|---------------|
| E. |           |               |

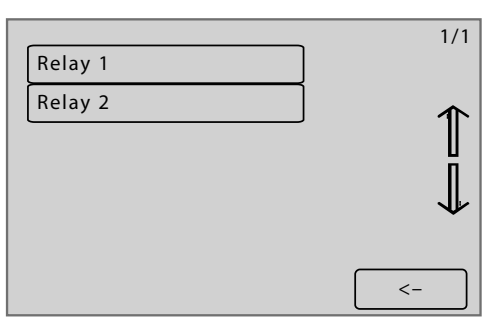

In this example there are two relays.

Via this menu you call up the menus of the connected CAN-bus actuators. If necessary, you can change an actuator name with the BlueMon PC Software.

![](_page_28_Figure_7.jpeg)

# 8.2.3.1 Actuator Menu Example Relay 1

![](_page_28_Figure_9.jpeg)

Actuator list 8.2.3

![](_page_28_Figure_11.jpeg)

Via this menu you can switch an actuator on and off and display its behaviour over a period of time. The specific settings of the connected actuator can be found in the actuator description.

![](_page_28_Figure_13.jpeg)

![](_page_29_Picture_0.jpeg)

#### 8.2.3.1.1 Set Actuator Menu Example Relay 1

![](_page_29_Figure_3.jpeg)

Actuator menu 8.2.3.1

![](_page_29_Picture_5.jpeg)

This menu allows you to determine the state of a connected actuator. In this example, you can switch a relay on and off. The specific settings of the connected actuator can be found in the actuator description.

![](_page_29_Picture_7.jpeg)

# 8.2.3.1.2 Diagram Display (Actuator)

| ým) | Diagram | Actuator menu 8.2. | 3.1                |
|-----|---------|--------------------|--------------------|
|     |         |                    | Diagram Auto scale |

Displays the states of an actuator over the last 21 to 24 hours, similar 8.2.2.1.3 Diagram Display (Sensor Values).

Range

![](_page_30_Picture_1.jpeg)

# 8.2.3.1.3 Actuator Info

Info

Actuator menu 8.2.3.1

| Relay 1           |           |          |
|-------------------|-----------|----------|
| Comment           | Pumpe 1   |          |
| Sensor serial no. | fst002788 |          |
| Interval          | 300       |          |
| Average           | 1         |          |
| Resolution        | 1         |          |
| Parameter         | switch    |          |
| Unit              |           |          |
| Last update       | 01:33:01  | 03.04.10 |
|                   |           |          |
|                   |           | <-       |

| Comment           | General comment for the actuator                                                                                                    |
|-------------------|----------------------------------------------------------------------------------------------------|
| Sensor serial no. | Actuator-ID: CAN-ID + serial number<br>8-digit designation of the Data Acquisition Module +<br>consecutive number of the actuator (0-9) |
| Interval          | Control interval for the actuator function request                                                                                      |
| Average           | 1 – Default value for actuators                                                                                                    |
| Resolution        | 1 – Default value for actuators                                                                                                    |
| Parameter         | switch – default value for relays                                                                                                    |
| Unit              | unallocated                                                                                                    |
| Last update       | Time of the last function request; the function request takes place after each control interval.                                        |
| ,a <-             | Switches back to the actuator menu.                                                                                                    |

![](_page_31_Picture_0.jpeg)

![](_page_31_Figure_2.jpeg)

# 8.2.4.1 Process Sequence Menu (Sample Lines)

![](_page_31_Picture_4.jpeg)

Parameter menu 8.2.4

Via this menu, you can activate and deactivate the analysis programs of the 6 sample streams and define the duration of a process waiting stop. In addition, the current process sequence (sample line) is displayed. Deactivated analysis programs are skipped in the sequence.

![](_page_31_Figure_7.jpeg)

![](_page_31_Figure_8.jpeg)

Activates and deactivates the analysis program of the respective sample stream.

 $\Rightarrow$  yellow background = activated

⇒ blue background = deactivated

![](_page_31_Figure_12.jpeg)

Switches to the input of the process sequence (sample sequence). In the button, the current process sequence is displayed.

![](_page_31_Picture_14.jpeg)

Switches to the input of the duration of a process waiting stop. Only visible if a "**W**" is entered in the sample sequence. See next page.

![](_page_31_Figure_16.jpeg)

Switches back to the Parameter menu.

# 8.2.4.1.1 Input of the Process Sequence

123456\*CR

Process sequence menu 8.2.4.1

Here you can determine the process sequence (sample sequence).

![](_page_32_Figure_6.jpeg)

With the process sequence you determine the order in which the sequence elements are executed.

- "1" to "6" stands for the analysis program of the respective sample line.
- The buttons <Calibration> to <Calibration F4> stand for the 5 possible calibration programs of the BlueMon. In practice, the buttons are marked with the name of an assigned calibration program, for instance Cal OPTP stands for a Phosphate-P-standard calibration.

"C" stands for the calibration program behind the button <Calibration>. "c" and "O"(capital O) and "#" and "+" for calibration F1 to F4.

- "R" stands for the DI-water calibration program.
- "\*" (asterisk) stands for the cleaning program.
- "W" stands for a waiting time (duration of a process waiting stop). The duration is determined via the process sequence menu (see previous page).
   A set process waiting stop with duration 0 delays the process by approx. 2 seconds.

![](_page_32_Figure_14.jpeg)

![](_page_33_Picture_0.jpeg)

# 8.2.4.2 Current Outputs 1 – 2

Current outputs Parameter menu 8.2.4

Via this menu you can call up the settings of the current outputs of the BlueMon.

On the mainboard of the BlueMon there are two current outputs, on the plug-in board there are four additional current outputs.

The present current values are displayed.

![](_page_33_Figure_7.jpeg)

![](_page_33_Picture_8.jpeg)

Switches to the setting menu of the first current output.

Switches to the setting menu of the second current output.

Switches back to the Parameter menu.

# 8.2.4.2.1 Current Output Menu

![](_page_33_Figure_13.jpeg)

Current outputs 1 – 2 8.2.4.2

Here you parameterise the two current outputs of the BlueMon.

![](_page_33_Figure_16.jpeg)

A measurement value from sample line or from a sensor controls the assigned current output. Thus, the signal is accurately represented by the current output, you must set a **measurement range**.

Via this menu you determine the measurement range with the input of a minimum value (Lower limit) and a maximum value (Upper limit).

#### Measurement range Example 4 – 20 mA: Lower limit Upper limit 0 2.5 5 7.5 10 12.5 mg/l 4 - 20 mA 20 mA 4 mA 0 8 12 16 20 4 24 mΑ GO Systemelektronik GmbH Faluner Weg 1 24109 Kiel Germany Tel.: +49 431 58080-0 Fax: -58080-11 Page 34 / 108 info@go-sys.de www.go-sys.de

![](_page_34_Picture_1.jpeg)

![](_page_34_Figure_2.jpeg)

![](_page_35_Picture_0.jpeg)

# 8.2.4.3 Digital Inputs

| 2  | Digital inputs |  |
|----|----------------|--|
| Ξ. |                |  |

Parameter menu 8.2.4

![](_page_35_Picture_5.jpeg)

On the mainboard of the BlueMon there are four digital inputs, on the plug-in board there are two additional digital inputs.

These signal inputs react with a latency of 2 seconds to the change from 0 to 24 VDC or vice versa.

Switches to the settings of the corresponding digital input.

![](_page_35_Picture_9.jpeg)

D1

Switches back to the Parameter menu.

# 8.2.4.3.1 Digitals Input Settings

![](_page_35_Figure_12.jpeg)

Digital Inputs 8.2.4.3

Here the reaction of the BlueMon to the digital inputs is determined. The signal inputs react to the change from 0 to 24 VDC or vice versa with a latency of 2 seconds.

A special case is the activation or deactivation of sample lines. The signal voltage must be kept on here as long as the desired action is to be carried out. If, for example, sample line 1 is not to be measured in the meantime, the action <Sample line 1 active> must be linked to a digital input. If the signal voltage is applied, sample line 1 is skipped in the process sequence (contact type: normally open).

| Digital inputs  |    |
|-----------------|----|
| OFF by terminal | ]  |
| Normally open   |    |
|                 |    |
|                 | <- |

![](_page_35_Figure_17.jpeg)
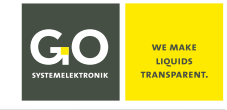

### 8.2.4.3.1.1 Digital Inputs Actions

\_\_\_\_\_

Digitals input settings 8.2.4.3.1

### List menu of actions assigned to the signal input.

|                      |    | 1/7          |
|----------------------|----|--------------|
| Start measuring      |    |              |
| Stop measuring       |    |              |
| Reset errors         |    | $\downarrow$ |
| Sample line 1 active |    | V            |
|                      | <- |              |

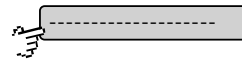

Opens the actions scroll list. In the button the current action is displayed.

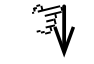

Scrolls the list.

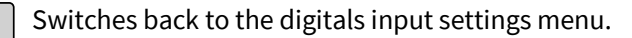

#### **Actions:**

|                            | no action                                                                                                    |  |  |
|----------------------------|----------------------------------------------------------------------------------------------------|--|--|
| Start measuring            | Starts the process sequence                                                                                                    |  |  |
| Stop measuring             | Starts the sequence stop function                                                                                                    |  |  |
| Reset errors               | Resets all error messages                                                                                                    |  |  |
| Sample line 1 to 6 active  | Activates/Deactivates sample line 1 to 6 see 8.2.4.1 Process Sequence Menu                                                                                          |  |  |
| Measure sequence           | Runs process sequence once                                                                                                    |  |  |
| Measure sample line 1 to 6 | Starts analysis program sample line 1 to 6                                                                                                    |  |  |
| Run cleaning               | Starts the cleaning program                                                                                                    |  |  |
| Run calibration            | Starts the calibration program                                                                                                    |  |  |
| Measuring on/off           | Process sequence toggle switch Start⇔Stop)<br>Device status "Standby" ⇔ Start of the process sequence<br>Process sequence is running ⇔ Start sequence stop function |  |  |
| Run DI-water cal.          | Starts DI-water calibration program                                                                                                    |  |  |
| Run calibration F1 to F4   | Starts a further calibration program                                                                                                    |  |  |
| Sample error 1 to 6        | Triggers the error message "Sample 1 error" to "Sample 6 error"<br>see <i>Appendix C – Warning- and Error Messages</i> there Message numbers 21 to 26               |  |  |

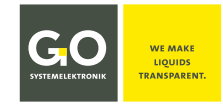

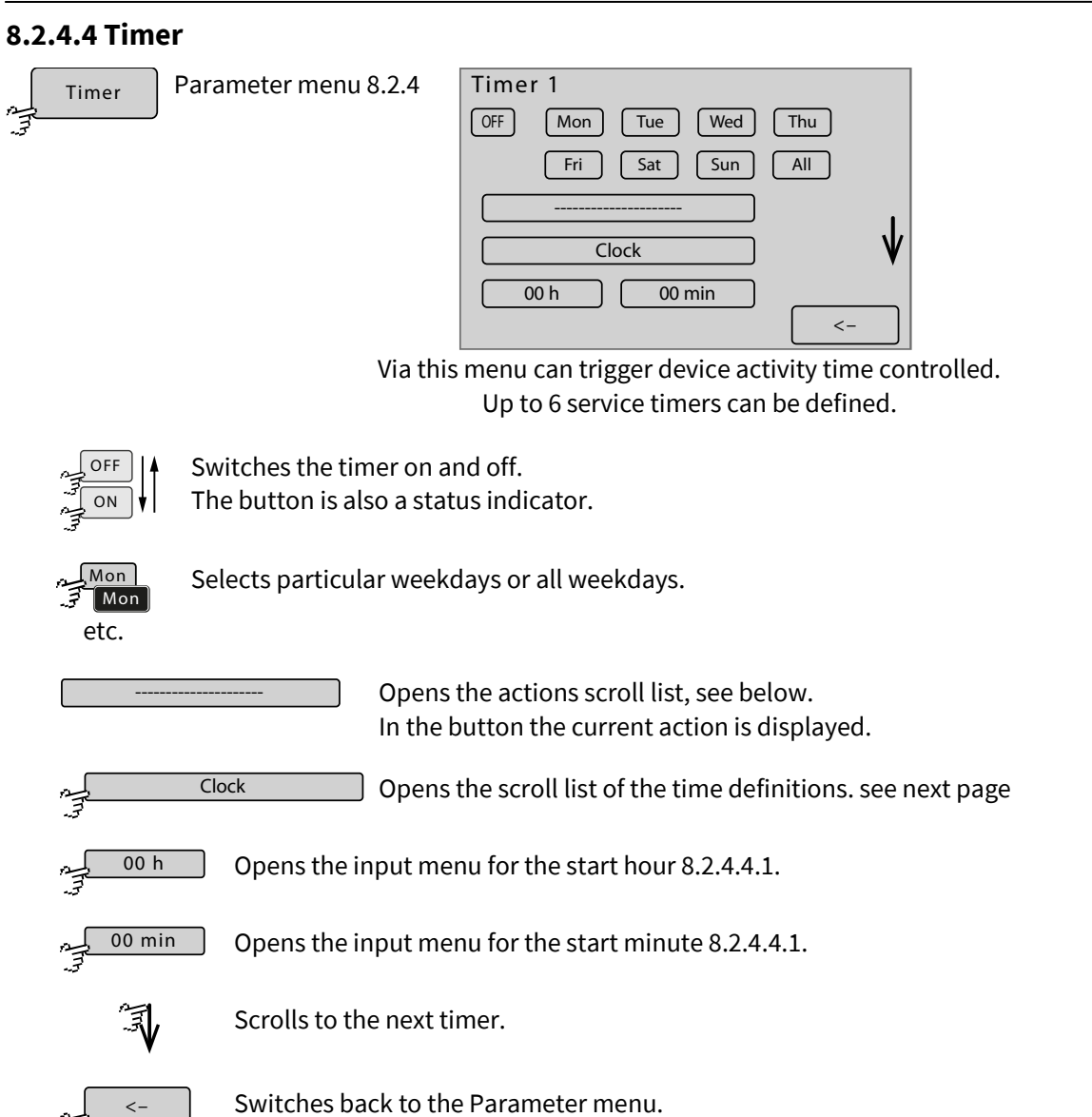

| Actions:                   |                                                              |
|----------------------------|--------------------------------------------------------------|
|                            | no action                                                    |
| Start measuring            | Starts the process sequence                                  |
| Stop measuring             | Starts the process sequence stop function                    |
| Run calibration            | Starts the calibration program                               |
| Run cleaning               | Starts the cleaning program                                  |
| Measure sample line 1 to 6 | Starts the analysis program for sample line 1 to 6           |
| Measure sequence           | Runs the process sequence once                               |
| Run DI-water cal.          | Starts the DI-water calibration program                      |
| Trigger autosampler        | Triggering of an external autosampler (via RS-232 or RS-485) |

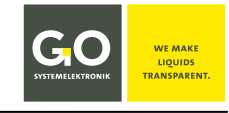

| Reset sample error       | Resets errors due to lack of liquid in sample lines<br>see <i>Appendix C – Warning- and Error Messages</i> there Message numbers 21 to 26 |
|--------------------------|----------------------------------------------------------------------------------------------------|
| Run calibration F1 to F4 | Starts a further calibration program                                                                                                    |

| Time definitions:           |                                                                                                    |
|-----------------------------|----------------------------------------------------------------------------------------------------|
| Interval [measuring active] | Runtime of the system<br>The selected action is triggered e.g. after every one hour of operation,<br>if the BlueMon is in measurement operation <sup>*</sup> .                                                      |
| Interval                    | Interval duration<br>The selected action is triggered e.g. from now on every hour,<br>if the BlueMon is in measurement operation <sup>*</sup> or in device status "Standby".                                        |
| Clock                       | Time and day of the week<br>The selected action is triggered immediately at the set time on the selected<br>weekdays, if the BlueMon is in measurement operation <sup>*</sup><br>or in the device status "Standby". |
| Clock [measuring active]    | The selected action is only triggered if the BlueMon is in measurement operation <sup>*</sup> .                                                                                                    |

## 8.2.4.4.1 Timer Settings Start-hour/Start-minute

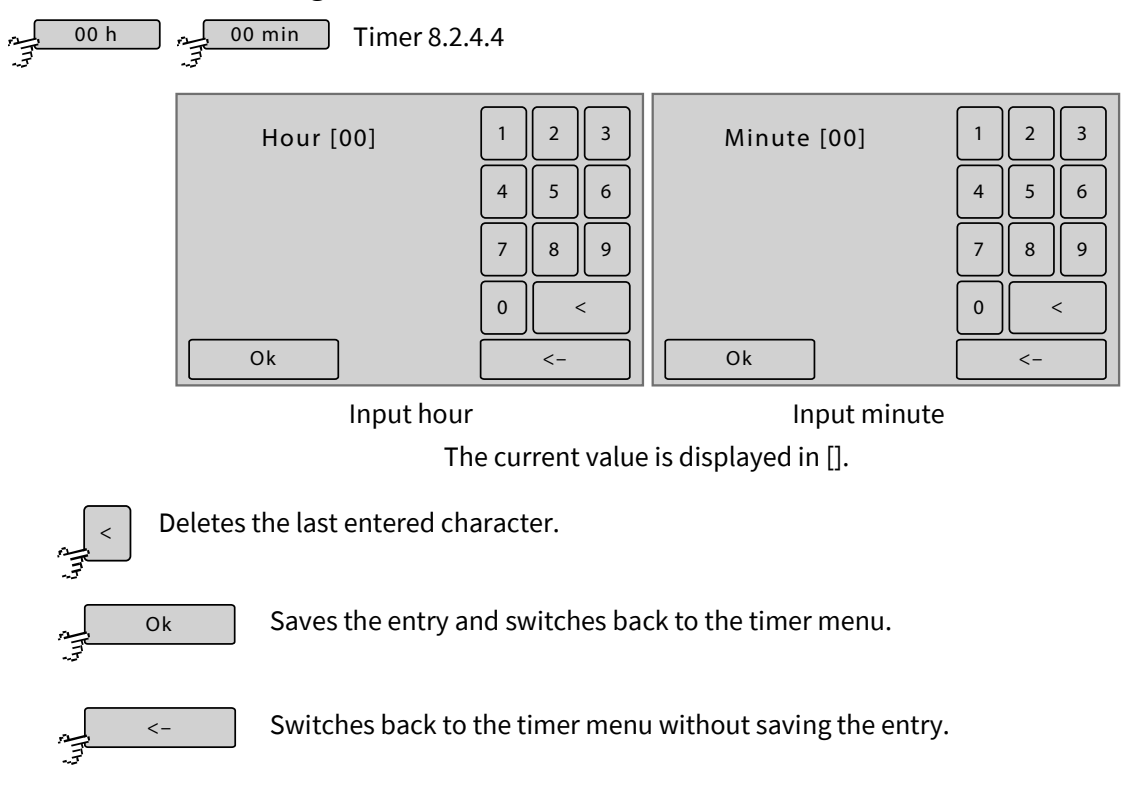

#### \* see Appendix D – Display of the Device Activity and the Device Status

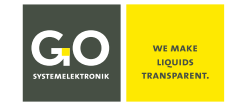

#### 8.2.4.5 User Variables

| , | User |
|---|------|
|   |      |

Parameter menu 8.2.4

Selection menu of the user defined variables - Example with to user variables

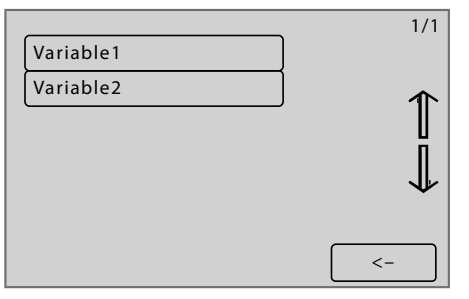

With the formula language AMS Formula, integrated in the BlueMon PC software, you can define user variables, which can be changed directly at the BlueMon. These user variables can be changed via the following menus.

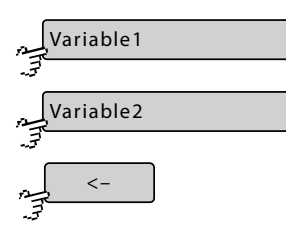

Switches the menu of the first variable.

Switches the menu of the second variable.

Switches back to the Parameter menu.

#### Menu of the first variable

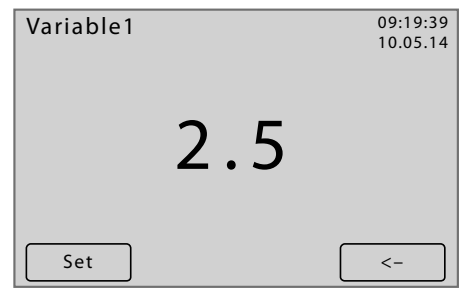

The current value of the user variable is displayed.

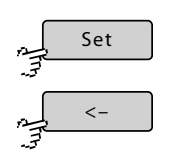

Switches back to the menu of the user variable.

Switches to the input menu of the first variable.

Input menu of the user variable

| Variable1 | 1 | 2  | 3 |
|-----------|---|----|---|
|           | 4 | 5  | 6 |
|           | 7 | 8  | 9 |
|           | 0 | •  | < |
| Ok        |   | <- |   |
|           |   |    |   |

Here you can change the value of the user defined variable.

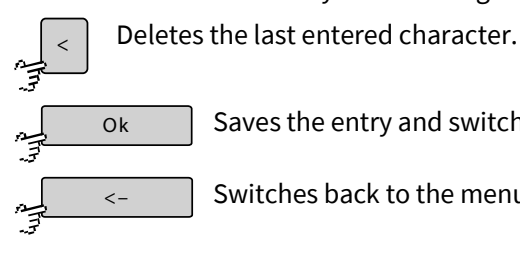

Saves the entry and switches back to the menu of the variable.

Switches back to the menu of the variable without saving the entry.

## 8.2.4.6 Digital Outputs (Relays)

Digital outputs Parameter menu 8.2.4

The BlueMon has 6 non-potential-free valve relays and 4 potential-free relays on the main board, the plug-in board then has 6 additional non-potential-free valve relays. All these relays can be switched as signal outputs 1 to 12, i.e. one relay switches as long as (± latency/reset time, see below) a certain switching condition is fulfilled.

**!** Note on a possible operating error: If you use relays that have not previously been used in a sequence program, make sure that these relays are not already assigned to signal outputs.

Switching condition 1. Source System:

the presence of certain warning and error messages (see *Appendix C - Warning and Error Messages*.)

- 2. Source Sensors: the ex
  - the exceeding and falling below of measured values

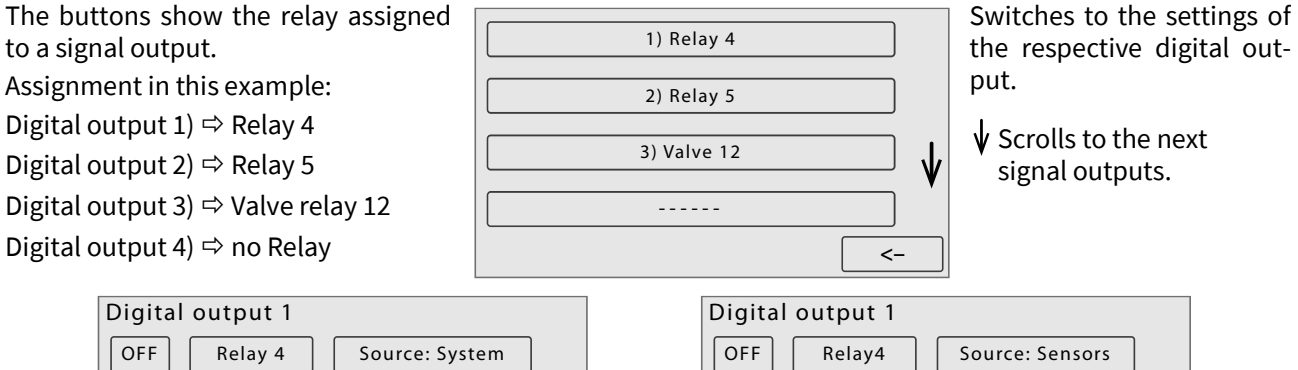

| Digital bacpat i           |   |
|----------------------------|---|
| OFF Relay 4 Source: System |   |
| Sample 1 lack              |   |
| Sample 2 lack              | √ |
| Sample 3 lack              | • |
| NO Wait Reset <-           | - |

Settings <Source: System> The signal output reacts to warning and error messages.

| Digital output 1 |                 |
|------------------|-----------------|
| OFF Relay4       | Source: Sensors |
| Measure          | ment value 1    |
| Lower limit      | 0               |
| Upper limit      | 0               |
| NO Wait          | Reset <-        |

Settings <Source: Sensors> The signal output reacts to exceeding or falling below of measured values.

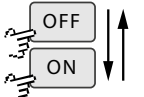

Switches the digital output active (ON) or inactive (OFF). The button is also a status indicator.

Relay 4

Assigns a valve or relay to the signal output.

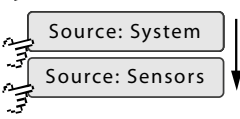

Toggles between the *Source: Sensors* setting and the *Source: System* setting. The button is also a status indicator.

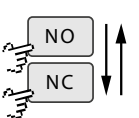

Switches the relay contact type to normally open (NO) or normally closed (NC).

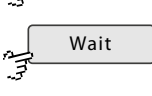

Opens the input menu for the latency (waiting time) in seconds. The assigned relay only switches if the switching condition is longer than the latency.

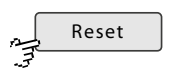

Opens the input menu for the reset time in seconds. The assigned relay only switches back when the reset time has elapsed after the end of the switching condition.

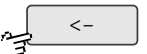

Switches back to the Parameter menu.

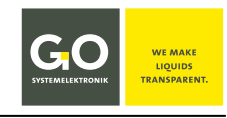

### Settings <Source: System>

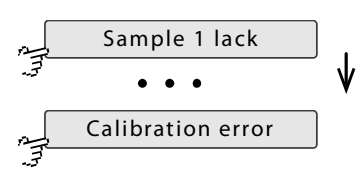

Buttons of the warning and error messages (see below) ↓ Scrolls the buttons of the system events from <Sample 1 lack> to <Calibration error>.

| Buttons                | Meaning                                           | see Appendix C – Warning and Error Messages                  |
|------------------------|---------------------------------------------------|--------------------------------------------------------------|
| *Sample 1 to 6 lack    | Lack of liquid in sample                          | e line 1 to 6; Warning message 21 to 26                      |
| *Calibrant lack        | Lack of liquid in the cal                         | ibration liquid; Error message 27                            |
| *Dilution water lack   | Lack of liquid in the dilu                        | ution liquid; Error message 28                               |
| *Reagent 1 to 5        | Lack of liquid for reage                          | nt liquid 1 to 5; Error message 29 to 30                     |
| Leakage                | BlueMon has a leak; Err                           | or message 20                                                |
| UV lamp failed         | UV lamp of the digestor                           | r is defect; Warning message 13                              |
| Runtime counter 1 to 6 | Alarm or stop message<br>see 8.2.5.8 Counter (Ser | triggered by the service timer 1 to 6;<br><i>vice Timer)</i> |
| System (error status)  | Error message concern                             | ing the system                                               |
| Calibration error      | Error message concern                             | ing the calibration                                          |

## Settings <Source: Sensors>

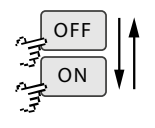

Switches the digital output active (ON) or inactive (OFF). The button is also a status indicator.

Relay 4 Assigns a relay to the digital output.

Measurement value 1 Switches to a selection between <Internal sensors> and <External sensors>.

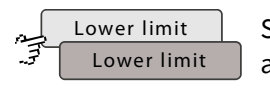

Switches the lower limit active or not.

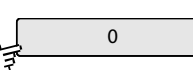

Opens an input menu for the lower limit.

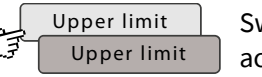

Switches the upper limit active or not.

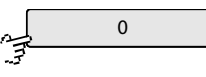

Opens an input menu for the upper limit.

<sup>\*</sup> For details see 8.2.5.6 Liquid Detectors (Bubble Detectors)

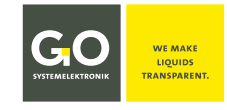

### 8.2.5 Application Menu

| 2  | Application |
|----|-------------|
| Ξ. |             |

Main menu 8.2

| Application    |                  | 10:19:08<br>15.04.18 |
|----------------|------------------|----------------------|
| Sequence prog. | Heating circuits | Stirrer              |
| Concentrations | Sensor inputs    | Counter              |
| Factors        | Liquid detectors |                      |
|                |                  | <-                   |

Via this menu you can view and change application-specific settings.

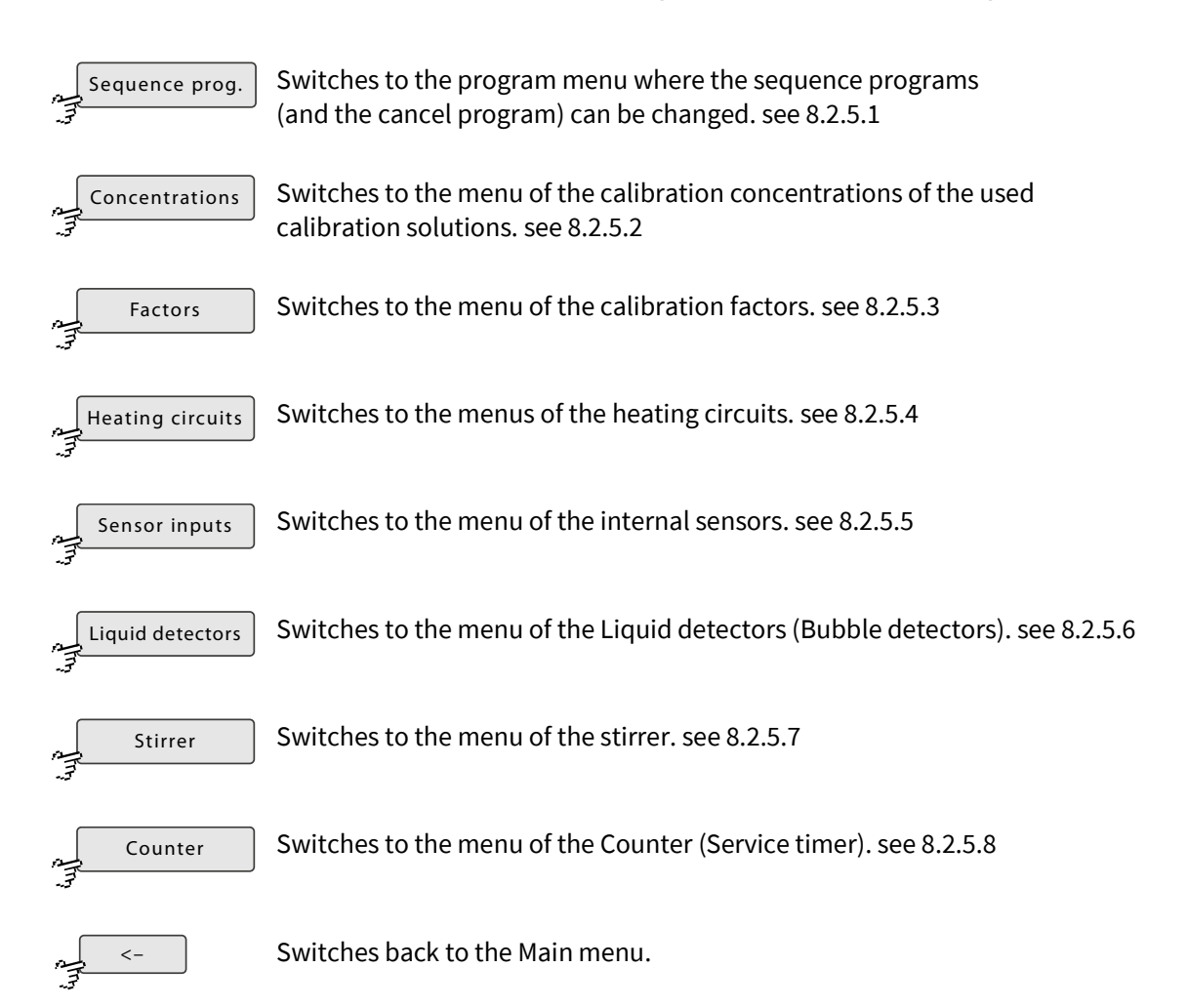

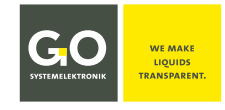

#### 8.2.5.1 Sequence Programs

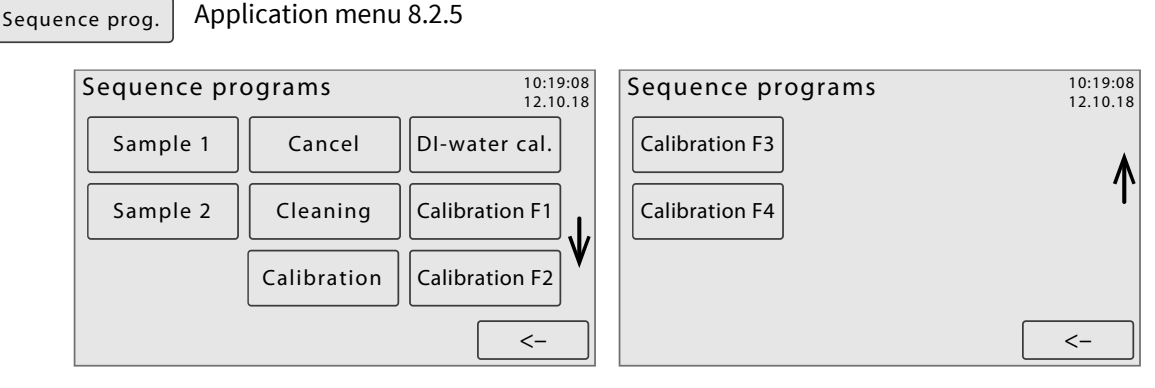

Via these menus you can change the sequence programs (and the cancel program) of the BlueMon. Scrollable if necessary.

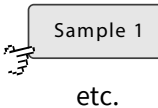

Analysis program, see 8.2.5.1.1 Analysis Program

Switches to the menus of the analysis program of the respective sample line. Standard: 2 sample lines Optional: up to 6 sample lines

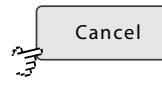

#### Cancel program

The cancel program is executed if the process is interrupted by the user (see 8.2.1 Operation Modes Menu) or if the process is automatically cancelled due to an error. The operation is identical with 8.2.5.1.1 Analysis Program.

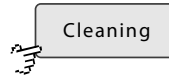

### **Cleaning program**

The cleaning program is executed when the cleaning is started by the user (see 8.2.1 Operation Modes Menu) r via the process sequence (see 8.2.4.1.1 Input of the Process Sequence).

The operation is identical with 8.2.5.1.1 Analysis Program.

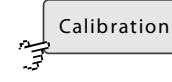

## **Calibration program**

The labelling of the button is application-specific. The calibration program is executed when the calibration is started by the user (see 8.2.1.1 Calibration Menu) or via the process sequence (see 8.2.4.1.1 Input of the Process Sequence).

The operation is identical with 8.2.5.1.1 Analysis Program.

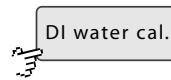

## **DI-water calibration program**

The DI-Water calibration program is executed when the DI-Water calibration is started by the user (see 8.2.1.1 Calibration Menu) or via the process sequence (see 8.2.4.1.1 Input of the Process Sequence).

The operation is identical with 8.2.5.1.1 Analysis Program.

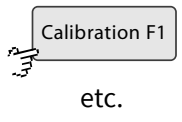

Buttons for further calibration programs

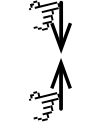

Scrolls the display.

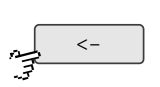

Switches back to the Application menu.

## 8.2.5.1.1 Analysis Program

Sample 1

Sequence Programs 8.2.5.1

The following menus give you an overview of the program elements of an analysis program and allow you to change them:

- for the **commands** the start time, for exceptions see 8.2.5.1.1 Exceptions Commands Display on the left side of the menu: **sample line X/command**
- for pump control, the start time, the runtime and the rotational speed<sup>\*</sup>.
  Display on the left side of the menu: sample line X/pump
- for valve relay control, the start time and the switching duration Display on the left side of the menu: sample line X/valve
- for relay control of the potential-free relays, the start time and the switching duration Display on the left side of the menu: sample line X/relay

The selection is made via the buttons: Command Pump Valve Relay

After calling up the menu, the following appears:

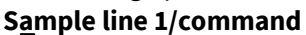

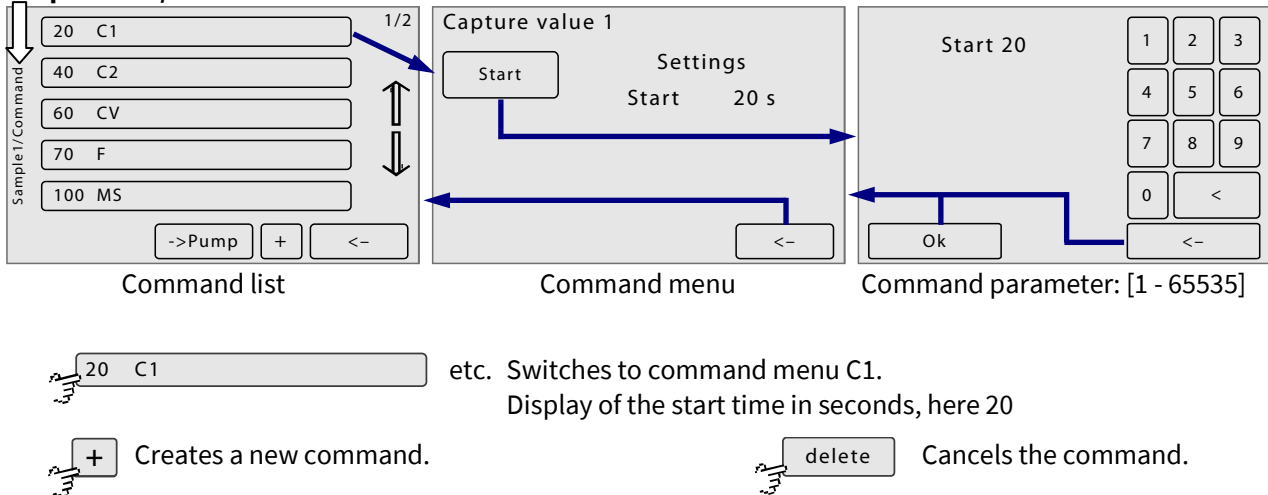

| Commands    | :                                                                                            |
|-------------|----------------------------------------------------------------------------------------------|
| Cn          | save measurement value 1 to 6; n = 1 to 6                                                    |
| CV          | calculate result                                                                             |
| F           | run formula                                                                                  |
| Wn          | wait; n = duration in s                                                                      |
| <b>CP</b> n | calculate result periodically; n = duration in s                                             |
| MS          | capture sample spectrum                                                                      |
| MR          | capture reference spectrum                                                                   |
| МС          | capture test spectrum                                                                        |
| SA#n        | save absorbance spectrum; n = allocated spectrum number                                      |
| SR#n        | capture and save reference spectrum; n = allocated spectrum number                           |
| SS#n        | capture and save sample spectrum; n = allocated spectrum number                              |
| SC#n        | save absorbance spectrum at the BlueMon Compact Flash Card;<br>n = allocated spectrum number |

<sup>\*</sup> B For pump 1 and 4, negative speed values are also possible, the pumps then rotate counterclockwise.

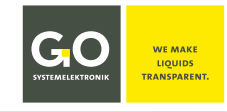

| SD#n | save reference spectrum at the BlueMon Compact Flash Card;<br>n = allocated spectrum number |
|------|---------------------------------------------------------------------------------------------|
| SW#n | save sample spectrum at the BlueMon Compact Flash Card;<br>n = allocated spectrum number    |
| CS   | perform self-test with test spectrum                                                        |
| AF   | intensity calibration of the spectrometer                                                   |
| тт   | perform titration                                                                           |

### Sample line 1/pump

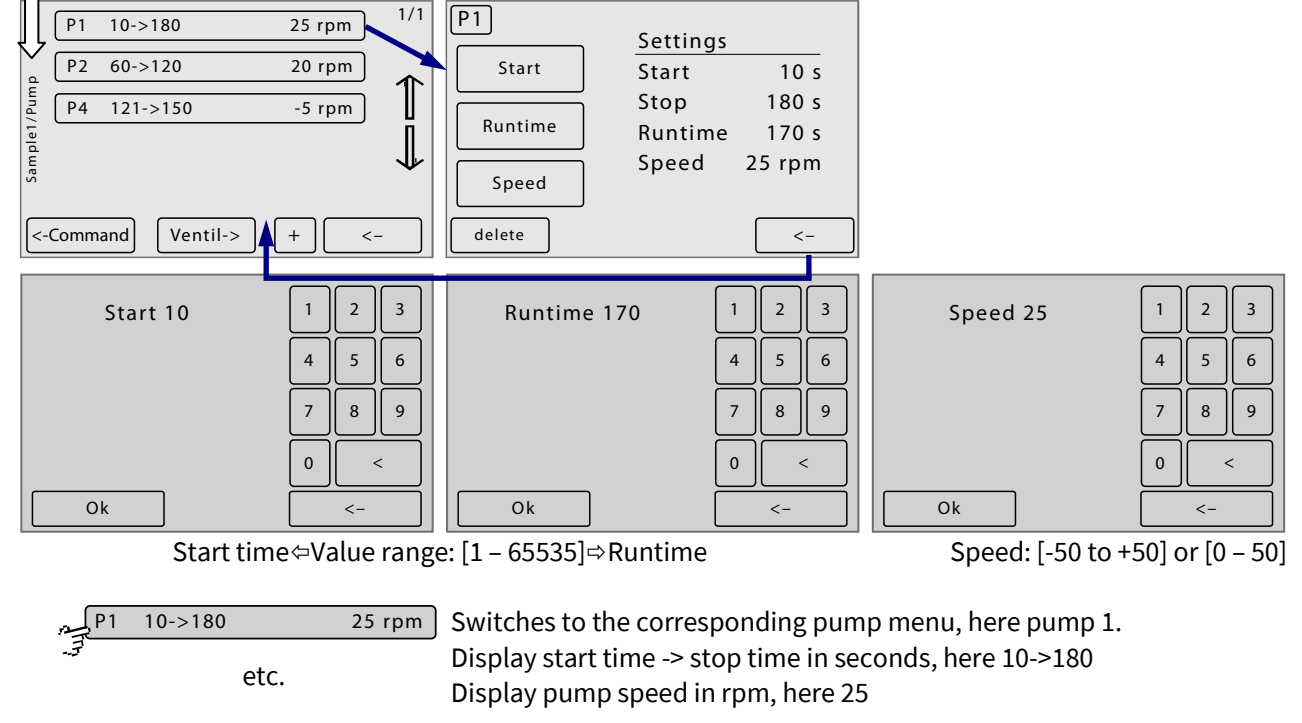

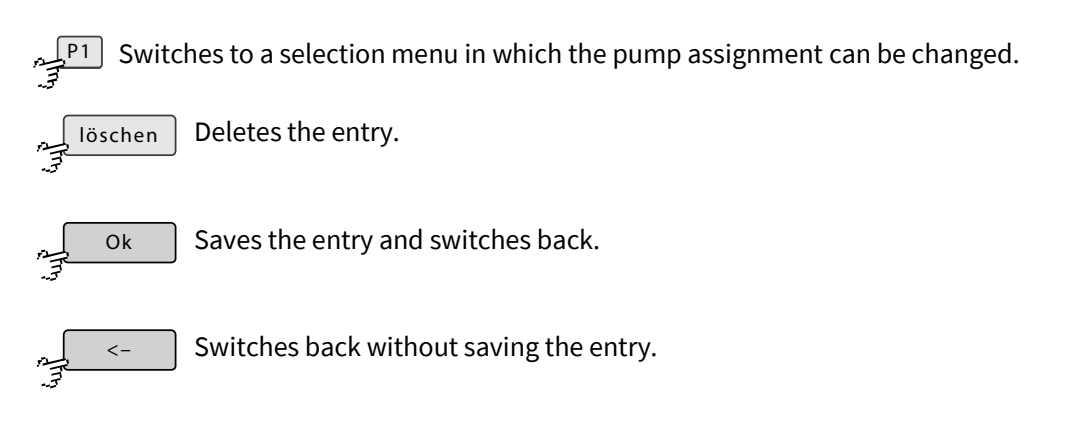

## Sample line 1/valve and Sample line 1/relay

The menus for valve control and relay control are similar to those for pump control, but without adjustment of the pump speed.

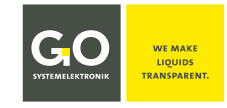

## 8.2.5.1.1.1 Exceptions Commands

### 1. 1. Absorbance spectrum (SA) save

Reference spectrum (SR)/Sample spectrum (SW) record and save

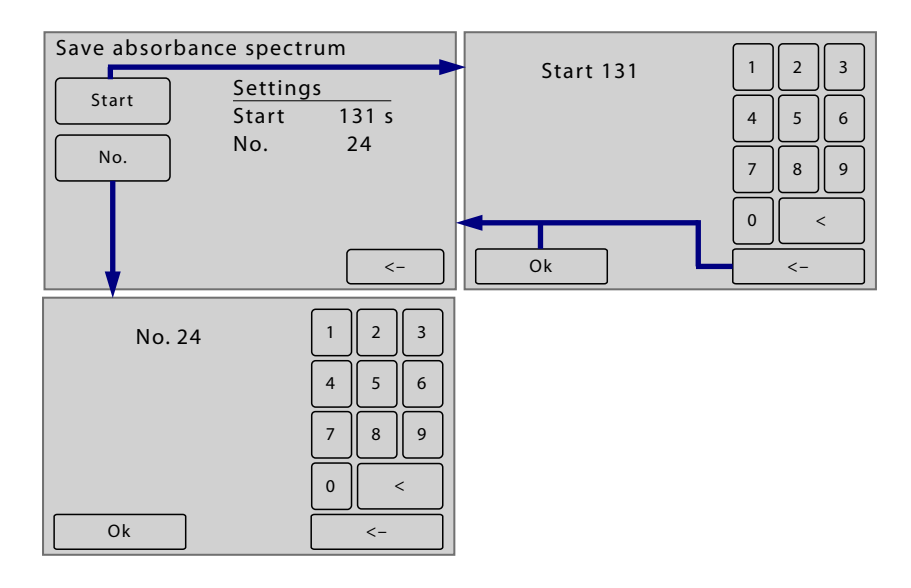

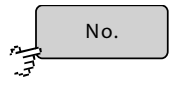

Switches to the display/input of a spectrum number. The spectrum can then be called up by specifying the sample line and the spectrum number.

#### 2. Perform titration (TT)

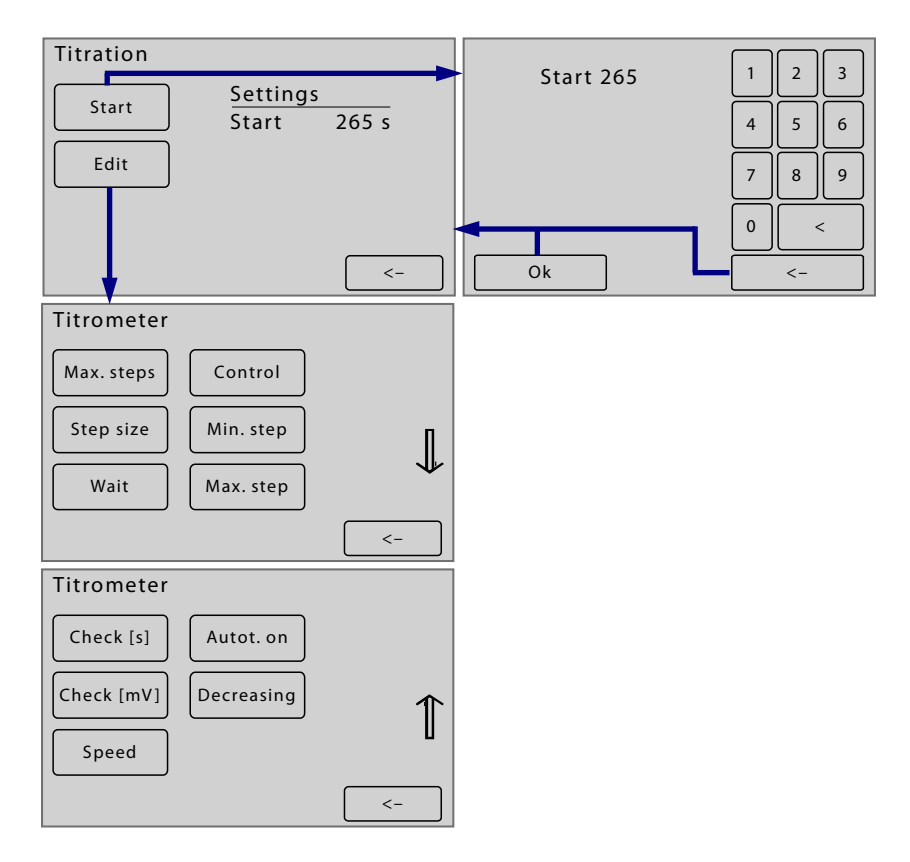

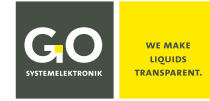

## BlueMon Menu Operation - Application

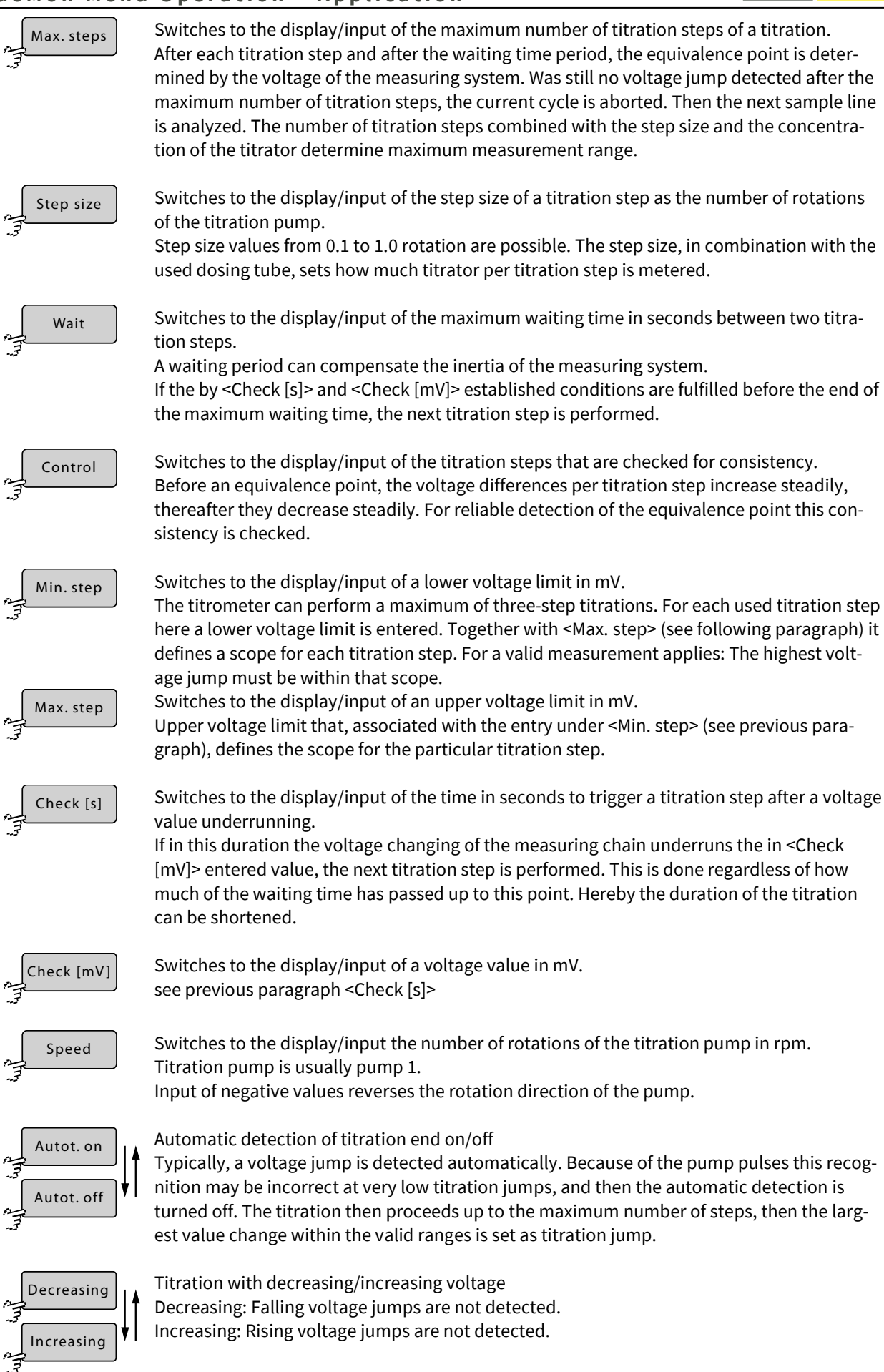

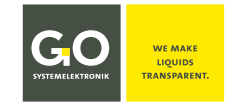

## **8.2.5.2 Calibration Concentrations**

Concentrations A

Application menu 8.2.5

Input of the concentrations of the applied calibration solutions.

Up to 10 concentrations can be entered. The number of solutions depends on the measurement method.

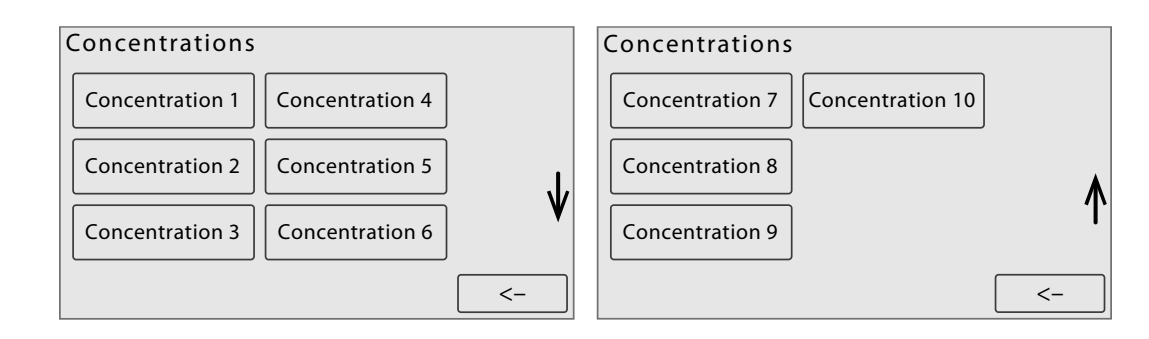

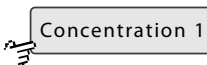

Switches to the input of the respective calibration concentration.

etc.

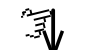

Scrolls the display if there are more than 6 calibration concentrations.

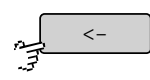

Switches back to the application menu.

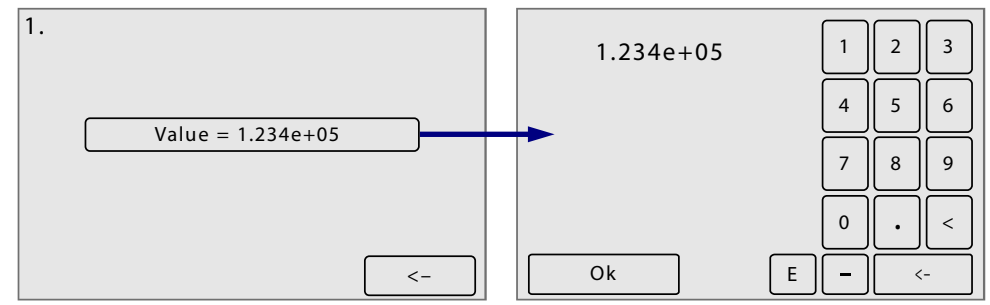

Input of a calibration concentration, the current value is displayed.

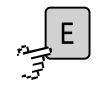

Input exponential notation

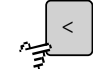

Deletes the last entered character.

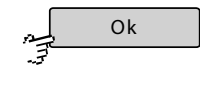

Saves the entry and switches back to the calibration concentrations menu.

,\_\_\_\_\_ <-\_\_ Sv

Switches back to the calibration concentrations menu without saving the entry.

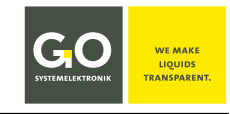

## 8.2.5.3 Calibration Factors

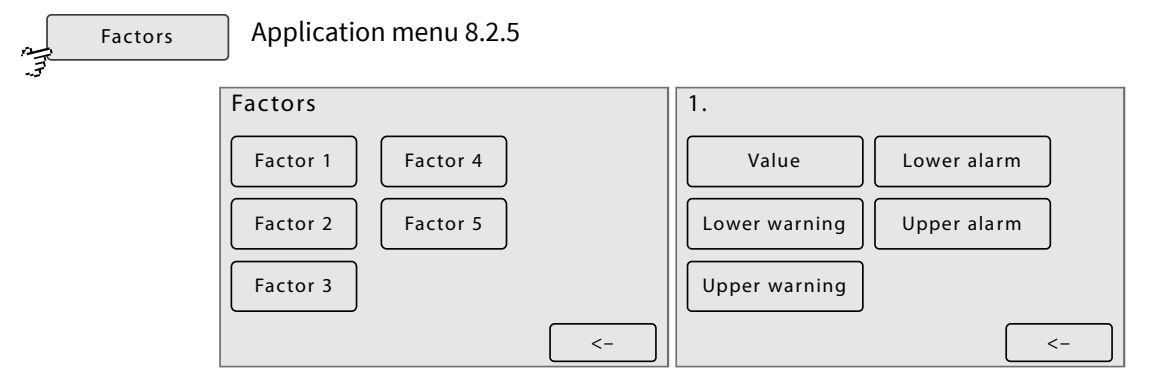

Input/Display of the 5 calibration factors with min/max values, underrunning or exceeding of this min/max values triggers an alarm message or an error message.

see Appendix C - Warning- and Error Messages there Message no. 47 - 50

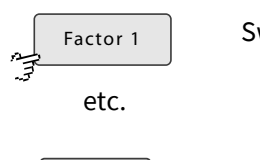

Value

Lower warning

Upper warning

<-

Switches to the menu of the calibration factor.

Switches back to the previous menu.

Input/Display of the calibration factor

Input/Display of the warning limits for each of the 5 calibration factors. If they are underrun or overrun:

- The calibration is repeated once.
  - Underrun/Overrun continues: Warning message
- The BlueMon continues to run.

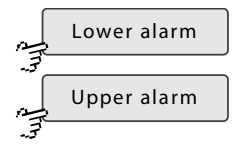

Input/Display of the error limits for each of the 5 calibration factors. If they are underrun or overrun:

- The calibration is repeated once.
- Underrun/Overrun continues: Operation stop and Error message

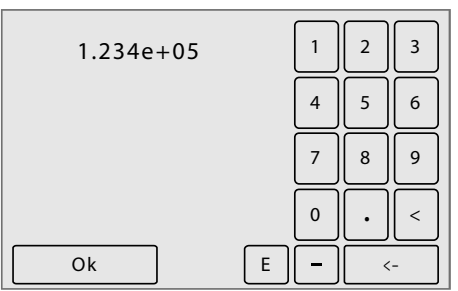

The current value is displayed.

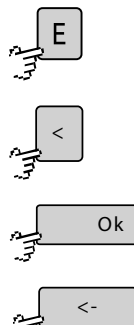

Input exponential notation

Deletes the last entered character.

Saves the entry and switches back to the menu of the calibration factor.

Germany

Switches back to the previous menu.

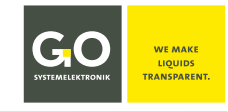

## 8.2.5.4 Heating Circuits

Ē

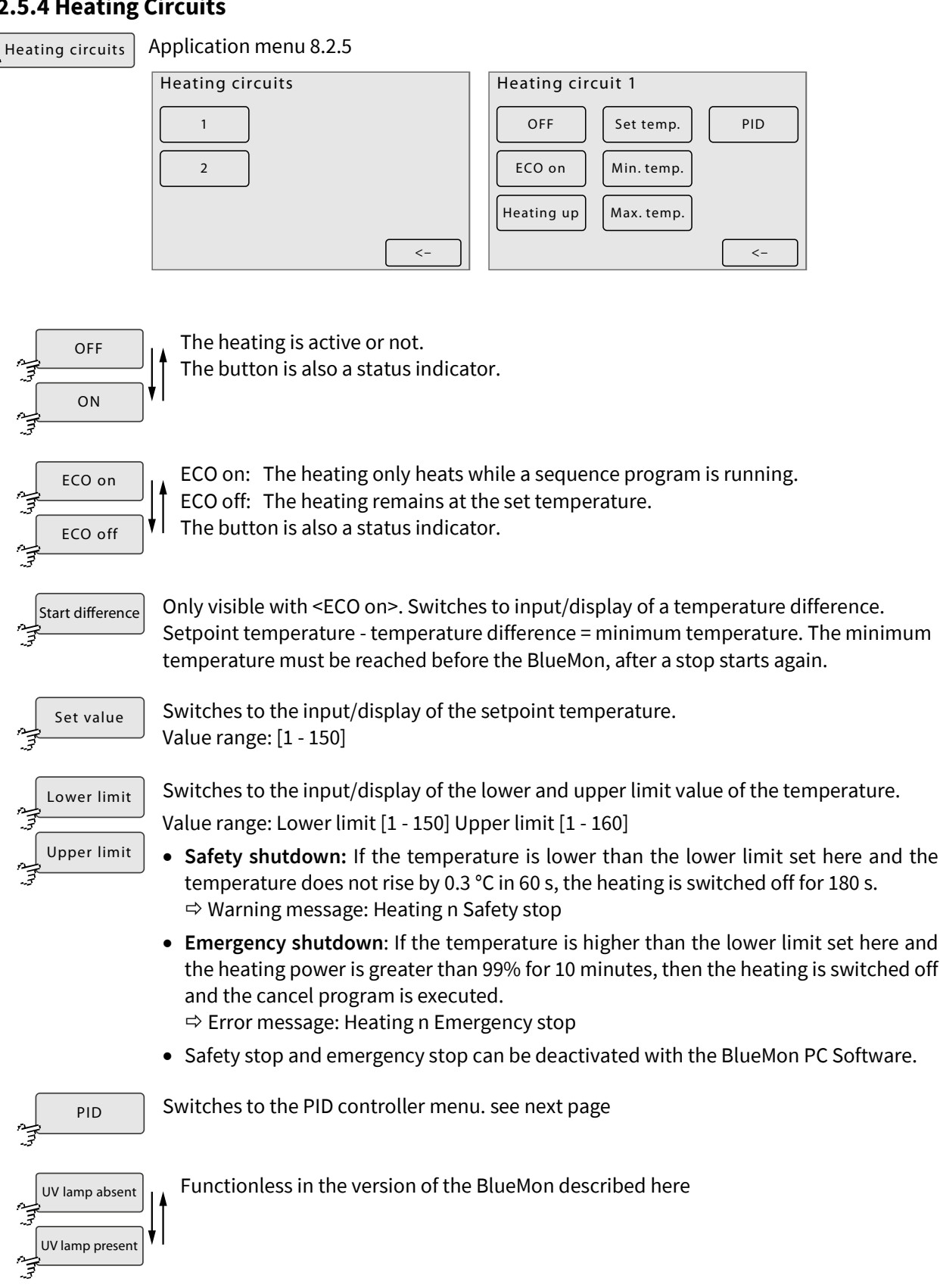

Switches back to the previous menu.

< -

## **BlueMon Menu Operation - Application**

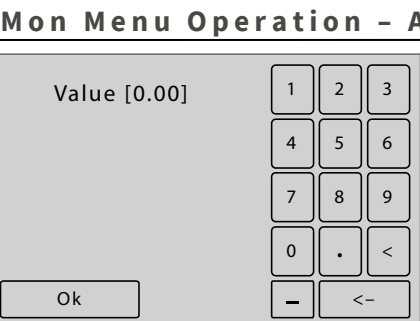

Deletes the last entered character.

Saves the entry and switches back to the heatings menu.

Switches back to the heatings menu without saving the entry.

Value input and value display, the current value is indicated in brackets.

# 8.2.5.4.1 PID Controller (Heating)

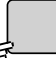

PID

Heating circuits 8.2.5.4

The PID controller has a proportional, an integral and a differential component of the control action. The particular strength of the component at the control action is determined by the input values for P, I and D.

Ok

<-

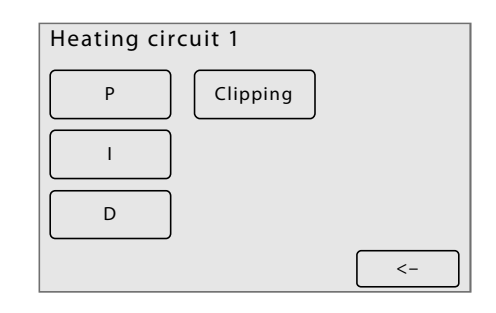

| Value [0] | 1 | 2  | 3 |
|-----------|---|----|---|
|           | 4 | 5  | 6 |
|           | 7 | 8  | 9 |
|           | 0 |    | < |
| Ok        |   | <- |   |
|           |   |    |   |

Value input and display, the current value is indicated in brackets.

Switches to the input/display of the P-value. Ρ Switches to the input/display of the I-value. L Switches to the input/display of the D-value. D Switches to the input/display of the limit of the integral of the PID controller. Clipping Switches back to the heating circuits menu. <-Deletes the last entered character. Saves the entry and switches back to the PID controller menu. Ok Switches back to the PID controller menu without saving the entry. <-

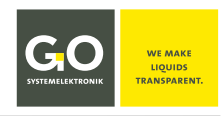

### 8.2.5.5 Sensor Inputs (Internal Sensors)

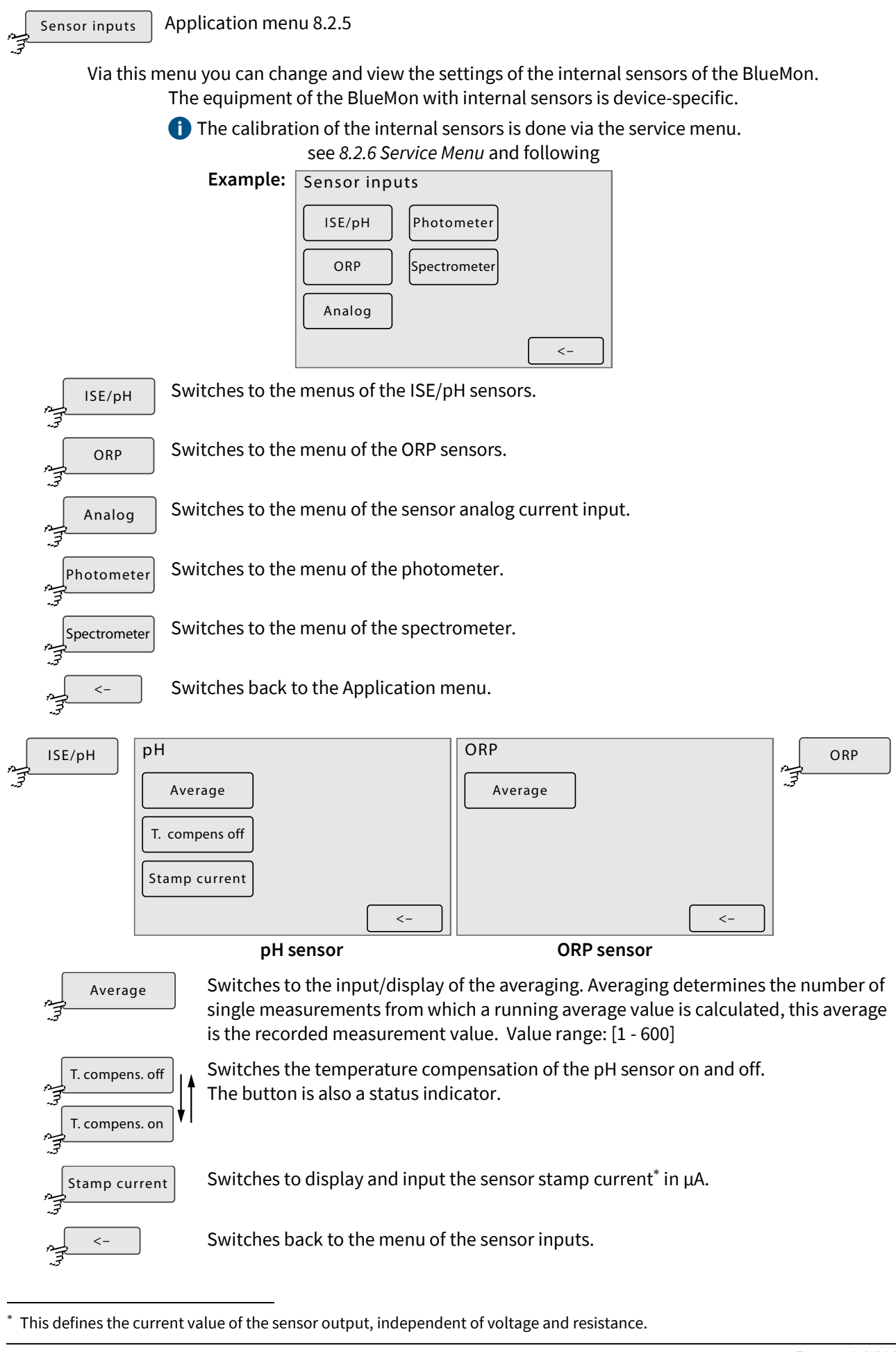

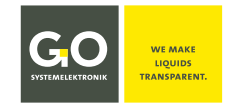

## **BlueMon Menu Operation - Application**

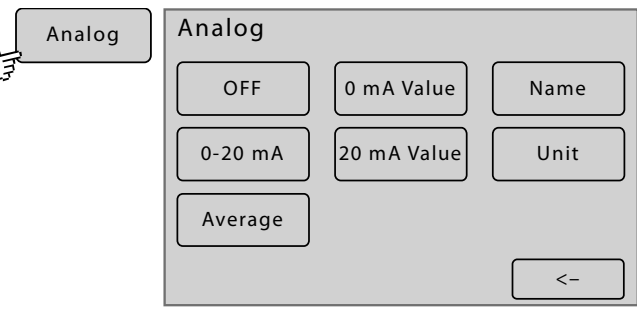

#### Parameterisation of a sensor at the analog current input

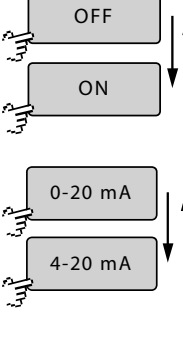

The current input is active or not.

Selection of the current input range

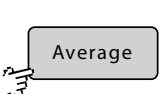

Display/Input of the number of single measurements, the running arithmetic average of these single measurements results the measurement value. Value range: [1 - 600]

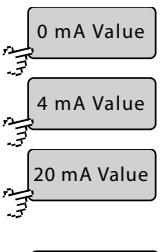

Assignment of a measurement value range to a current input range Example: 0 mA  $\triangleq$  0 mg | 20 mA  $\triangleq$  100 mg

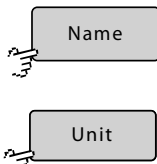

Sensor name

Unit of the measurement value

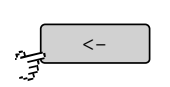

Switches back to the menu of the sensor inputs.

| Photometer | Photometer                    |
|------------|-------------------------------|
| ŢŢŢ        | LED current Gain 1x reference |
|            | Average  Gain 1x measuring    |
|            | <-                            |
|            | Photometer                    |

LED current

Display/Input of the LED current of the photometer, determines the brightness of the LED. Value range: [1 - 80 mA]

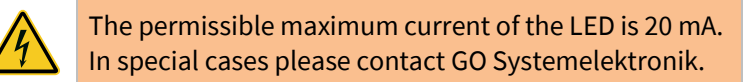

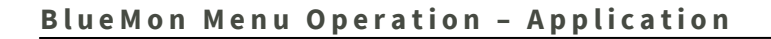

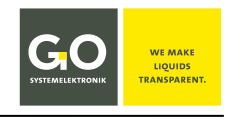

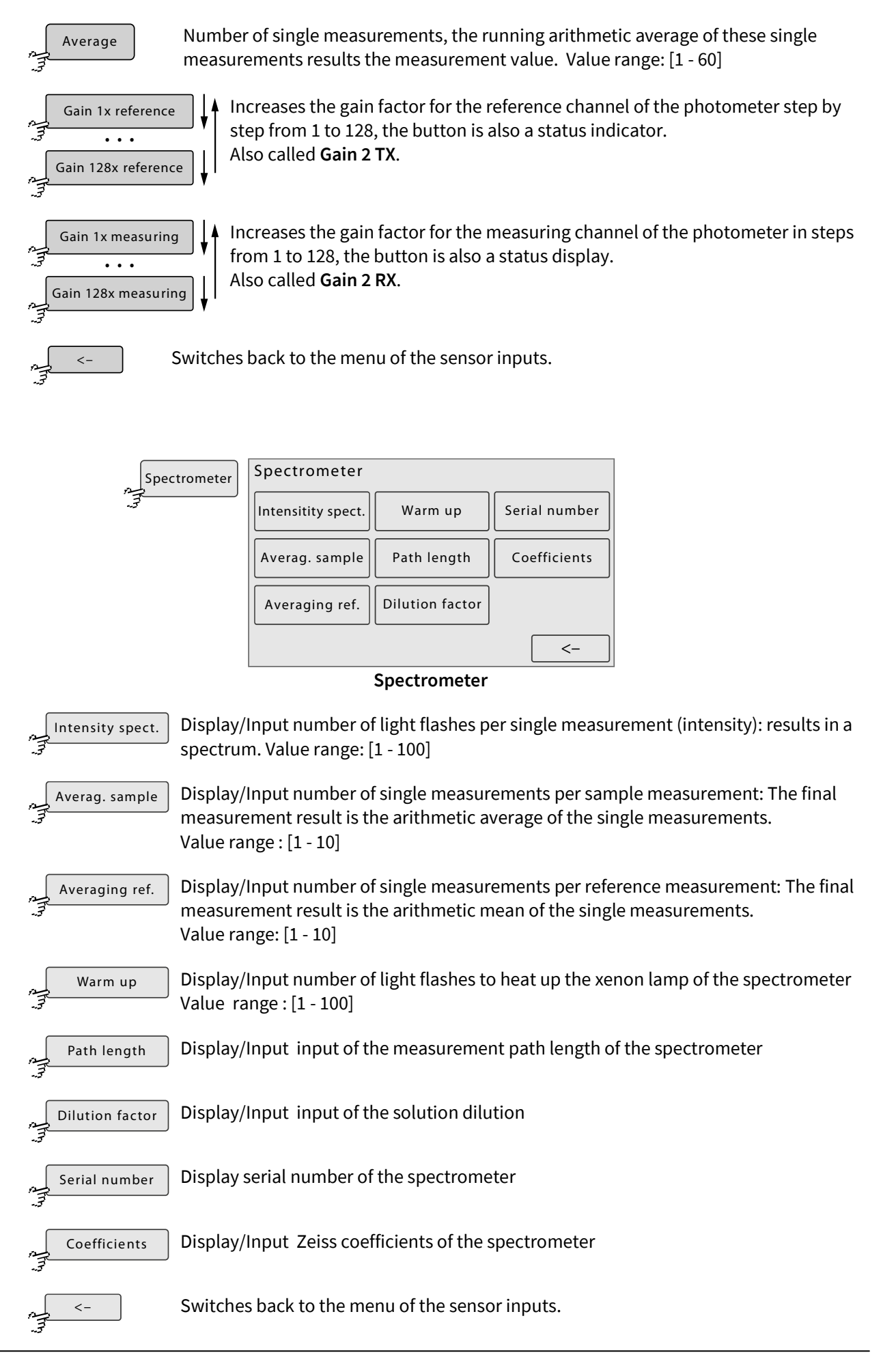

## 8.2.5.6 Liquid Detectors (Bubble Detectors)

Liquid detectors Application menu 8.2.5

The BlueMon has four liquid detectors, two on the main board (liquid detector 1 and 2) and two on the optional plug-in board (liquid detector 3 and 4).

Liquid detector 1 is the bubble detector of the samples and the calibration liquids.

The BlueMon reacts to a lack of liquid during the runtime of an **analysis program** by aborting the program, warning message<sup>\*</sup> 21 (*Sample 1 error*) to 26 (*Sample 6 error*) and selecting the next sequence element. The BlueMon reacts to a lack of liquid during the runtime of a **calibration program** with a warning message<sup>\*</sup> (*Calibrant error*).

Afterwards:

Ŧ

- 1. execution of the cancel program
- 2. at the first time execution of the cleaning program
- 3. calibration is repeated
- 4. if the error is not corrected: Error message<sup>\*</sup> (*Calibration fault*)

**Liquid detector 2** is the liquid detector of the dilution liquid.

The BlueMon reacts to a lack of dilution liquid by aborting the measurement, a warning message<sup>\*</sup> (*Dilution water error*) and selection of the next sequence element.

Liquid detector 3 and 4 are freely assignable.

The BlueMon reacts to a lack of liquid by aborting the running program, executing the cancel program and error message<sup>\*</sup> 29 or 30 (*Reagent 1 error 1* or *Reagent 2 error*). Afterwards, the system goes into the device status "Standby"

A liquid detector is not active if an assigned pump (see next page) is not in operation.

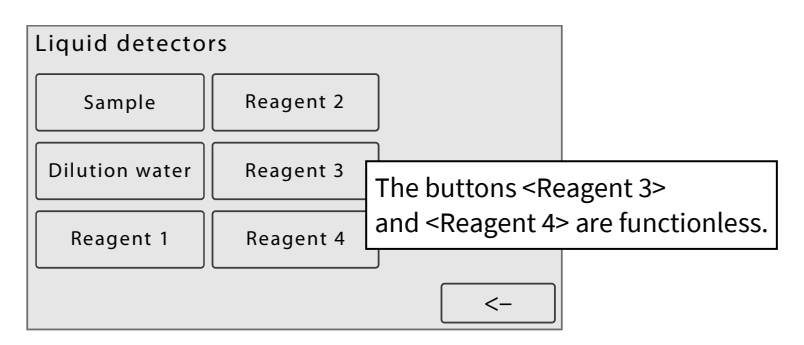

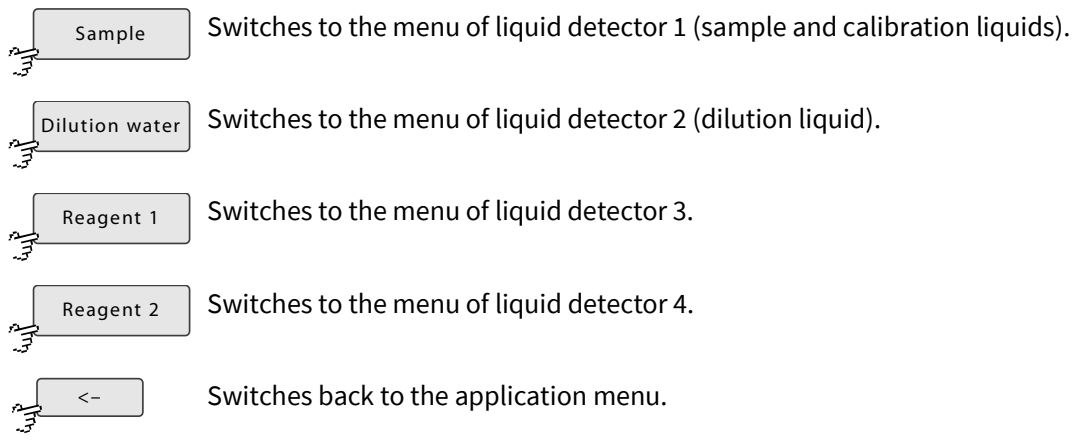

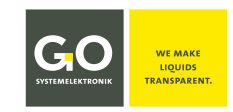

<sup>\*</sup> see Appendix C – Warning and Error Messages

# BlueMon Menu Operation – Application

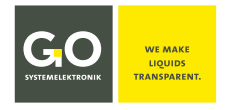

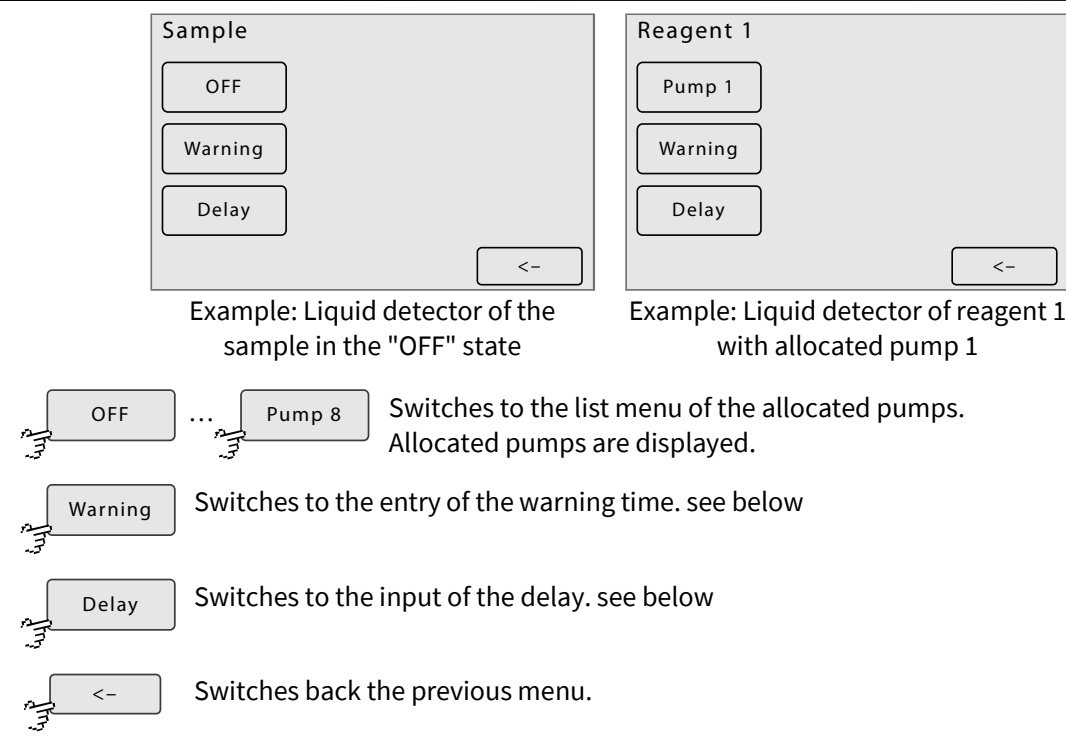

## List menu pump allocation

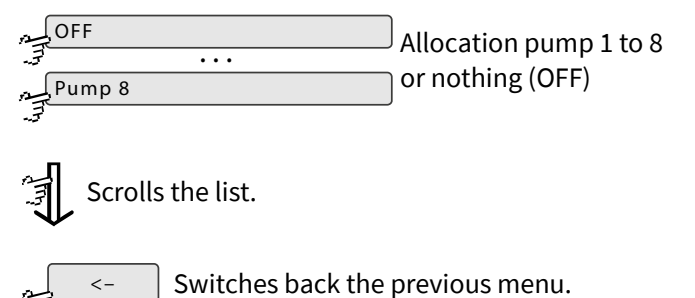

| OFF    | ] 1/2 |
|--------|-------|
| Pump 1 |       |
| Pump 2 |       |
| Pump 3 | 〕 ↓   |
| Pump 4 |       |
|        | <-    |

# Entry warning latency time and minimum pumping time

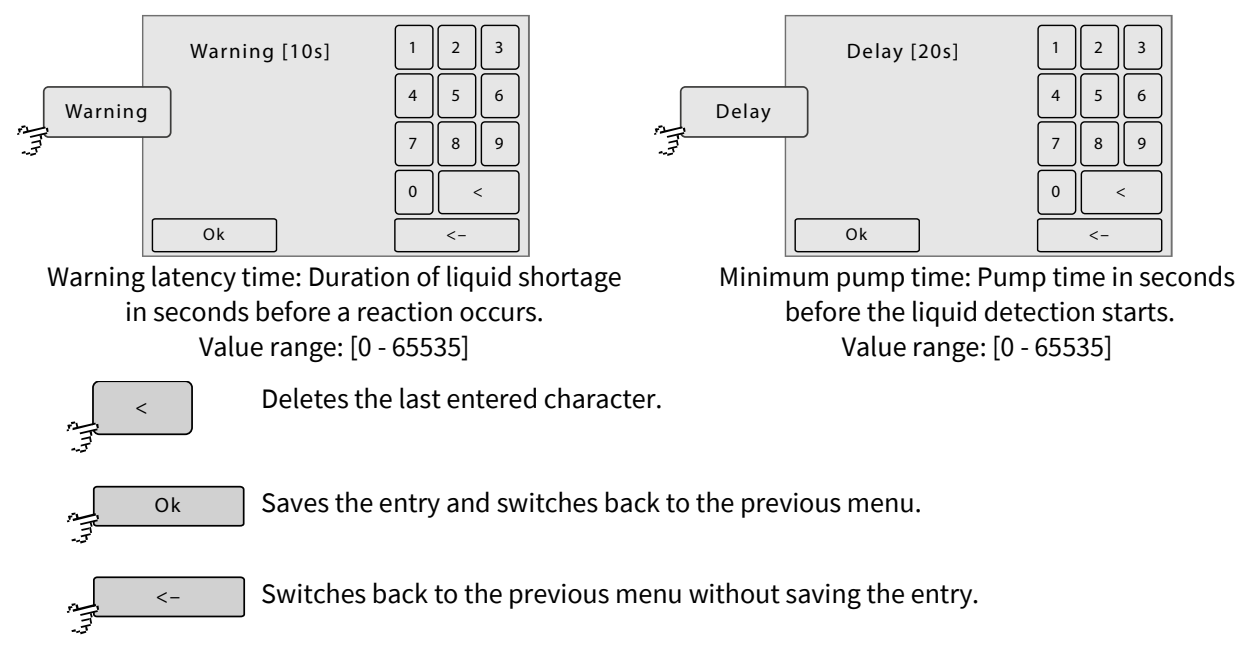

## 8.2.5.7 Stirrer

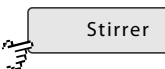

Application menu 8.2.5

Via this menu the magnetic stirrer from GO Systemelektronik (Article-No. 363 200) is controlled.

| Stirrer       |    |
|---------------|----|
| Speed         |    |
| Automatic off |    |
|               |    |
|               | <- |

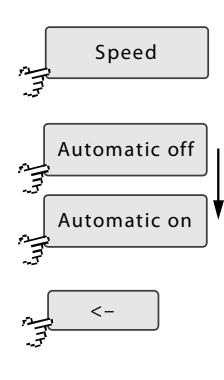

Switches to the input of the stirrer speed (max. 1000 rpm).

Switches the automatic on and off.

The button is also a status indicator.

- <Automatic off> the stirrer runs always
- <Automatic on> the stirrer runs program-controlled

Switches back to the application menu.

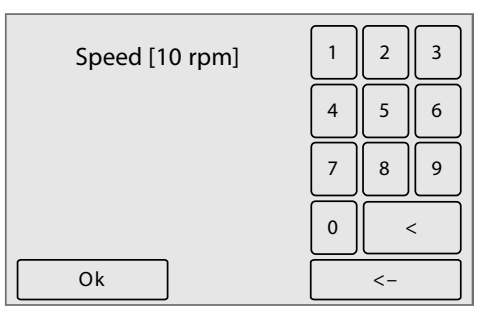

Input stirrer speed in rotations per minute (max. 1000)

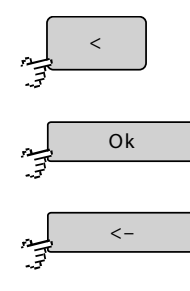

Deletes the last entered character.

Saves the entry and switches back to the previous menu.

Switches back to the previous menu without saving the input.

## 8.2.5.8 Counter (Service Timer)

Counter

Application menu 8.2.5

Via this menu, you can trigger the alarm and stop messages of the service timer time-controlled.

- Alarm messages are warning messages of the system.
- Stop messages are error messages of the system.

see Appendix C - Warning and Error Messages

The trigger condition of a message is either the duration of a device activity or the time elapsed since a calibration was performed.

Up to 6 service timers can be defined.

| Counter 1            |           |   |
|----------------------|-----------|---|
| OFF                  | Run time  |   |
| Alarm                | Od Oh O'  | п |
| Stop<br>Warning text | Stop text |   |
|                      | <-        |   |

| OFF<br>Switches the time              | er off and on.                                                                          |
|---------------------------------------|-----------------------------------------------------------------------------------------|
| Run time Opens t                      | he scroll list of the trigger conditions.                                               |
| Alarm                                 | Duration until alarm message is triggered.<br>An alarm is ignored for entry 0 0 0.      |
| Stop                                  | Duration until the system stops automatically.<br>A stop is ignored with entry 0 0 0 0. |
| Warning text Switches to the input    | t of the text of the alarm message.                                                     |
| Stop text Switches to the input       | t of the text of the stop message.                                                      |
| Switches to the next                  | service timer.                                                                          |
| , Switches back to the                | application menu.                                                                       |
| Scroll list of the trigger conditions | Run time1/5MeasuringPump 1Pump 2Pump 3                                                  |

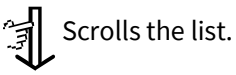

Switches back to the menu of the service timer.

<-

<-

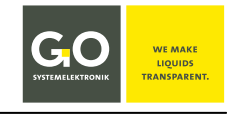

### **Trigger condition:**

| Run time                  | Power-on time (duration since power supply was switched on)                                                                                                    |
|---------------------------|----------------------------------------------------------------------------------------------------|
| Measuring                 | Runtime of the process sequence                                                                                                    |
| Pump 1 to 8               | Runtime pump 1 to 8                                                                                                    |
| Valve 1 to 12             | Switch-on duration valve relay 1 to 12                                                                                                    |
| Relay 1 to 4              | Switch-on duration potential-free relay 1 to 4                                                                                                    |
| pH calibration            | Time elapsed since the last calibration of the internal pH sensor                                                                                              |
| ORP calibration           | Time elapsed since the last calibration of the internal ORP sensor                                                                                             |
| Calibration analog sensor | Time elapsed since the last assignment of a measured value range of a sen-<br>sor at the analog current input,<br>see 8.2.5.5 Sensor Inputs (Internal Sensors) |

Input, Warning text and Stop text, max. 27 characters

@

The current setting is displayed in []. 2 3 4 5 6 7 8 9 0 w e r t z u i 0 || p

d ][ f ][ g ][ h ][ j ][ k ][

ABC

Switches between the three input menus back and forth.

abc

ABC

n || m ||

b ||

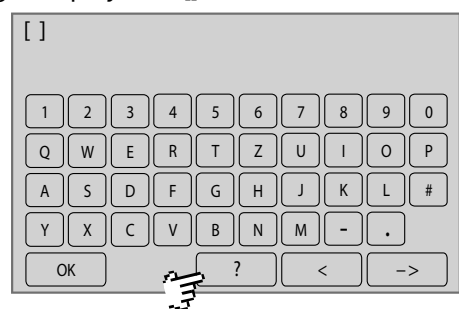

[]

| Ää  | ÜÜÖÖ°%    |
|-----|-----------|
| * / | +-;:_>< ^ |
| ? = |           |
| !   |           |
| ОК  | abc < ->  |
|     |           |

[]

1

q

a s

у

OK

x c v

Saves the entry and switches back to the service timer menu.

Deletes the last entered character.

Switches back to the service timer menu without saving the entry.

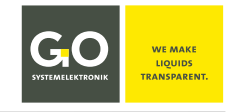

#### 8.2.6 Service Menu

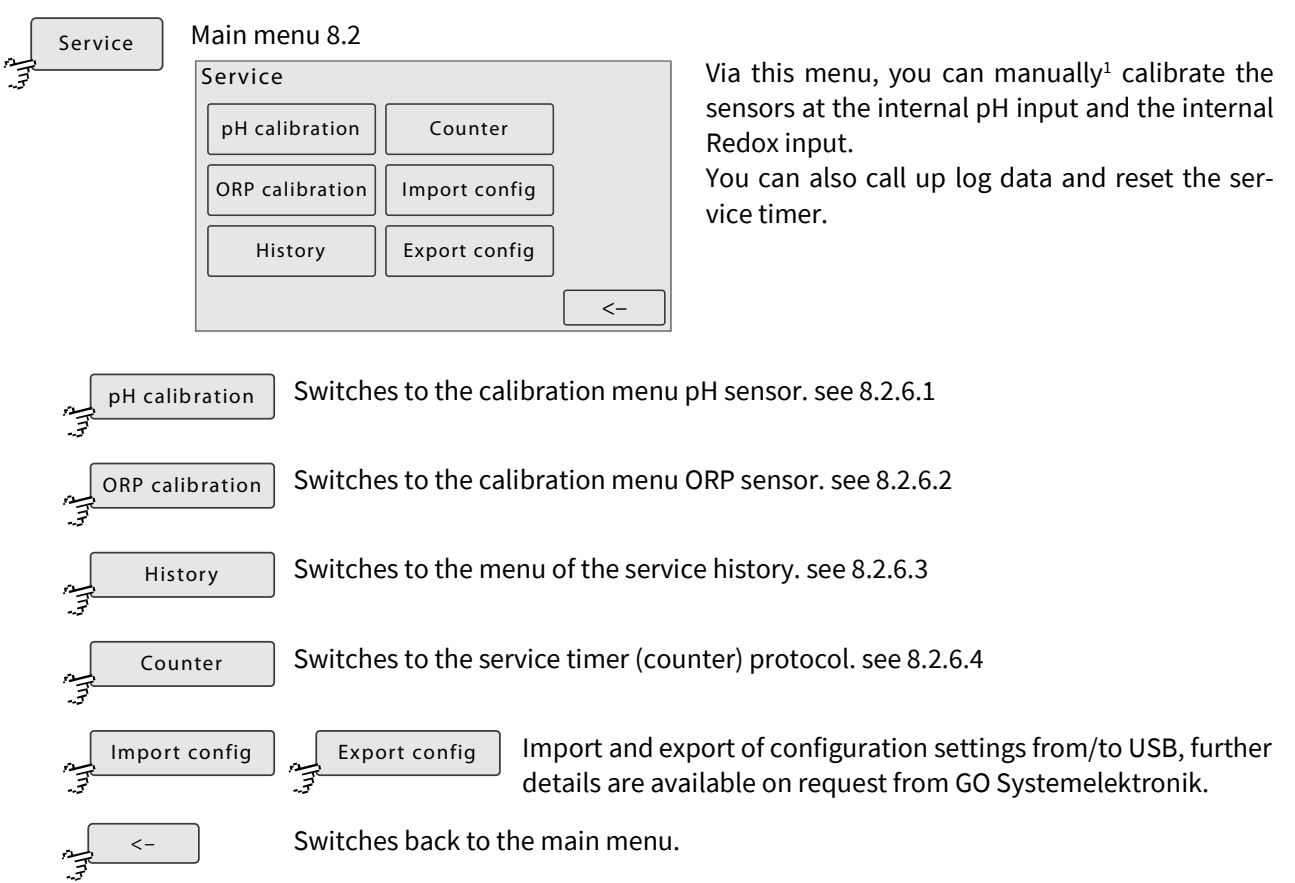

## 8.2.6.1 Calibration Menu pH Sensor

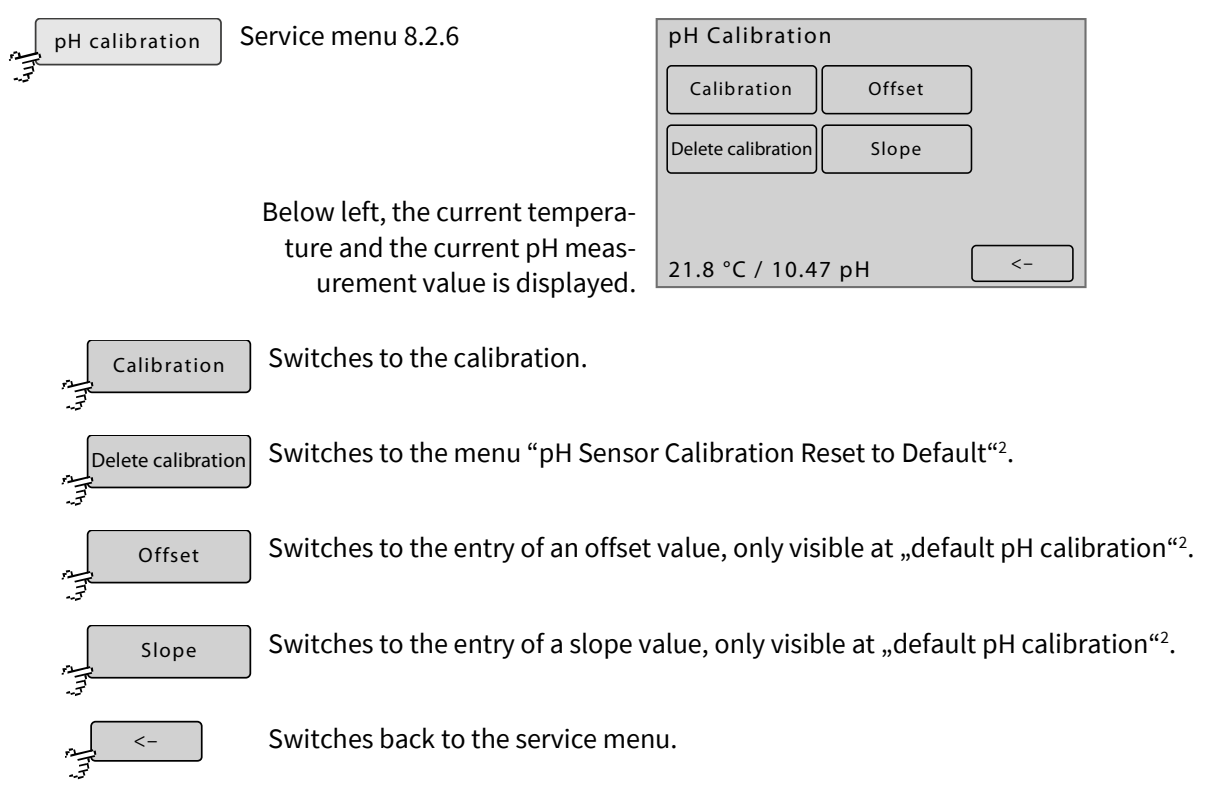

<sup>1</sup> Manual calibration in contrast to automatic calibration using calibration programs Normally, the internal pH/ORP sensors are calibrated automatically. <sup>2</sup> con 8.2.6.1.2 pH Sensor Calibration Percet to Default

<sup>&</sup>lt;sup>2</sup> see 8.2.6.1.2 *pH* Sensor Calibration Reset to Default

## 8.2.6.1.1 pH Sensor Calibration

Calibration

Ŧ

Calibration Menu pH Sensor 8.2.6.1

Before immersion, rinse the electrode in clean tap water.

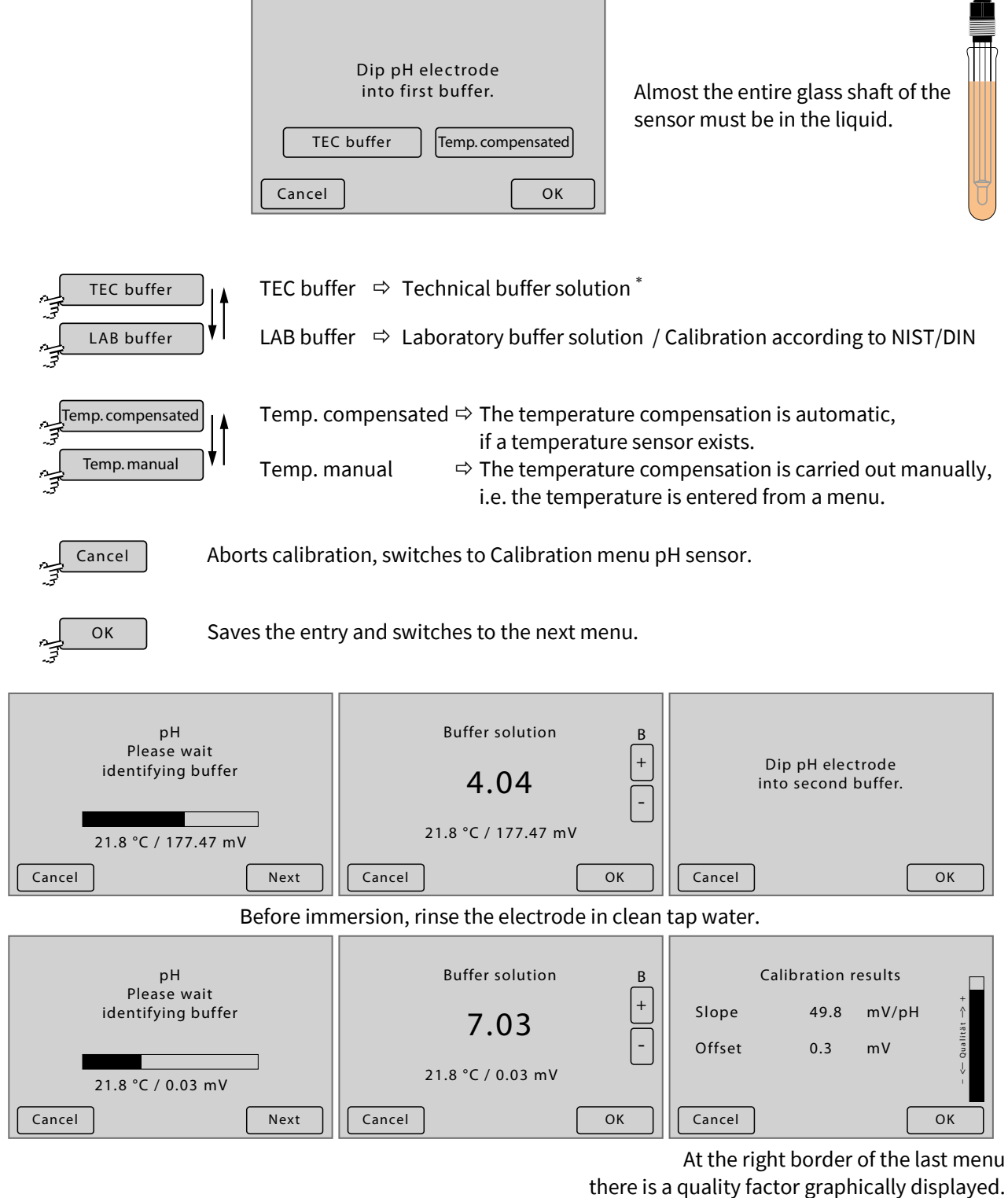

Calculated from offset and slope.

If during the calibration procedure the permissible range of values has been exceeded, this is displayed with *inf* or *-inf*. If undefined values were entered during the calibration procedure, this is displayed with *nan*.

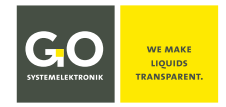

<sup>\*</sup> Buffer solution for calibration of pH sensors from GO Systemelektronik

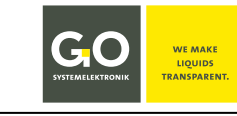

## 8.2.6.1.2 pH Sensor Calibration Reset to Default

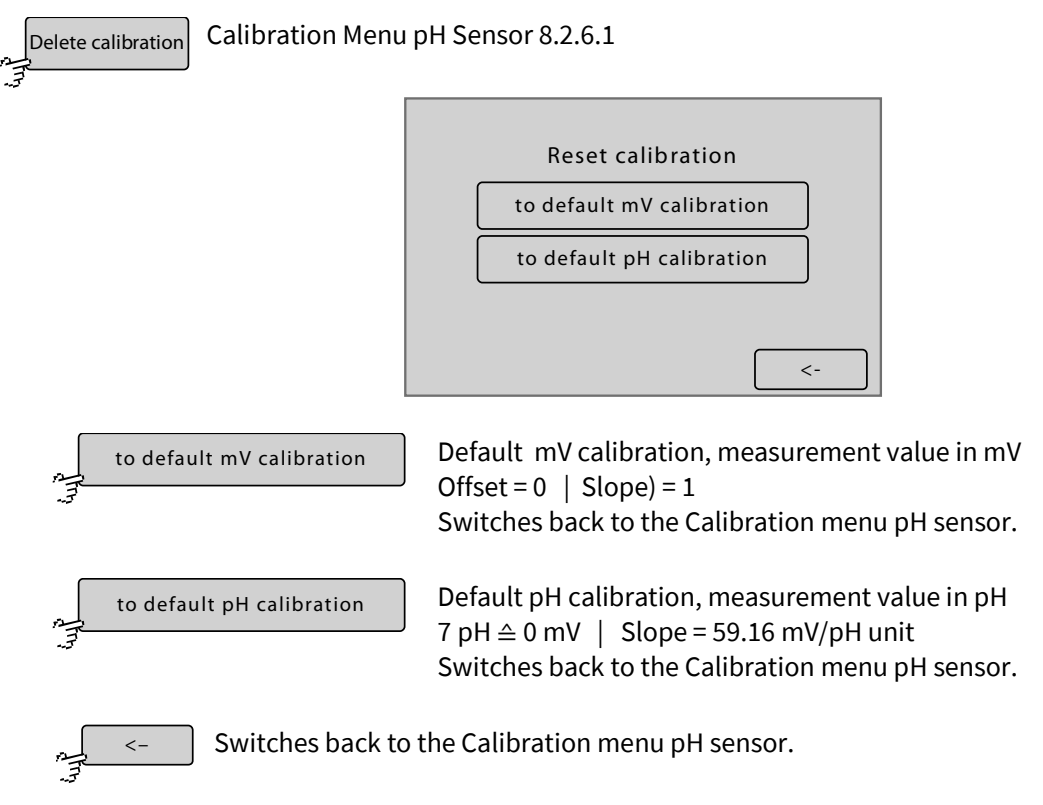

## 8.2.6.1.3 pH Sensor Offset

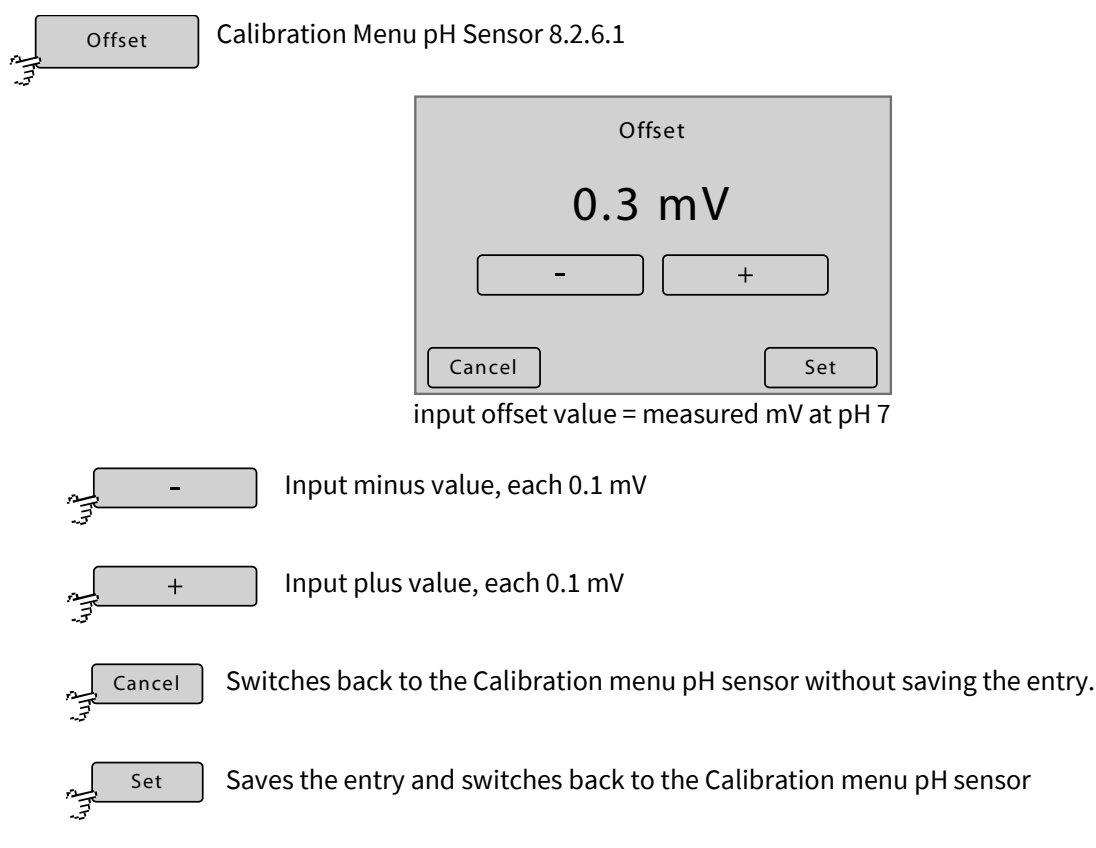

## 8.2.6.1.4 pH Sensor Slope

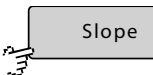

Calibration Menu pH Sensor 8.2.6.1

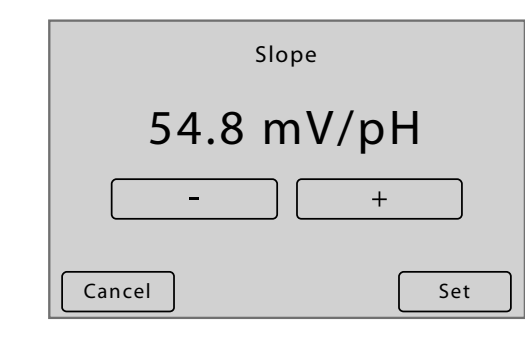

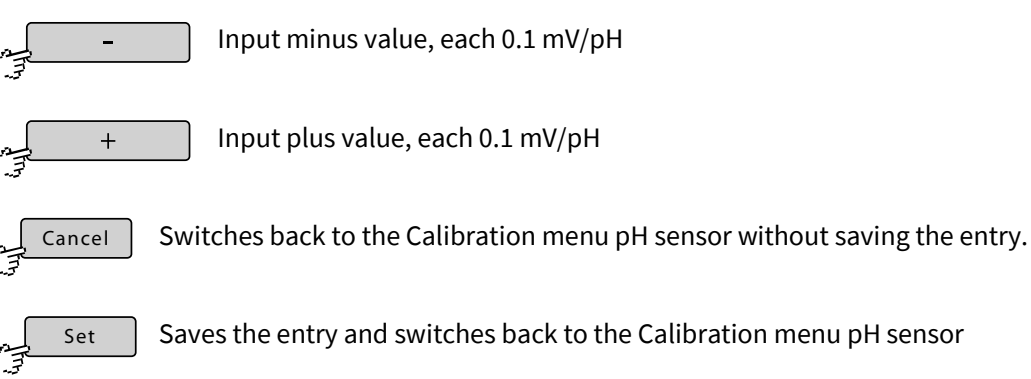

Service menu 8.2.6

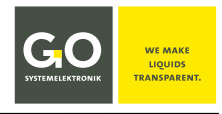

# 8.2.6.2 Calibration Menu ORP Sensor

ORP calibration

1

Note: The ORP sensor is also called Redox sensor.

| ervice menu 8.2.6                | ORP Calibration    |
|----------------------------------|--------------------|
|                                  | Calibration Offset |
|                                  | Delete calibration |
|                                  |                    |
| Below left, the current mV value |                    |
| is displayed.                    | 122.3 mV <-        |

| Calibration        | Switches to the calibration.                                  |
|--------------------|---------------------------------------------------------------|
| Delete calibration | Switches to the menu ORP sensor delete calibration 8.2.6.2.2. |
| Offset             | Switches to the input of an offset value.                     |
| >                  | Switches back to the Service menu 8.2.6.                      |

8.2.6.2.1 ORP Sensor Calibration

Note: The ORP electrode is also called Redox electrode.

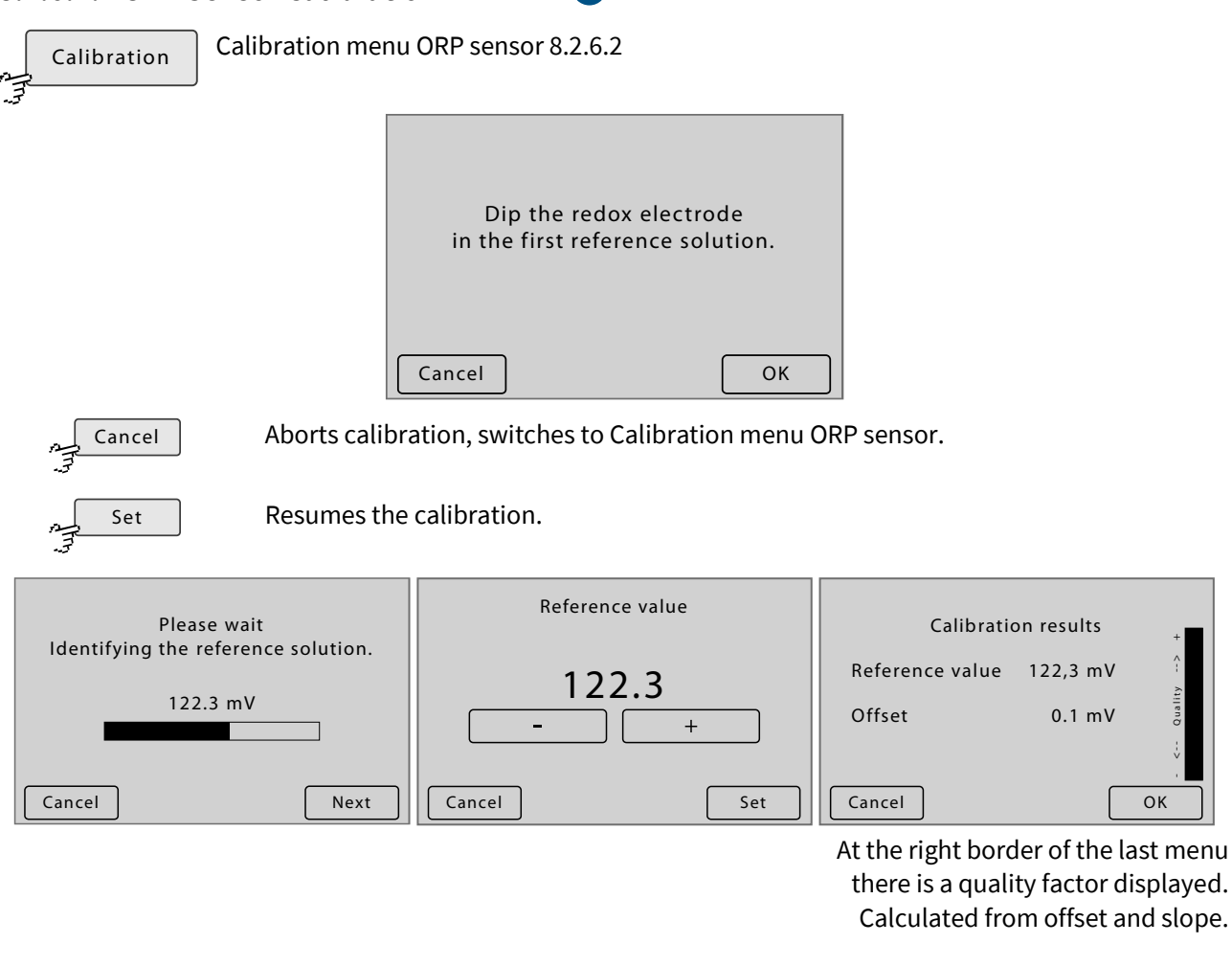

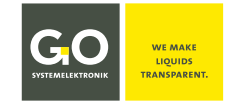

## 8.2.6.2.2 ORP Sensor Delete Calibration

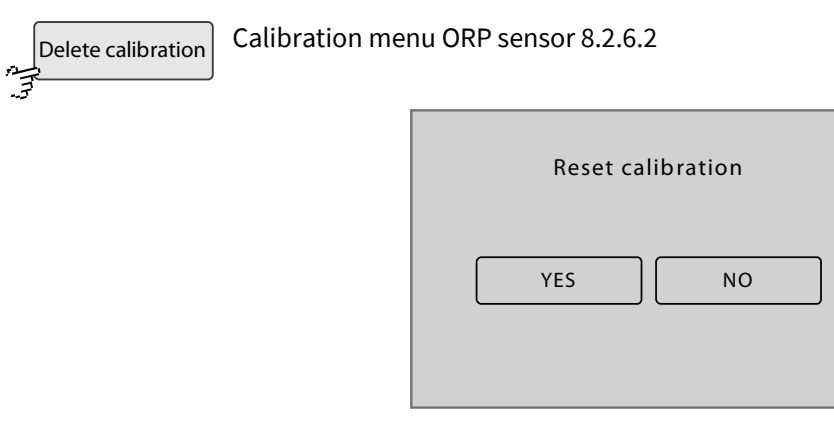

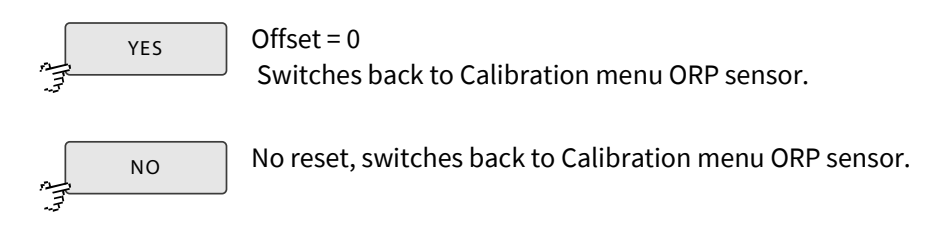

### 8.2.6.2.3 ORP Sensor Offset

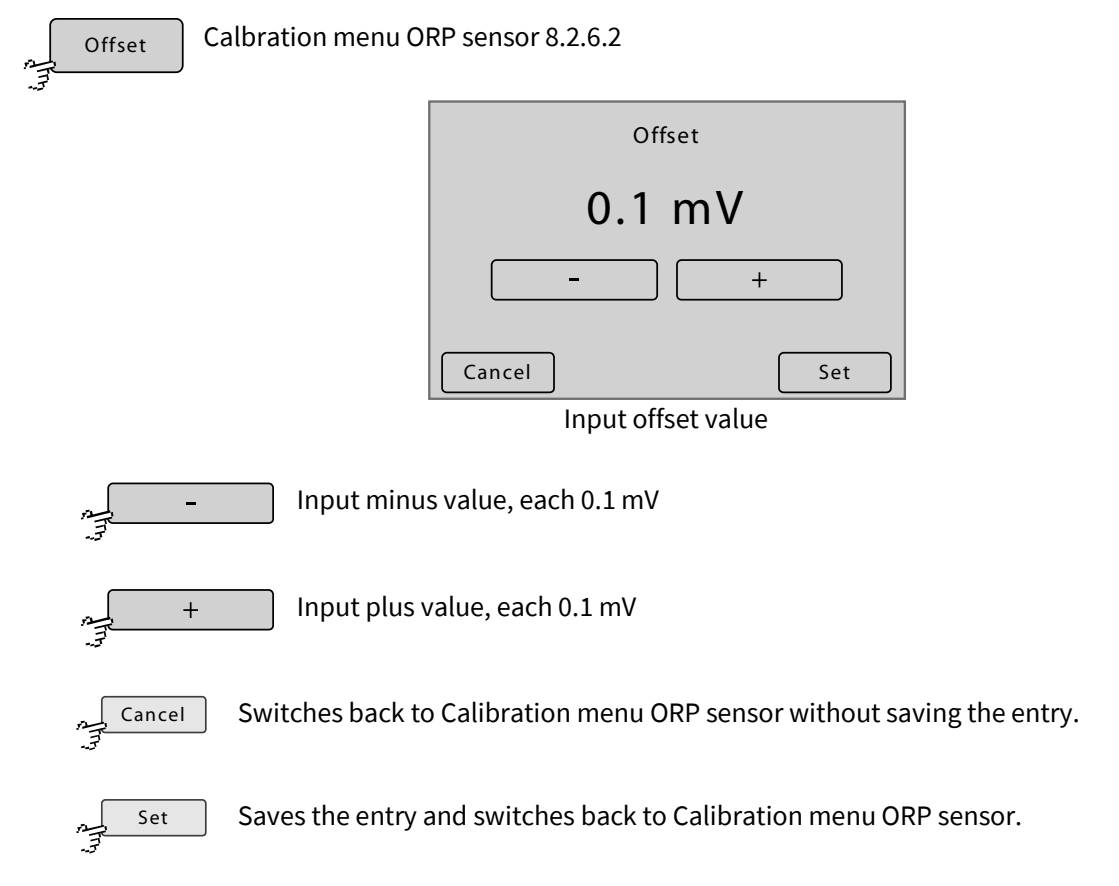

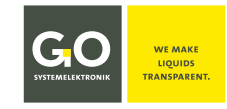

### 8.2.6.3 Service History

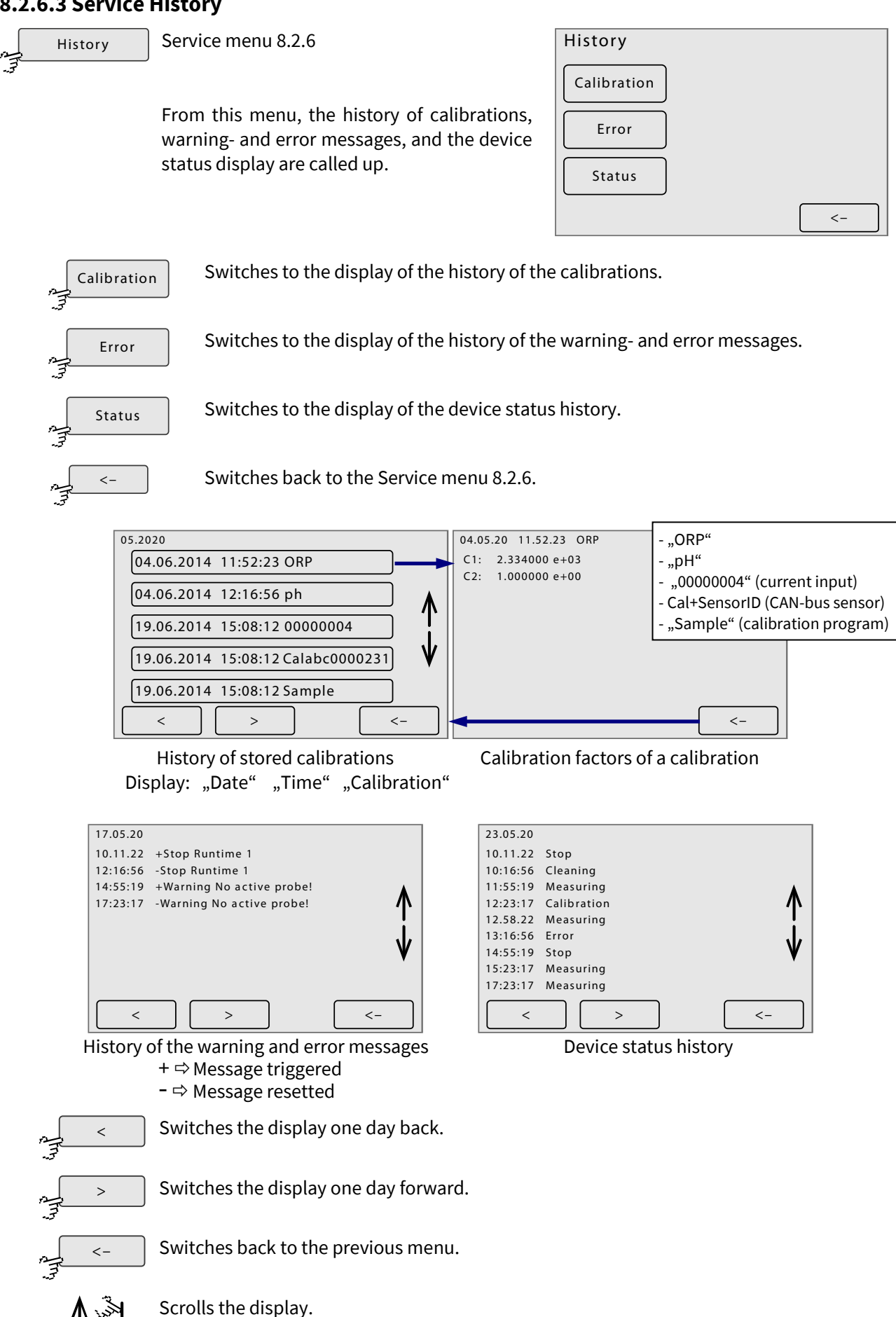

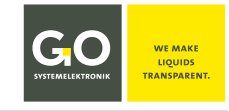

#### **BlueMon Menu Operation - Service**

## 8.2.6.4 Service Timer (Counter) Protocol

|    | Counter | Service menu 8.2.6 |
|----|---------|--------------------|
| .7 |         |                    |

| counter i | Ala          | rmtext         |          |
|-----------|--------------|----------------|----------|
|           | 2 2          | 3:34:44        |          |
|           | Sto          | ptext          |          |
|           | 2 24         | 4:34:44        |          |
|           |              |                | <b>√</b> |
|           | Reset on 15: | 00:18 08.12.19 | V        |
|           |              |                |          |
|           | Reset        |                | <-       |

Protocol of the alarm and stop messages of the service timer see 8.2.5.8 Counter (Service Timer)

Displayed is the counter number, the alarm text, the remaining time until the alarm starts, the stop text, the remaining time until the next stop and the time of the last reset.

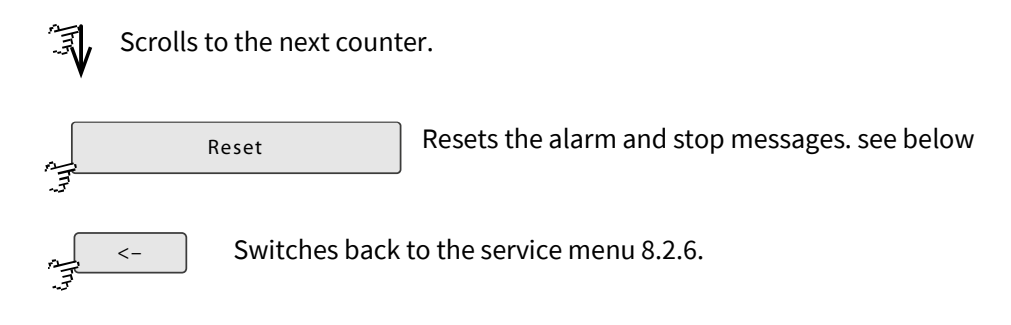

## 8.2.6.4.1 Service Timer Reset

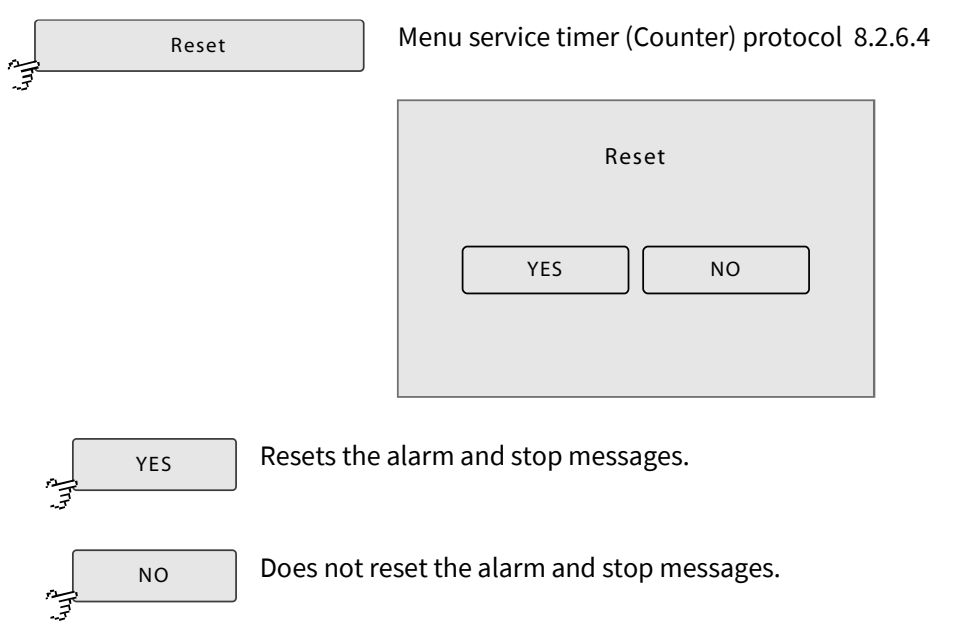

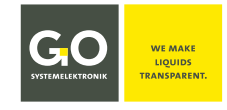

#### 8.2.7 System menu

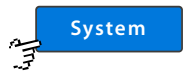

Main menu 8.2 after password request

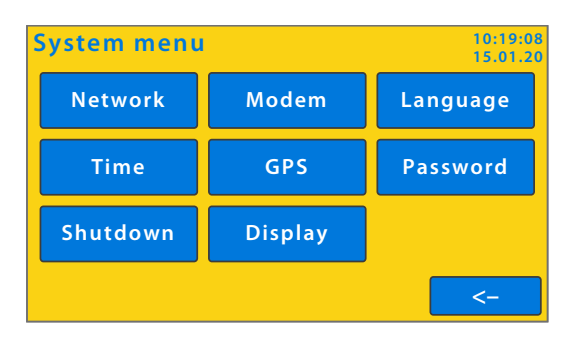

The system menu and all subsequent menus have a yellow background on the colour display.

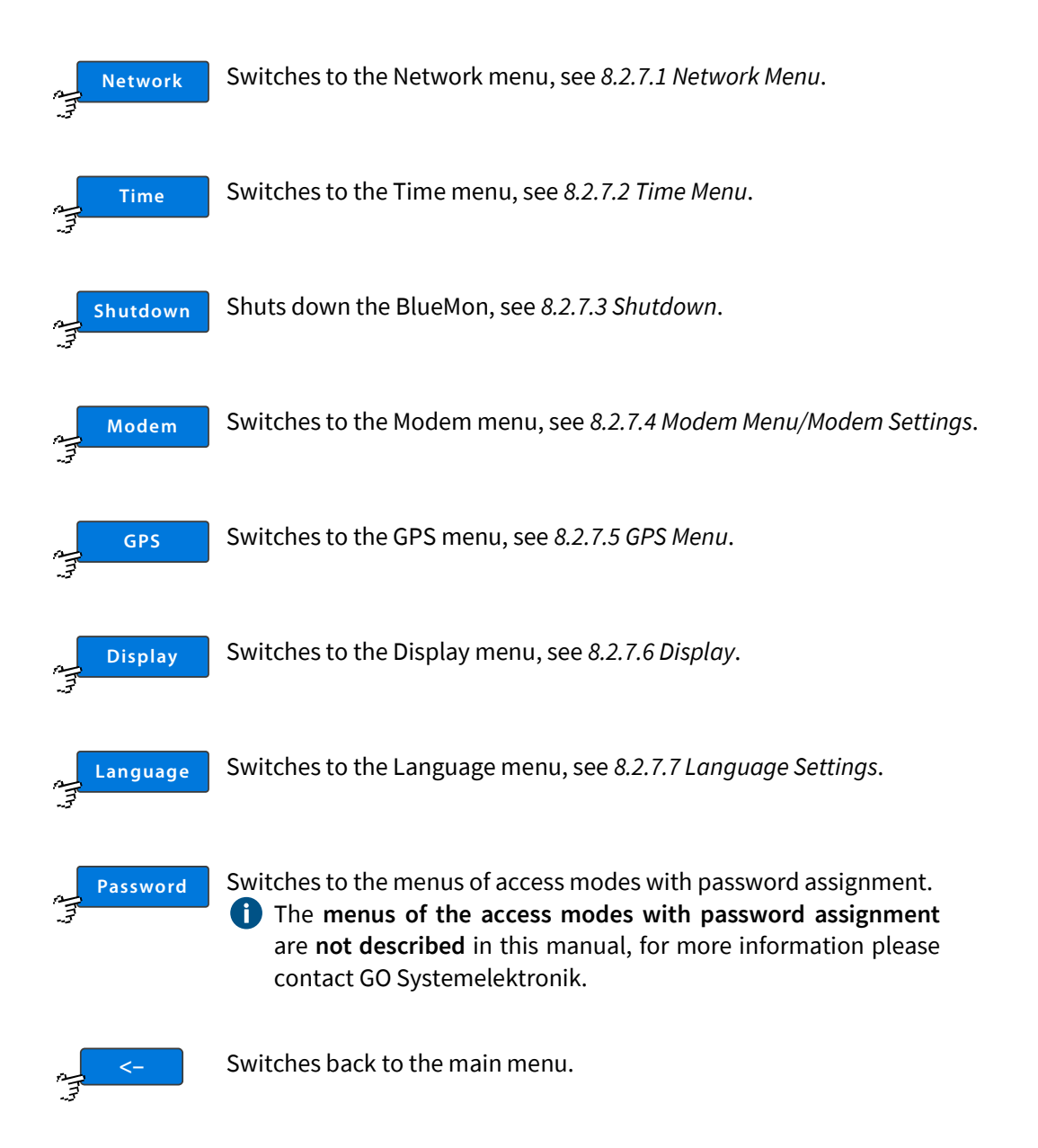

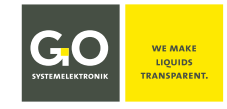

### 8.2.7.1 Network Menu

```
Network System menu 8.2.1
```

The network connection allows data exchange with the BlueMon and a remote control. To ensure the accuracy of the timing, you can synchronize the time setting of the BlueMon with a timeserver.

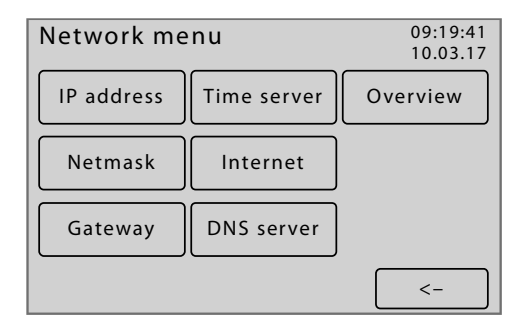

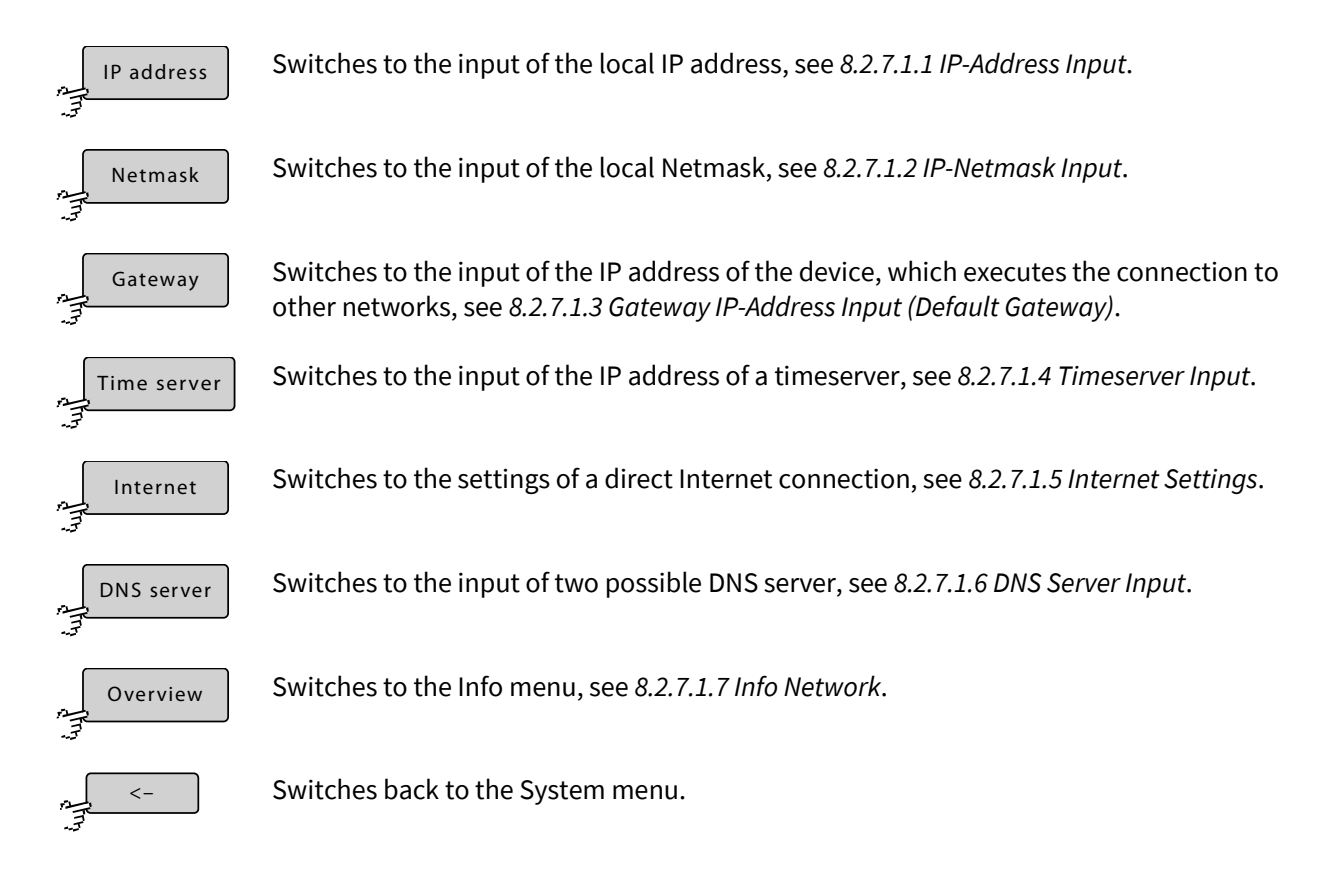

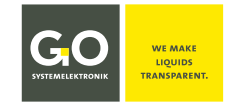

## 8.2.7.1.1 IP-Address Input

IP address Network menu 8.2.1.1

Here you can change the IP address, which identifies the BlueMon on your local network. The IP address is configured at the factory (see 6 *The Configuration Data Sheet*). The current setting is displayed.

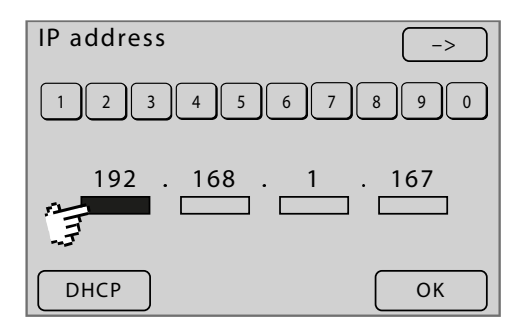

Enter the IP address using the numeric buttons in the marked block.

| 2. Network: |               |  |
|-------------|---------------|--|
| IP Address  | 192.168.1.167 |  |
| Netmask     | 255.255.255.0 |  |
| Gateway     | 0.0.0.0       |  |
| Port        | 14110         |  |
| Login Name  | bluemon       |  |
| Password    | ххххх         |  |

see 6 The Configuration Data Sheet

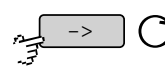

Selects the next block of the IP address. Even works with 😭 on a block.

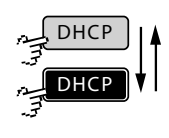

Sets the entry to 0.0.0.0, so the IP address is set via the DHCP protocol when the BlueMon is started up. Another  $\Im$  restores the previous IP address. The button is also a status indicator.

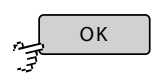

Saves the entry and switches back to the Network menu.

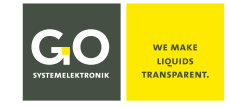

## 8.2.7.1.2 IP-Netmask Input

Network menu 8.2.1.1

Here you can change the netmask; the netmask defines the IP address range of the network. The netmask is configured at the factory (see 6 *The Configuration Data Sheet*). The current setting is displayed.

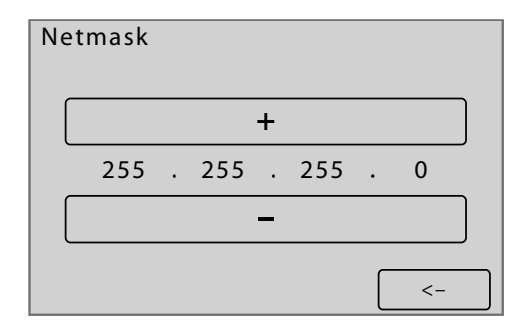

Input of the netmask with <+> <-> Buttons

### 2. Network:

| 192.168.1.167 |                                                                       |
|---------------|-----------------------------------------------------------------------|
| 255.255.255.0 | ◀                                                                     |
| 0.0.0.0       |                                                                       |
| 14110         |                                                                       |
| bluemon       |                                                                       |
| XXXXX         |                                                                       |
|               | 192.168.1.167<br>255.255.255.0<br>0.0.00<br>14110<br>bluemon<br>xxxxx |

see 6 The Configuration Data Sheet

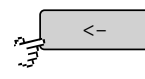

Saves the entry and switches back to the Network menu.
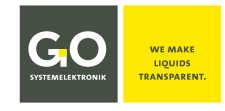

#### 8.2.7.1.3 Gateway IP-Address Input (Default Gateway)

Network menu 8.2.1.1 Gateway

If the BlueMon shall communicate via the LAN connection with other networks, enter the IP address of the device that executes the connection (another BlueMon, routers, servers, etc.). The current setting is displayed.

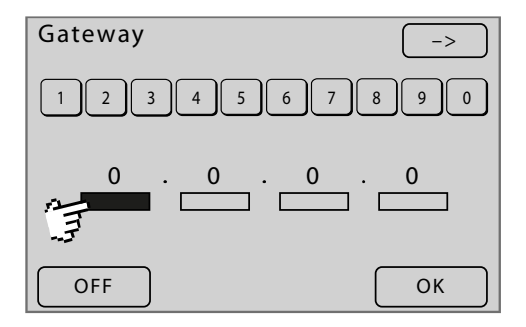

Enter the IP address using the numeric buttons in the marked block.

| 2. | Network: |  |
|----|----------|--|
|    |          |  |

| IP Address | 192.168.1.167 |           |
|------------|---------------|-----------|
| Netmask    | 255.255.255.0 |           |
| Gateway    | 0.0.0.0       | $\bullet$ |
| Port       | 14110         |           |
| Login Name | bluemon       |           |
| Password   | XXXXX         |           |

see 6 The Configuration Data Sheet, Basic setting of the Gateway: 0.0.0.0

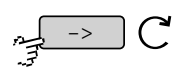

Selects the next block of the IP address. Even works with 😭 on a block.

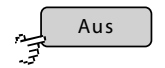

After confirmation, sets the setting to "0.0.0.0.0".

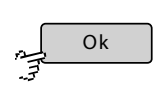

Saves the entry and switches back to the Network menu.

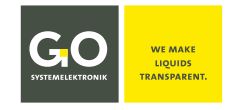

## 8.2.7.1.4 Time Server Input

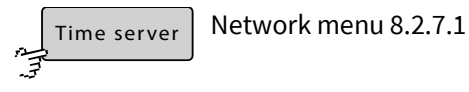

After entering a URL (web address) or an IP address of a time server, the BlueMon automatically synchronizes<sup>\*</sup> its system time with the time server. The current URL or IP address is displayed in [].

| []                       |
|--------------------------|
|                          |
|                          |
| asdfghjkl@               |
| y x c v b n m ,          |
| ОК <u>АВС &lt; -&gt;</u> |

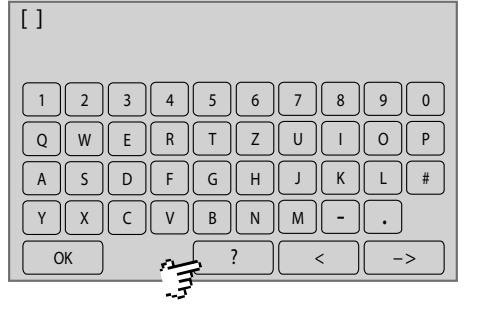

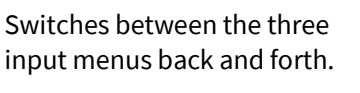

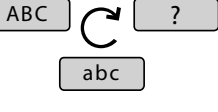

| [] |
|----|
|    |
|    |
| !  |
|    |

GO Systemelektronik provides a time server under the URL "ntp.go-sys" (IP address 212.51.30.18) – the only requirement here is that the BlueMon has Internet access.

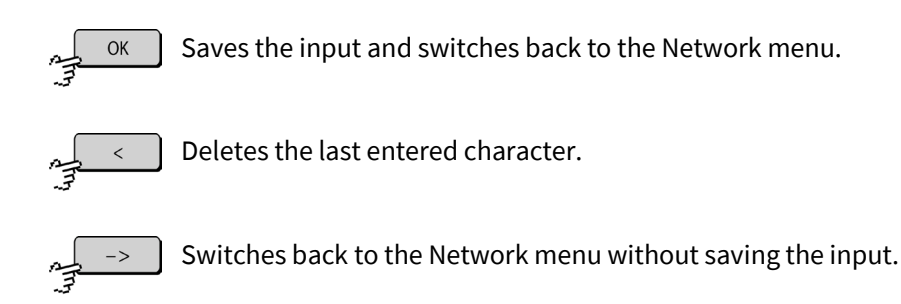

<sup>\*</sup> Synchronization is performed using the NTP protocol.

### 8.2.7.1.5 Internet Settings

```
Internet Network menu 8.2.7.1
```

This menu is used for the settings of the data transmission and a gateway for the bi-directional connection behind a firewall.

Prerequisite is an internet connection via the network cable on the BlueMon or an internet connection via an internal or external <sup>1</sup> UMTS modem (see *8.2.7.4 Modem menu/Modem Settings*).

Internet settings Internet settings UDP settings Service enabled UDP settings Service disabled Gateway settings Gateway settings DynDNS settings DynDNS settings <-<-View Service enabled View Service disabled Switches to the menu of the UDP<sup>2</sup> settings. UDP settings Switches to the menu of the Gateway settings of the Internet connection. Gateway settings Switches to the menu of the DynDNS settings of the Internet connection. Only by a DynDNS settings connection via GPRS/UMTS modem. For service tasks GO Systemelektronik can access from the outside to the Service enabled BlueMon. Service enabled: access to the operating system functions of the BlueMon Service disabled Service disabled: no access to operating system functions of the BlueMon Default: Service enabled The button is also a status indicator.

~- <-

Switches back to the Network menu.

<sup>2</sup> UDP = User Datagram Protocol

<sup>&</sup>lt;sup>1</sup> External modems are not supported by GO Systemelektronik.

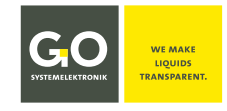

# 8.2.7.1.5.1 UDP Settings

UDP settings

Menu internet settings 8.2.7.1.5

The UDP<sup>\*</sup> settings are necessary for the transmission of measurement data to a PC (e.g. for the online data service BlueGate.

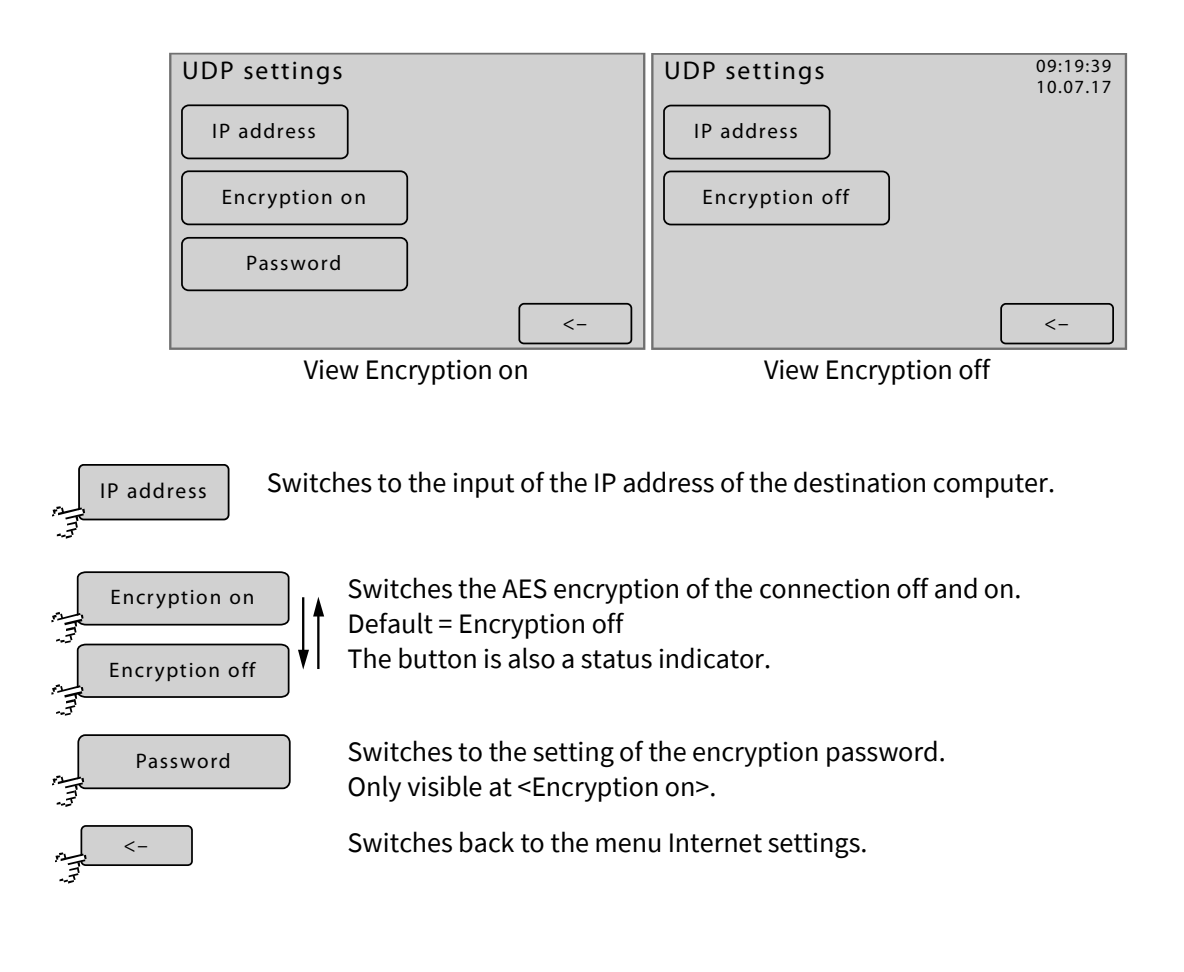

<sup>\*</sup> UDP = User Datagram Protocol

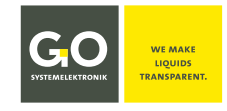

# 8.2.7.1.5.1.1 Setting IP Address (UDP)

```
IP address Menu UDP settings 8.2.7.1.5.1
```

Here you can enter the IP address of the destination computer in the Internet, to which the measuring data is transmitted. The UDP protocol via port 14112 is used for the transmission. The current IP address is displayed.

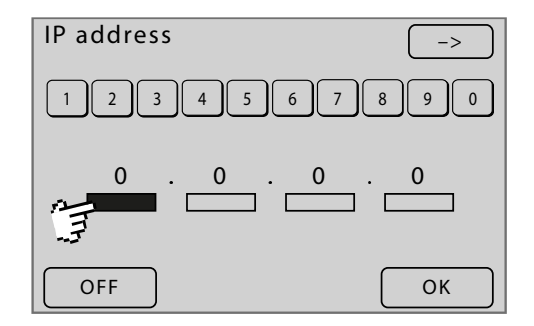

Enter the IP address using the numeric buttons in the marked block.

If an access to the BlueGate server has been ordered from GO Systemelektronik, the IP address is set to the standard address 212.51.30.18 on delivery of the BlueMon.

C Selects the next block of the IP address. Even works with () on a block.

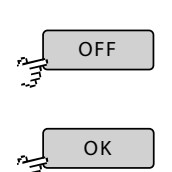

After confirmation, sets the setting to "0.0.0.0.0".

Saves the entry and switches back to the Network menu of the UDP settings.

| 3. E | BlueGa | te Setti | ngs: |
|------|--------|----------|------|
|      |        |          |      |

| IP Address        | 212.51.30.18 |
|-------------------|--------------|
| Password BlueGate | ххххх        |
|                   |              |

see 6 The Configuration Data Sheet

see also 8.2.7.1.5.2 Gateway Settings (Internet)

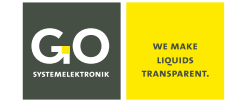

# 8.2.7.1.5.1.2 Setting Password of the Encryption

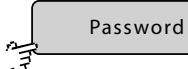

Menu UDP settings 8.2.7.1.5.1

The current password is displayed in [].

.

| []    |      |     |     |     |
|-------|------|-----|-----|-----|
|       |      | 5 6 | 7 8 | 9 0 |
| q w e |      | t z | u i | • p |
| a s d | f    | g h | jk  |     |
| y x c | V    | b n | m , | . – |
| ОК    | n fr | ABC | <   | ->  |
|       | . 7  |     |     |     |

Switches between the three input menus back and forth.

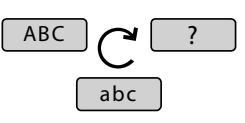

|    |    |   |   | <u> </u> |                     | U<br>P |
|----|----|---|---|----------|---------------------|--------|
|    | FG |   |   | <u>к</u> |                     | . (#   |
|    |    |   |   | -        | $\overline{\hfill}$ |        |
| ОК |    | ? | < |          |                     | >      |
|    | 5  |   |   |          |                     |        |

[]

| Ä ä Ü ü Ö ö ° %      |
|----------------------|
| * / + - ; : _ > < ^  |
| ? = ( ) { } [ ] & \$ |
|                      |
| OK , abc < ->        |

Saves the input and switches back to the UDP settings.

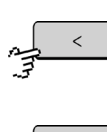

ОК

Deletes the last entered character.

~->

Switches back to the UDP settings without saving the input.

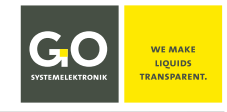

# 8.2.7.1.5.2 Gateway Settings (Internet)

Gateway settings Menu Internet settings 8.2.7.1.5

If the BlueMon shall communicate bidirectional with a computer in the Internet, enter here the IP address of your BlueMon gateway and the associated password.

IP address and password you get from GO Systemelektronik (see 6 The Configuration Data Sheet).

| Gateway settings  |    |
|-------------------|----|
| Gateway IP adress |    |
| Gateway password  |    |
|                   |    |
|                   | <- |

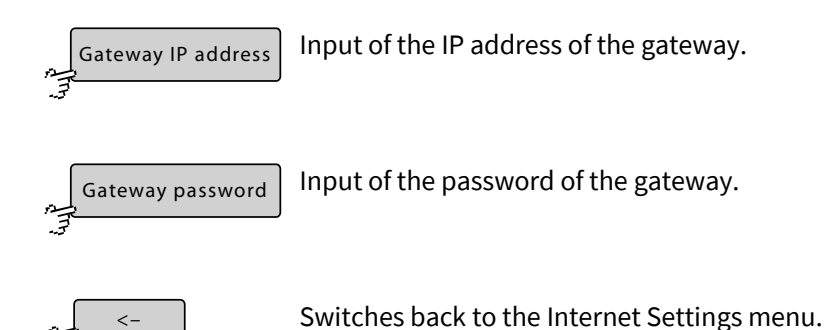

#### Example BlueGate-Gateway from GO Systemelektronik:

#### 3. BlueGate Settings:

| 0                 |              |            |   |
|-------------------|--------------|------------|---|
| IP Address        | 212.51.30.18 | Gateway IP |   |
| Password BlueGate | XXXXX        | Gateway PW | ◆ |
|                   | a state i    |            |   |

see 6 The Configuration Data Sheet

A gateway is necessary if any of those conditions is met:

1. The UMTS Internet connection has a provider assigned private IP address.

| Private IP address space: | 10.0.0.0    | - | 10.255.255.255  |
|---------------------------|-------------|---|-----------------|
|                           | 172.16.0.0  | - | 172.31.255.255  |
|                           | 192.168.0.0 | - | 192.168.255.255 |

- 2. Your provider blocks access from the Internet with a firewall.
- 3. More than one BlueMon is connected with the Internet via a UMTS modem.

# 8.2.7.1.5.2.1 Input Gateway IP-Address (Internet)

Gateway IP address Gateway

Gateway settings (Internet) 8.2.7.1.5.2

Input of the Gateway IP

Ē

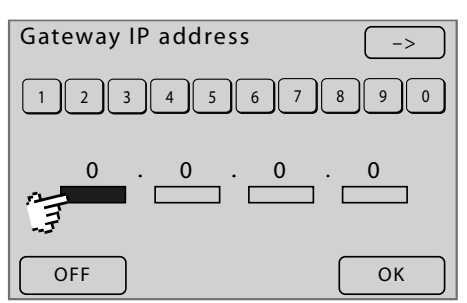

Enter the Gateway IP using the numeric buttons in the marked block.

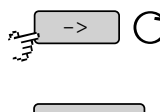

Selects the next block of the IP address. Even works with 😭 on a block.

OFF OFF

After confirmation, sets the setting to "0.0.0.0.0".

Saves the entry and switches back to the Gateway Settings (Internet) menu.

# 8.2.7.1.5.2.2 Input Gateway Password (Internet)

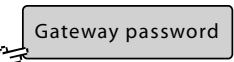

Gateway Settings (Internet) 8.2.7.1.5.2

#### The current password is displayed in [].

| []                                                                     | [] |
|------------------------------------------------------------------------|----|
| 1234567890<br>qwertzuiop<br>asdfghjkl@<br>yxcvbnm,<br>OK page ABC < -> |    |
|                                                                        |    |

Switches between the three input menus back and forth.

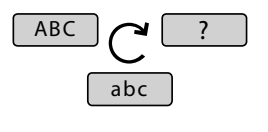

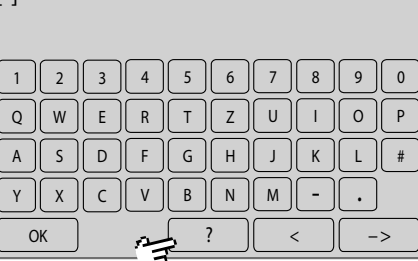

abc

&

[] ÄäÜüÕõ° \*/+-;:\_\_ ?=(){}][

OK

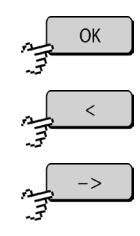

Deletes the last entered character.

Deletes the last entered character.

Saves the input and switches back to the Gateway Settings (Internet) menu.

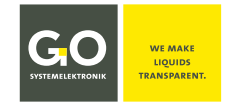

# 8.2.7.1.5.3 DynDns Settings

DynDNS settings Menu Internet settings 8.2.7.1.5

Here you can enter the DynDNS settings. For the correct entries: Contact your DynDNS provider.

The use of a DynDNS service depends on the respective DynDNS provider, therefore GO Systemelektronik cannot guarantee the functionality of a DynDNS service.

|              | DynDNS settings Host Name Password <                                                                                                    |
|--------------|----------------------------------------------------------------------------------------------------|
| Host<br>     | Enter of the name under which the BlueMon can be reached via DynDNS.                                                                                 |
| Name<br>Name | Enter of the login name of your DynDNS account.                                                                                                    |
| Password     | Enter of the login password of your DynDNS account.                                                                                                  |
| ,            | Opens a selection list of Internet addresses of DynDNS services.<br>If a DynDNS service is selected, its Internet address is displayed in the button |
| A            | Switches back to the Internet Settings.                                                                                                    |

If you need no Internet gateway (see 8.2.7.1.5.2 Gateway Settings (Internet)), you can access via a DynDNS service from the Internet on the BlueMon.

Precondition is : 1. Your GPRS / UMTS Internet connection has a public IP address.

2. The access is not blocked by the provider.

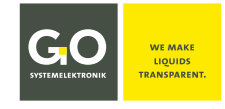

# 8.2.7.1.5.3.1 DynDNS Settings Input

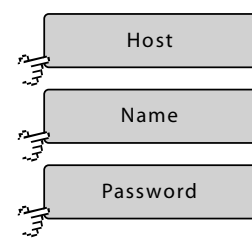

DynDNS settings 8.2.7.1.5.3

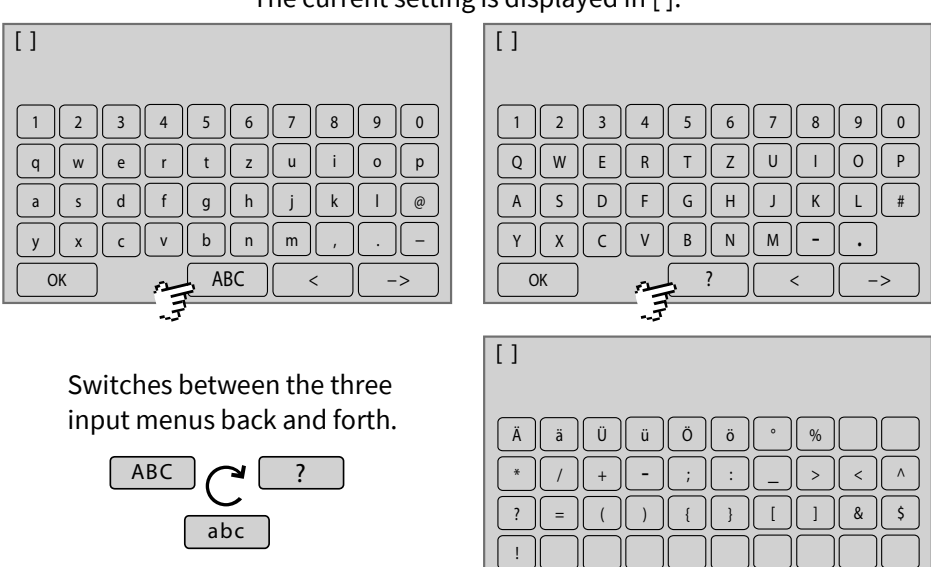

OK

abc

(Im)

# The current setting is displayed in [].

Saves the input and switches back to the DynDNS Settings menu.

OK

Deletes the last entered character.

Switches back to the DynDNS Settings without saving the input.

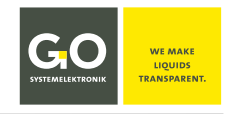

### 8.2.7.1.6 DNS Server Input

DNS server

'n Ţ

Network menu 8.2.7.1

If the BlueMon is connected to the Internet via a router or similar and not via an internal modem and if you use names and not IP addresses for Internet addresses, then a DNS server must be entered here in the BlueMon.

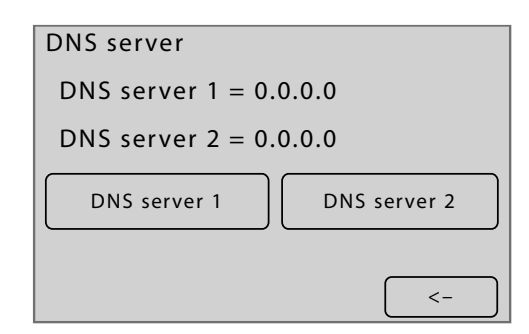

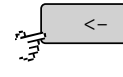

Switches back to the Network menu.

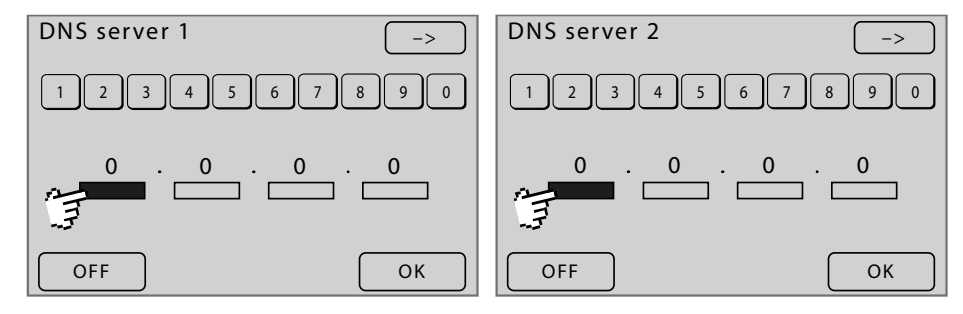

Enter the IP address using the numeric buttons in the marked block.

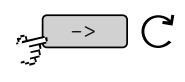

Selects the next block of the IP address. Even works with ' on a block.

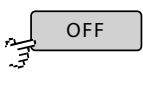

After confirmation, sets the setting to "0.0.0.0.0".

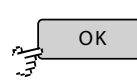

Saves the entry and switches back to the Network menu.

#### 8.2.7.1.7 Info Network

Overview

Network menu 8.2.7.1

Here the current network settings are listed.

| Overview              |              |    |
|-----------------------|--------------|----|
| IP adresse            | 192.168.1.60 |    |
| Netzmask              | 255.255.255. | .0 |
| Gateway               | 0.0.0.0      |    |
| DN server 1           | 0.0.0.0      |    |
| DNS server 2          | 0.0.0.0      |    |
| Time server (no sync) |              |    |
|                       |              |    |
|                       |              | <- |

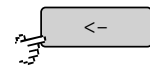

Switches back to the Network menu.

#### 8.2.7.2 Time Menu

<-

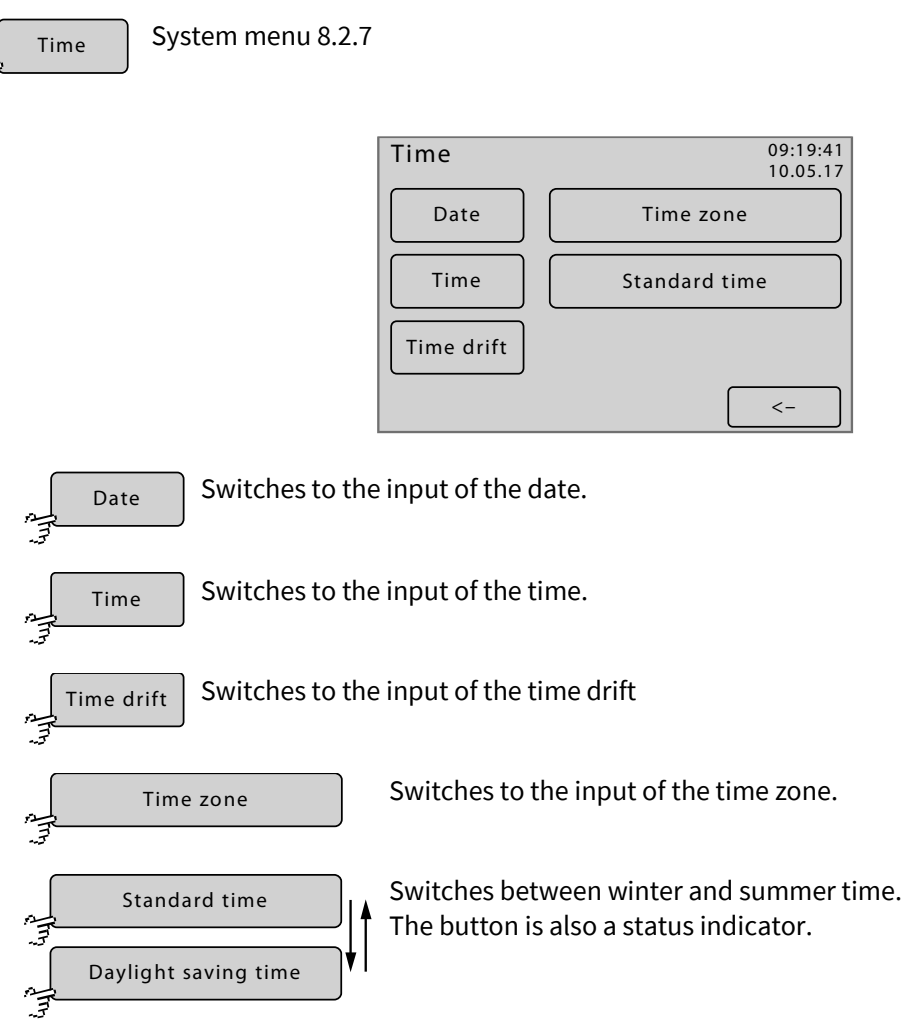

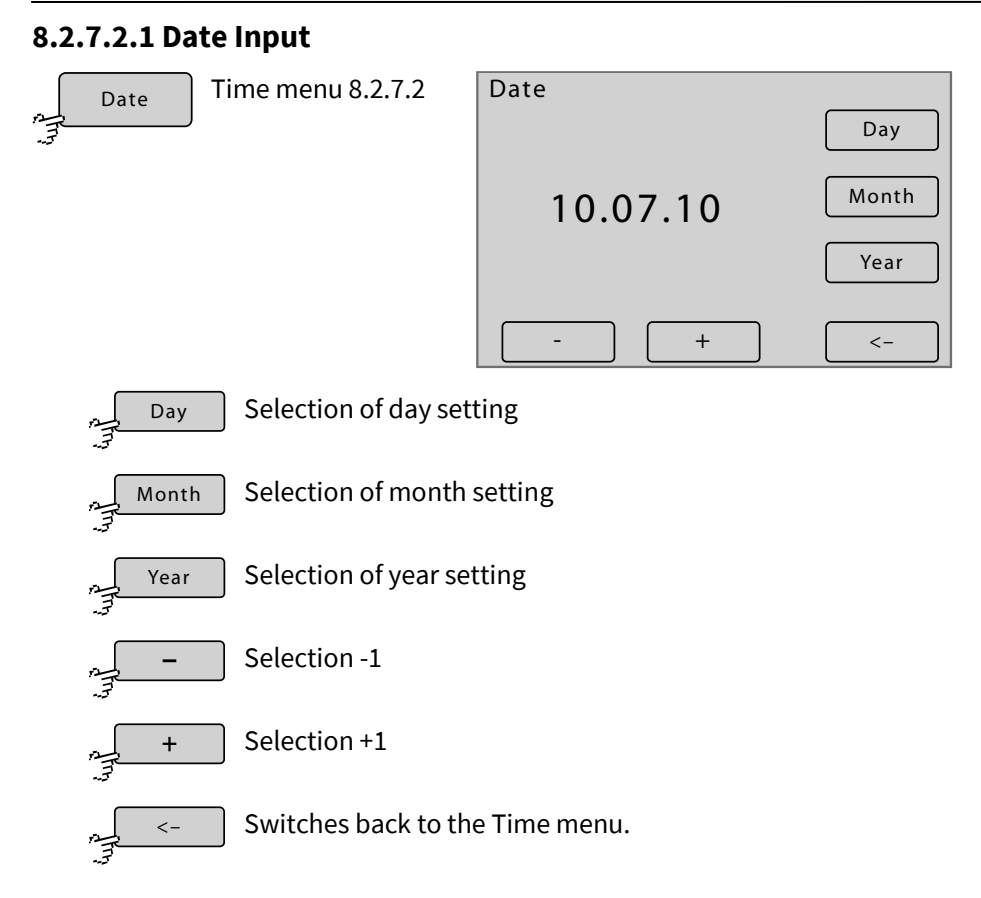

# 8.2.7.2.2 Time of the Day Input

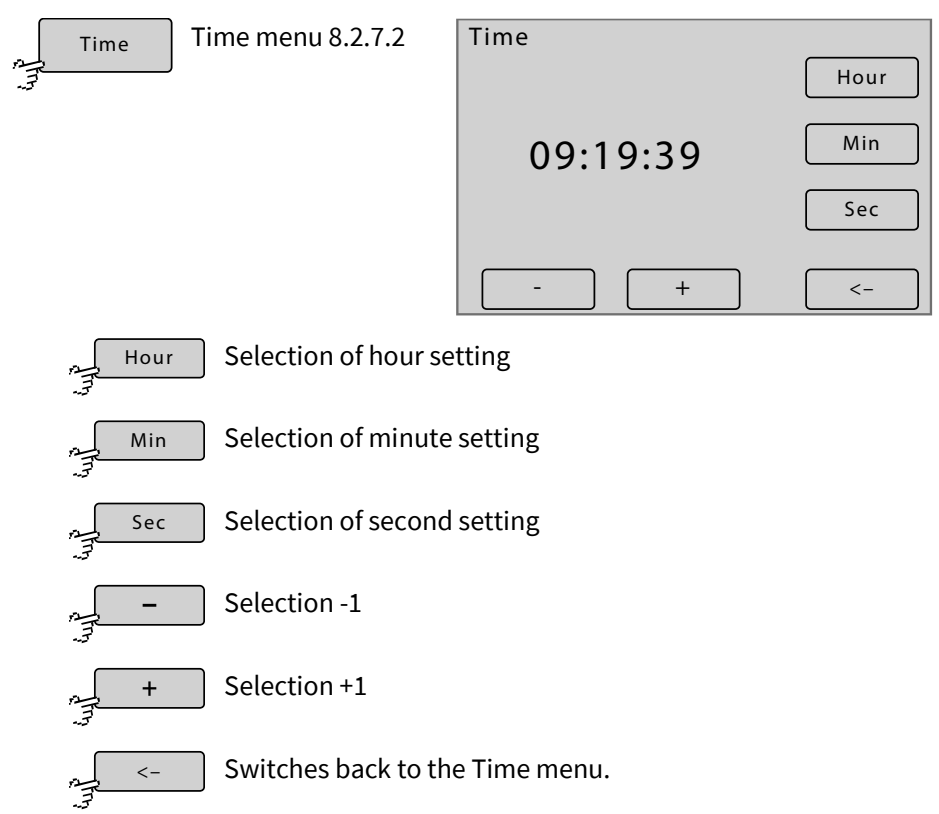

# First set the time zone before you set the time!

# 8.2.7.2.3 Time Drift Input

Time drift

Time menu 8.2.7.2

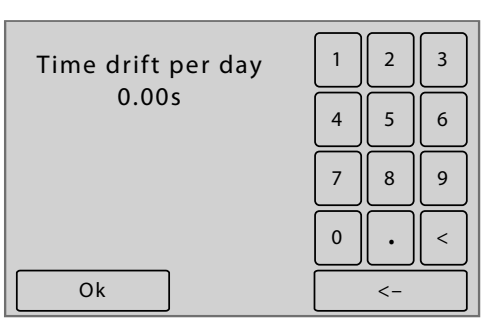

The entry here corrects the daily clock drift in seconds of the internal clock of the BlueMon. positive values ⇒ The BlueMon clock runs faster. negative values ⇒ The BlueMon clock runs slower.

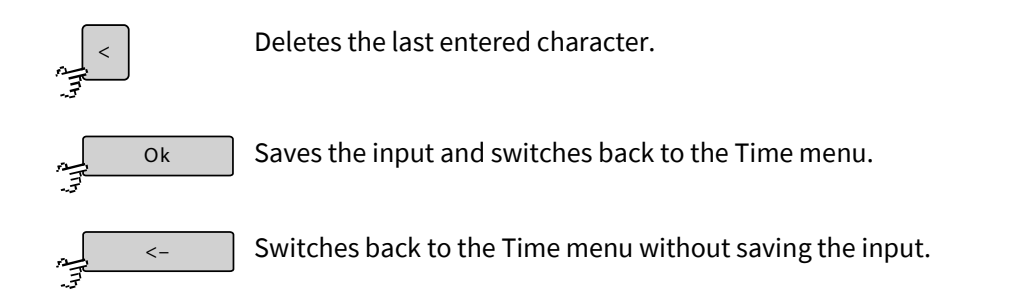

#### 8.2.7.2.4 Time Zone Input

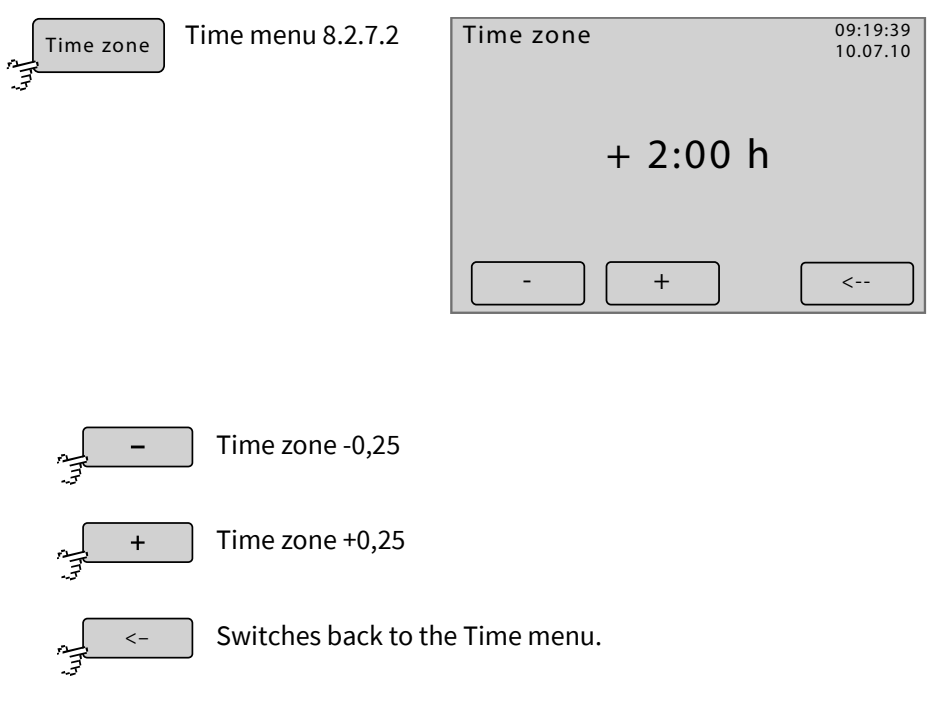

#### Please note that the setting described here only has impact on the displayed time zone and not on the data-bound time!

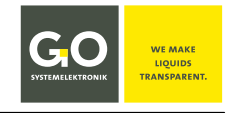

#### 8.2.7.3 Shutdown

Shutdown S

μ Ξ System menu 8.2.7

For a proper operation it is necessary to shut down the BlueMon before disconnecting the power supply.

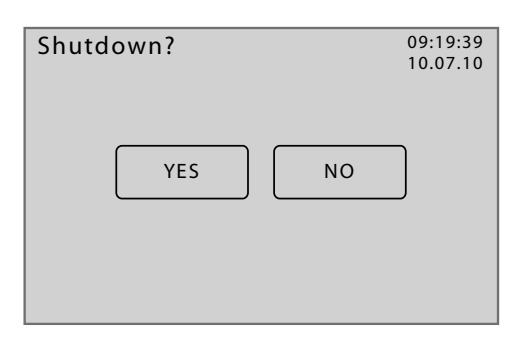

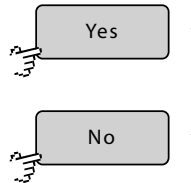

Shutdown of the BlueMon

Switches back to the System menu.

The shutdown status is displayed.

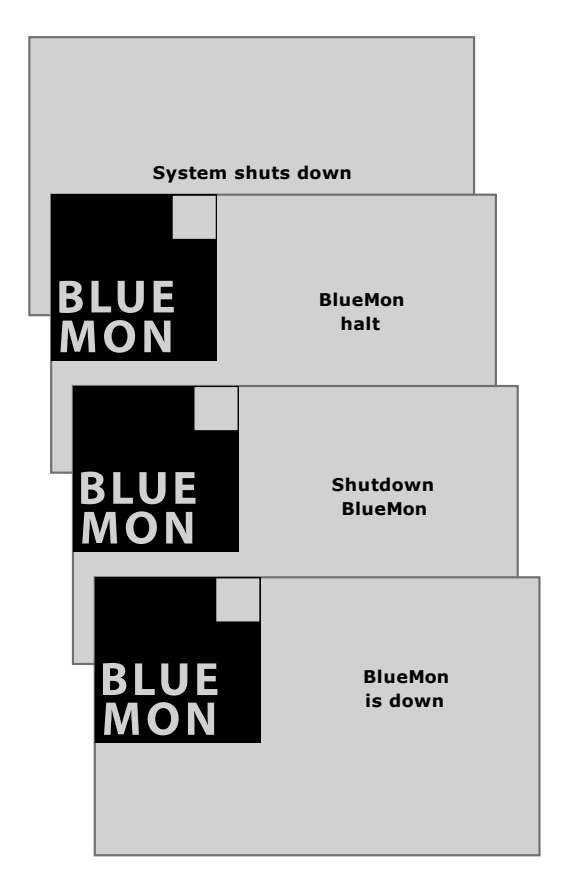

The shutdown is complete. You can switch off the BlueMon by disconnecting the power supply.

#### If the BlueMon is not disconnected from the power supply after shutdown, it will automatically restart after 10 minutes.

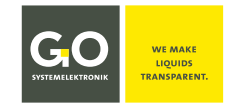

#### 8.2.7.4 Modem menu/Modem Settings

```
Modem
```

System menu 8.2.7

The view varies depending on the selected modem type (see 8.2.7.4.3 Mode Type Settings).

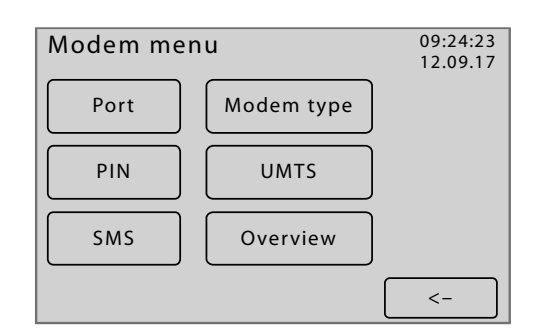

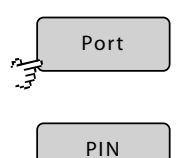

Switches to the Modem port setup.

Switches to the input of the PIN number of the modem. Only visible if modem type <GSM> or <GPRS/UMTS> is selected in the Modem type settings (see: *8.2.7.4.3 Modem Type Settings*).

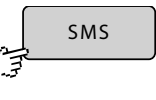

Is only visible if a SMS sending is possible. Precondition: SMS-compatible modem

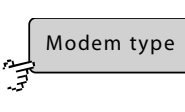

Switches to the modem type settings.

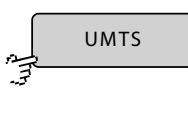

Switches to the UMTS settings. Only visible if modem type <GPRS/UMTS> is selected in the Modem type settings (see: *8.2.7.4.3 Modem Type Settings*).

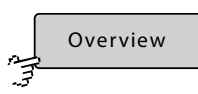

Switches to the Info menu of the modem settings.

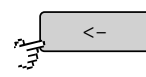

Switches back to the System menu.

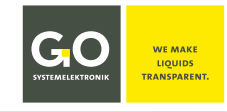

#### 8.2.7.4.1 Modem Port Setup

| بر | 2 | Port |
|----|---|------|
| ゴ  |   |      |

Modem menu / Modem Settings 8.2.7.4

| Setup mod | dem port |    |
|-----------|----------|----|
|           | OFF      | )  |
|           | Serial 1 | Ĵ  |
|           | USB 1    |    |
|           |          |    |
|           |          |    |
|           |          | <- |

The buttons are also status indicators.

Enables or disables the modem connection.

OFF OFF Serial 1 Serial 1

If a factory-mounted modem is connected to the serial interface, then this interface is activated by the manufacturer.

If a factory-mounted modem is connected to the USB interface, then the USB in-

terface is activated for the modem by the manufacturer via this button.

USB 1 USB 1 USB 1

PIN

Switches back to the Modem menu / Modem Settings.

# 8.2.7.4.2 Input of the Modem PIN number

Modem menu 8.2.7.4

**Note on a possible operation error:** It is necessary to change the PIN number before installing or activating a new UMTS card, otherwise the UMTS card will be deactivated by repeated queries by default.

| The current setting is displayed. |       |  |  |  |  |
|-----------------------------------|-------|--|--|--|--|
| Modem PIN                         | 1 2 3 |  |  |  |  |
|                                   | 4 5 6 |  |  |  |  |
|                                   | 7 8 9 |  |  |  |  |
|                                   | 0 <   |  |  |  |  |
| Ok                                | <-    |  |  |  |  |

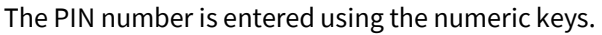

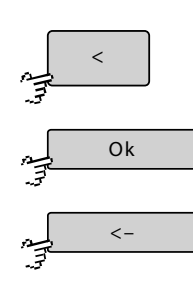

Deletes the last entered character.

Saves the input and switches back to the Modem menu.

Switches back to the Modem menu without saving the input.

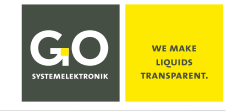

#### 8.2.7.4.3 Mode Type Settings

Modem type

pe Modem menu 8.2.7.4

This menu is used to enter the modem type of a connected modem.

| Modem type |           |
|------------|-----------|
| Off        | Analog    |
| GSM        | GPRS/UMTS |
| ISDN       |           |
|            |           |
|            | <-        |

The buttons are also status indicators.

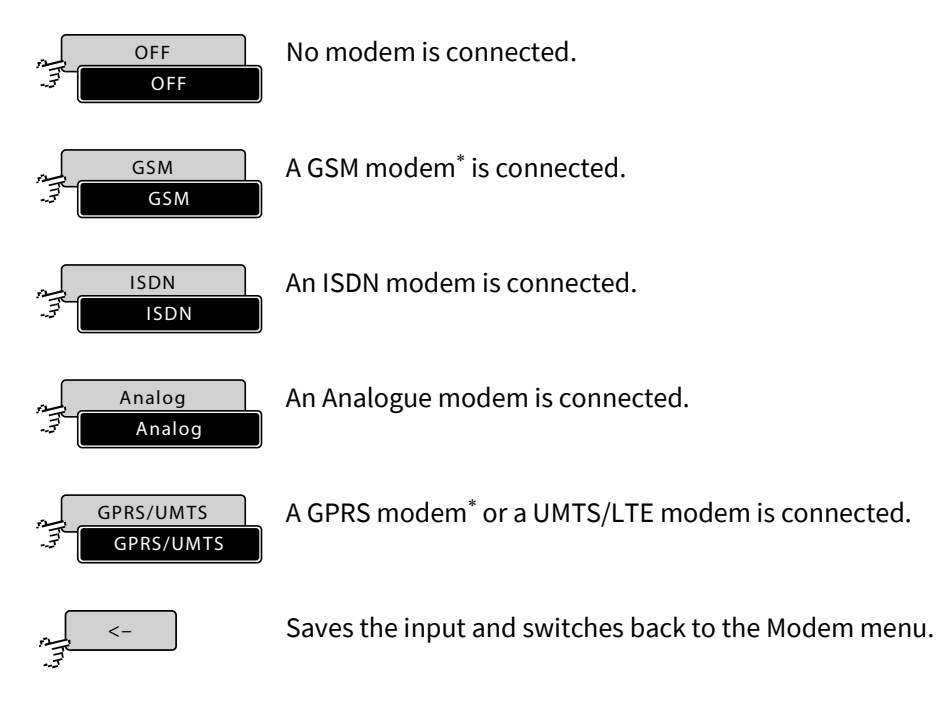

\* optional extra equipment

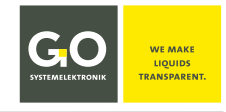

#### 8.2.7.4.4 UMTS Settings

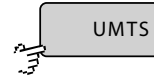

Modem menu 8.2.7.4

From this menu, you set up your UMTS connection. For APN, username and password, contact your UMTS provider.

| UMTS settings                                                                                                    |
|----------------------------------------------------------------------------------------------------|
| APN                                                                                                    |
| Username Password                                                                                                    |
| Routing disabled                                                                                                    |
| <-                                                                                                    |
| APN Input APN (Access Point Name)                                                                                                    |
| Username Input Username (Login name)                                                                                                    |
| Password Input Password (Login password)                                                                                                    |
| Routing disabled<br>Routing enabled<br>Routing enabled |
| Switches back to the Modem menu.                                                                                                    |

The routing must be switched on, if you use this BlueMon as an Internet router. This is for example the case, when via this BlueMon other BlueMon/BlueBox systems send measurement values.

Please note that the connected BlueMon/BlueBox systems must use the IP address of the routing BlueMon as the address of the default gateway (see 8.2.7.1.3 Gateway IP-Address Input (Default Gateway)).

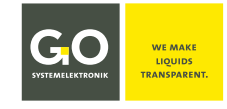

# 8.2.7.4.4.1 UMTS Settings Input

.

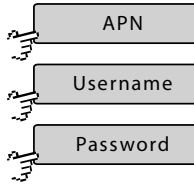

UMTS Settings 8.2.7.4.4

# \_\_\_\_\_ The cu

| he current setting | is displayed ir | n [ ]. |
|--------------------|-----------------|--------|
|--------------------|-----------------|--------|

| []    |     |       |   |   |   |
|-------|-----|-------|---|---|---|
|       | 4 5 | 6 7   | 8 | 9 | 0 |
| q w e | r t | ) z u | i | 0 | p |
| a s d | f g | ) h j | k |   | @ |
| y x c | v b | ) n m | , | • | _ |
| ОК    | A   | BC    | < | : | > |
|       |     |       |   |   |   |

| 1 | 2 | 3 | 4         | 5 | 6 | 7 | 8 | 9                    | 0 |
|---|---|---|-----------|---|---|---|---|----------------------|---|
| Q | W | E | R         | T | Z | U |   | 0                    | Р |
| Α | S | D | F         | G | Н | J | K | L                    | # |
| γ | X | С | V         | B | N | M | - | $\left \cdot\right $ |   |
| C | Ж |   | <u>n_</u> | ? |   | < | < | ) [ -                | > |
|   |   |   |           |   |   |   |   |                      |   |

Switches between the three input menus back and forth.

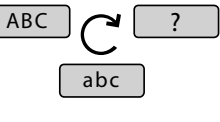

| []                                                                                                    |             |
|----------------------------------------------------------------------------------------------------|-------------|
| Ä       Ö       Ö       Ö       Ö       Ó       Ó | )<br>)<br>) |
|                                                                                                    | /           |

Anny CK

Saves the input and switches back to the UMTS Settings.

Deletes the last entered character.

Switches back to the UMTS Settings without saving the input.

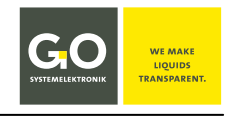

# 8.2.7.4.5 Modem Info (UMTS)

| , | Info |  |
|---|------|--|
| 3 |      |  |

| Modem Ir   | nfo   |    |
|------------|-------|----|
| APN        | : nn  |    |
| Username   | : nn  |    |
| Password   | : nn  |    |
| IP-Address | : nn  |    |
| RX bytes   | 0     |    |
| TX bytes   | 0     |    |
| Debug      | Reset | <- |

Display of the actual settings of the UMTS modem

RX Bytes: received data since connection started TX Bytes: transferred data since connection started

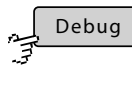

Display of dial-in information

Reset

Modem reset

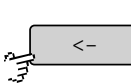

Switches back to the Modem menu.

# 8.2.7.5 GPS Menu

GPS

System menu 8.2.7

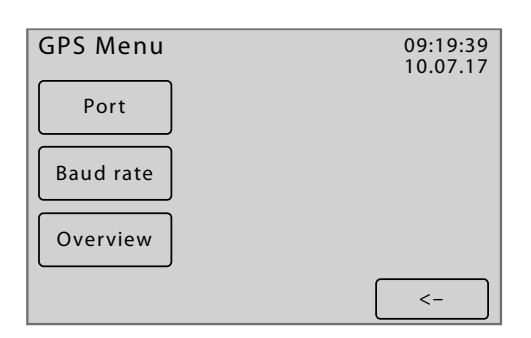

Switches to the settings of the connection of a GPS receiver.

Baud rate

Port

Switches to a selection menu for seven baud rates between 2400 and 115200.

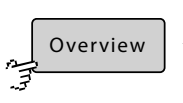

<

Switches to the information menu of the GPS connection, here the relevant GPS data are listed.

Switches back to the System menu.

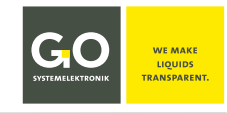

#### 8.2.7.5.1 GPS Port Setup

| ~             | Port |
|---------------|------|
| . <del></del> |      |

GPS Menu 8.2.7.5

| Set | up GPS port |            |
|-----|-------------|------------|
|     | OFF         |            |
|     | Serial 1    |            |
|     | CAN1        |            |
|     | CAN2        | ♥          |
|     | <           | -          |
| Set | up GPS port |            |
|     | CAN3        |            |
|     | CAN4        | ) <b>^</b> |
|     | CAN5        |            |
|     |             |            |
|     | CAN6        |            |

The buttons are also status indicators.

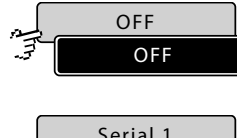

Disables the GPS connection.

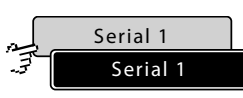

If a factory-mounted GPS receiver is connected to the internal serial interface of the PC 104, then this interface is activated by the manufacturer.

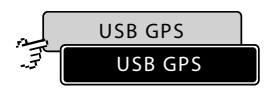

If a factory-mounted GPS receiver is connected to the USB interface, the USB interface for the GPS receiver is activated at the factory. Only visible if a GPS receiver is connected to the USB port.

. . .

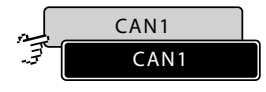

GPS module at serial interface via CAN-bus Interface: CAN-bus serial 1

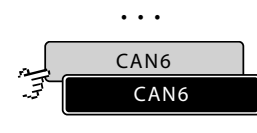

GPS module at serial interface via CAN-bus Interface: CAN-bus serial 6

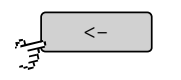

Switches back to the GPS menu.

#### 8.2.7.6 Display

| , | Display | ] |
|---|---------|---|
| 5 |         |   |

System menu 8.2.7

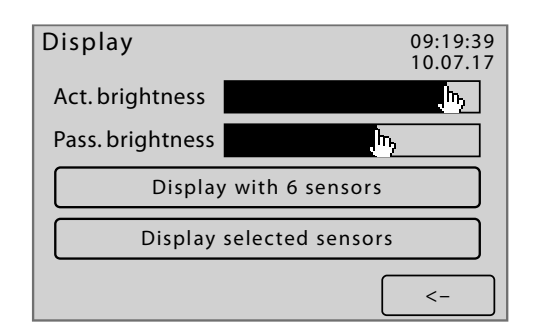

Pressing a point on the *Active Brightness* or *Passive Brightness* bar sets the display backlight value accordingly. At user inactivity, the software switches the backlighting of the display after 150 seconds from the value set under *Active Brightness* to the value set under *Passive Brightness*. At user activity, the brightness switches back to the value set under *Active Brightness*.

At a high temperature of the CPU, the value set under *Passive Brightness* is ignored and the display backlighting is switched off.

#### Displaying type:

| 2  | Display with 8 sensors |
|----|------------------------|
| 7  |                        |
|    | Display with 6 sensors |
| 30 |                        |
|    | Display with 1 sensor  |
| 3  |                        |

Switches back and forth between the

- Parameter display 8-way
- Parameter display 6-way
- Parameter display 1-way

see 8.1 Parameter Display The button is also a status indicator.

#### Selection type:

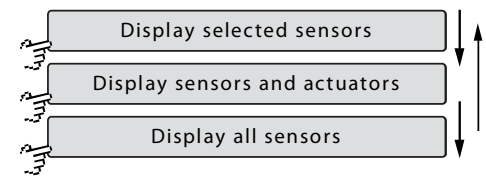

Defines which sensors/actuators<sup>\*</sup> will be displayed in the multiple parameter display. see *8.1 Parameter Display* The button is also a status indicator.

There are three selection types:

- Only in the measurement values menus 8.2.2.1 and actuator menu 8.2.3.1 selected sensors and actuators are displayed
- All sensors and all actuators are displayed.
- All sensors are displayed.

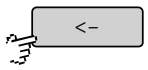

Switches back to the System menu.

<sup>&</sup>lt;sup>\*</sup> The status of an actuators can also be understood as a measurement value.

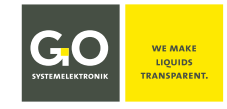

# 8.2.7.7 Language Settings

| <i>F</i> . | Language System menu 8.2.7 |                   |                   |
|------------|----------------------------|-------------------|-------------------|
|            | Language settings          | Language settings | Language settings |
|            | Dansk                      | Espanol           | Turkish           |

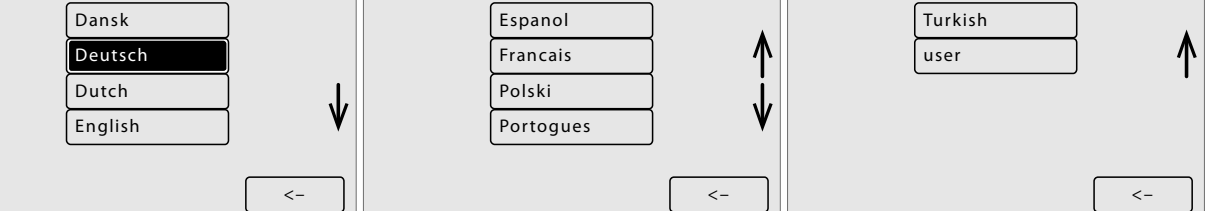

Here you can select a menu language, the buttons are also status indicators.

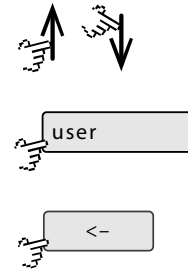

Scrolls the display.

Custom language, for more information please contact GO Systemelektronik.

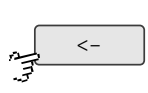

Switches back to the system menu.

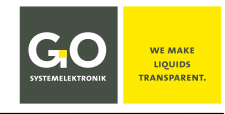

# 8.2.8 Help Menu

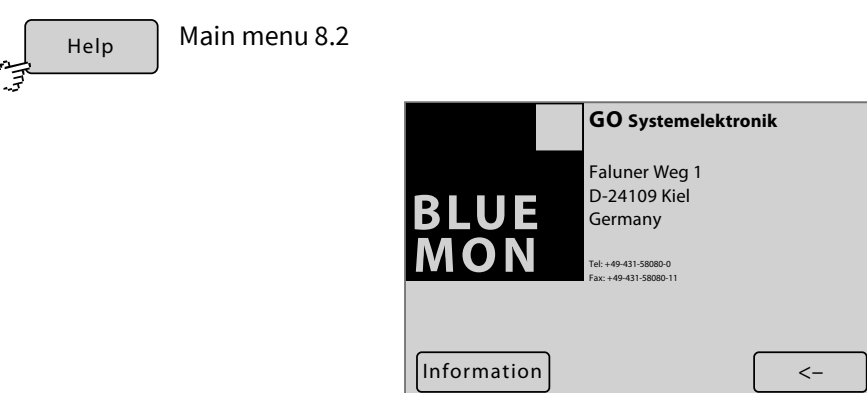

| Information | Switches to the system information. |
|-------------|-------------------------------------|
| <           | Switches back to the main menu.     |

# 8.2.8.1 System Information

| Information | Help menu 8.                                                       | 2.8                                                       |             |                                                |                                |
|-------------|--------------------------------------------------------------------|-----------------------------------------------------------|-------------|------------------------------------------------|--------------------------------|
|             | System inform                                                      | nation                                                    | 11:43:19    | System information                             |                                |
|             | Sensors<br>Aktuators<br>Virtual sensors<br>Software version<br>UPS | = 3 / 3<br>= 0 / 0<br>= 1 / 1<br>= BM0333 4.02.2<br>= N/A | 6 / SP:3.29 | Software version<br>Mainboard<br>Plug-on board | 4.02.26 / 3.29<br>2.05<br>2.20 |
|             | Firmware                                                           |                                                           | <-          |                                                |                                |

Sensors, Actuators, Number of connected sensors, actuators and virtual sensors Virtual sensors

| Software version | Serial number and firmware version and storage firmware version of the BlueMon                   |
|------------------|--------------------------------------------------------------------------------------------------|
| UPS              | Display whether an uninterruptible power supply (UPS) is connected.<br>Here N/A = not applicable |
| Software version | Firmware version and storage firmware version of the BlueMon                                     |
| Mainboard        | Firmware version of the mainboard                                                                |
| Plug-on board    | Firmware version of the plug-on board                                                            |
| , Tr.,           | Switches back.                                                                                   |

# Appendix A – Adjustment of the Touch Display

If the display does not respond correctly or only under high pressure, a display adjustment is necessary.

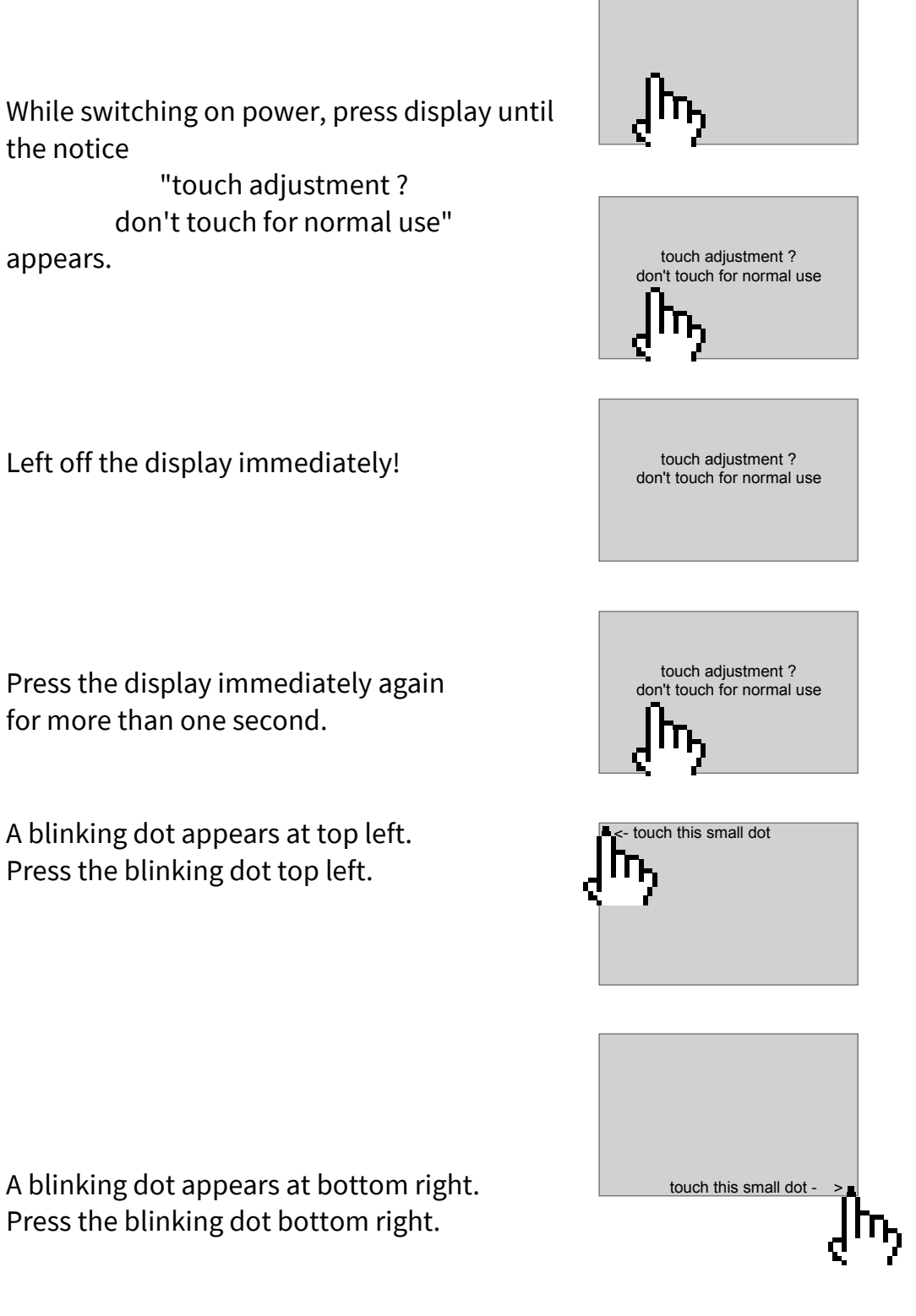

The adjustment is finished.

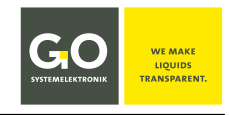

# Appendix B - Menu structure Operation, Parameter, Application and Service

#### **1** Menu structure Operation

see 8.2.1 Operation Modes

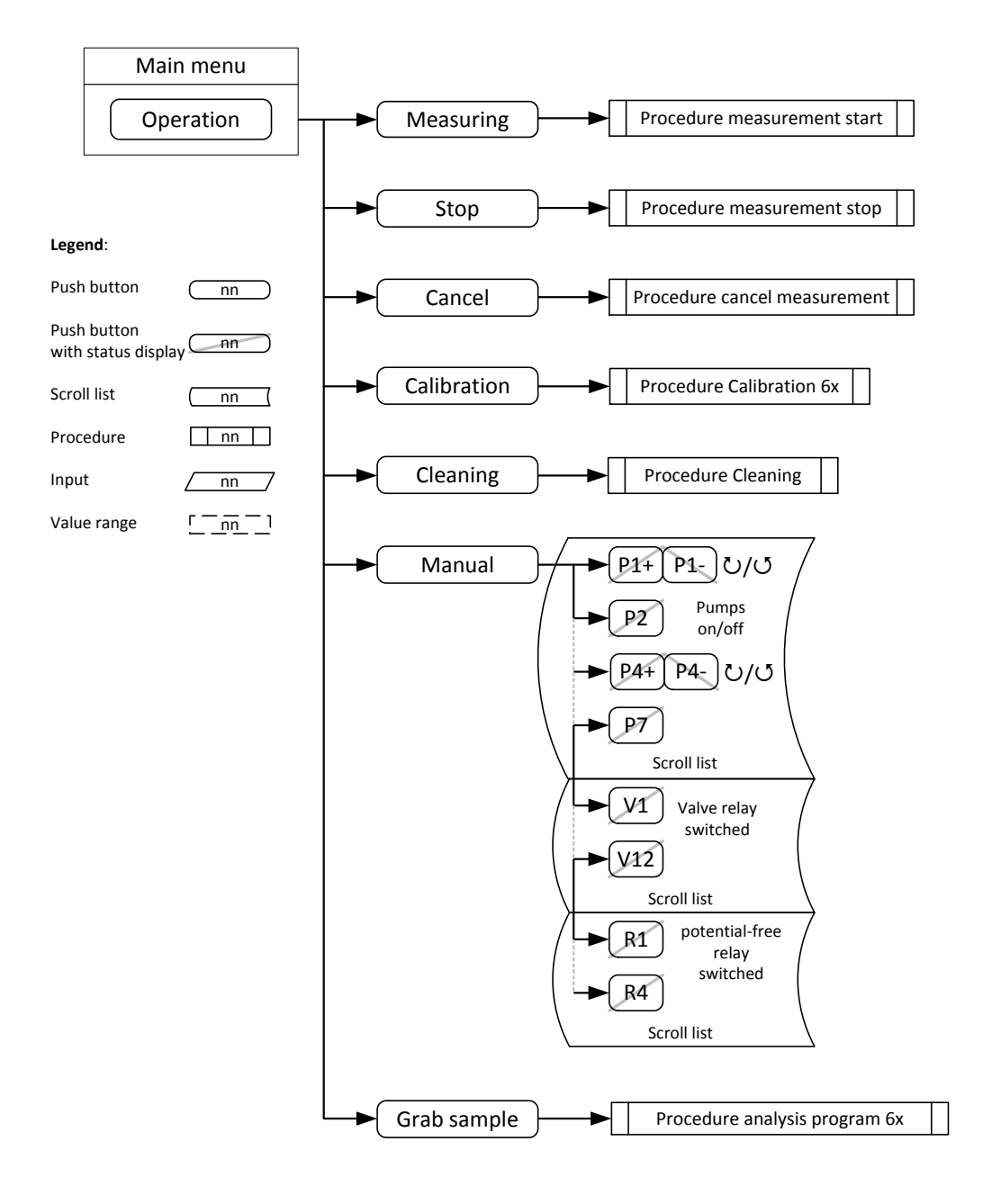

Tel.: +49 431 58080-0 Fax: -58080-11 Page 99 / 108

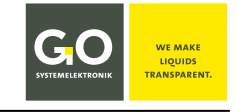

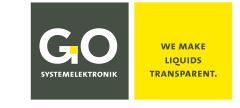

#### 2 Menu structure Parameter

see 8.2.4 Parameter Menu

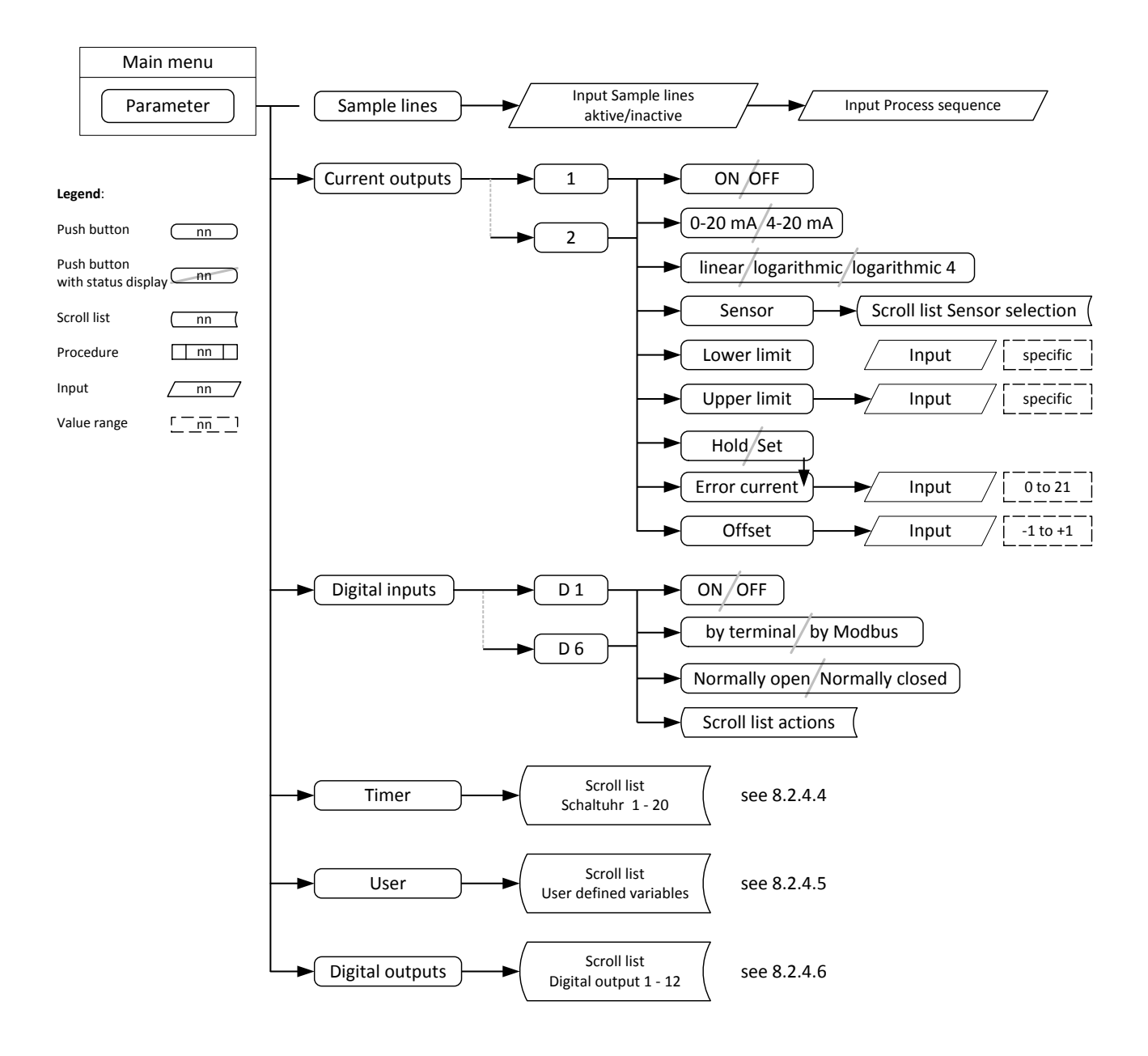

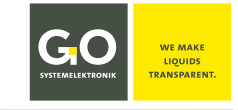

#### **3 Menu structure Application**

see 8.2.5 Application Menu

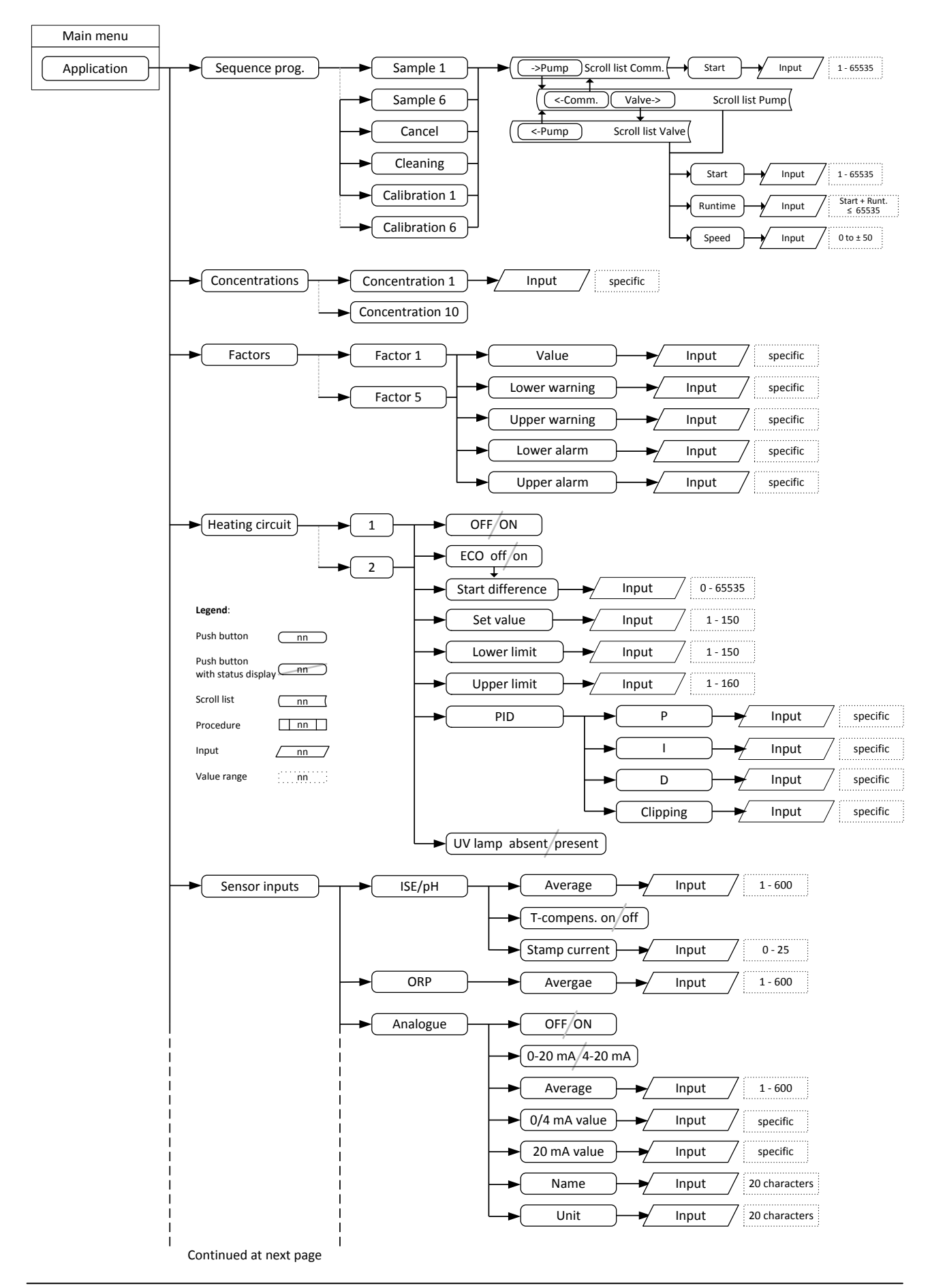

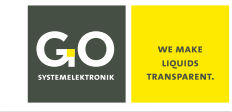

#### BlueMon - Menu structure OPAS

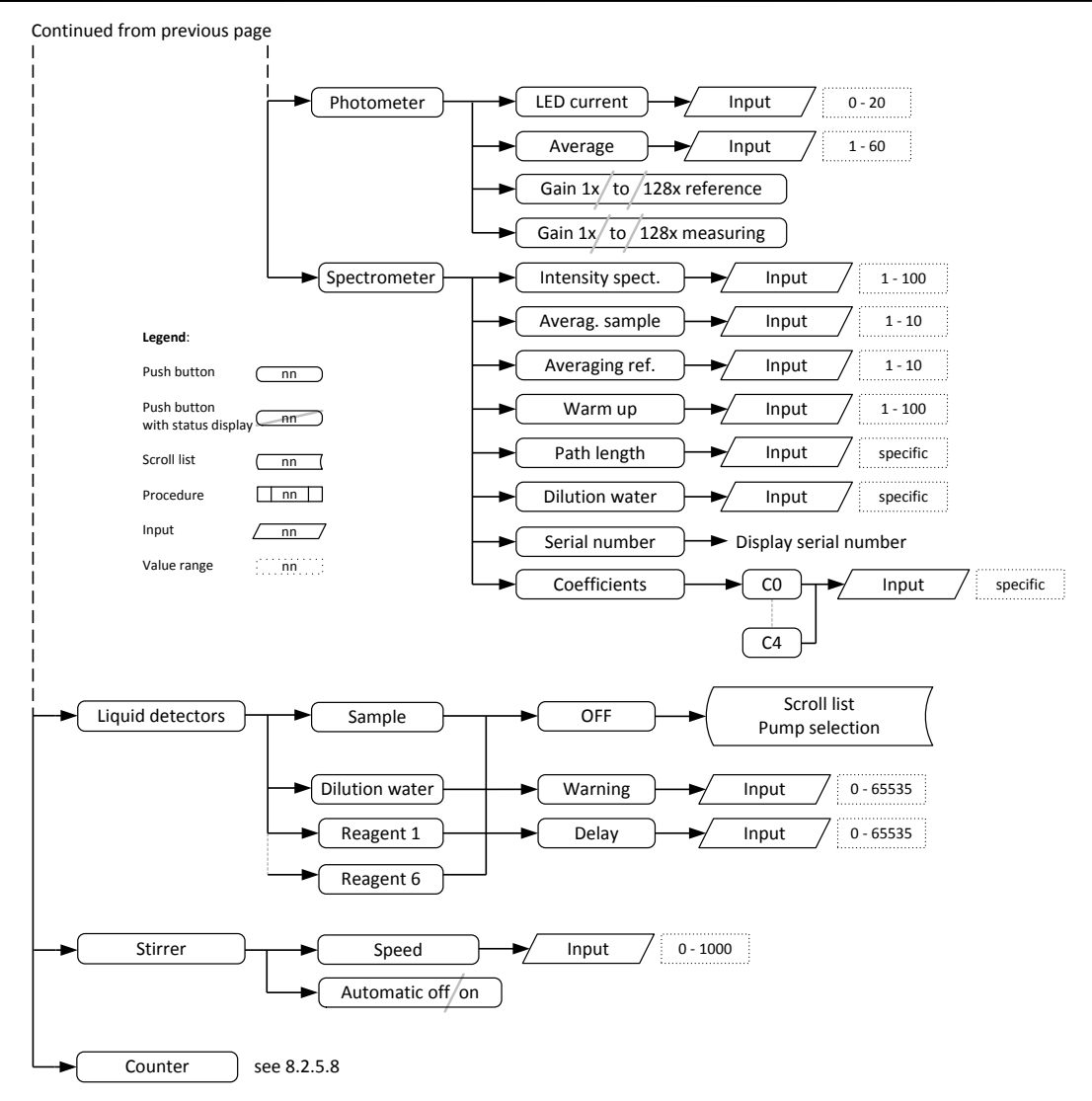

# 4 Menu Structure Service

see 8.2.6 Service Menu

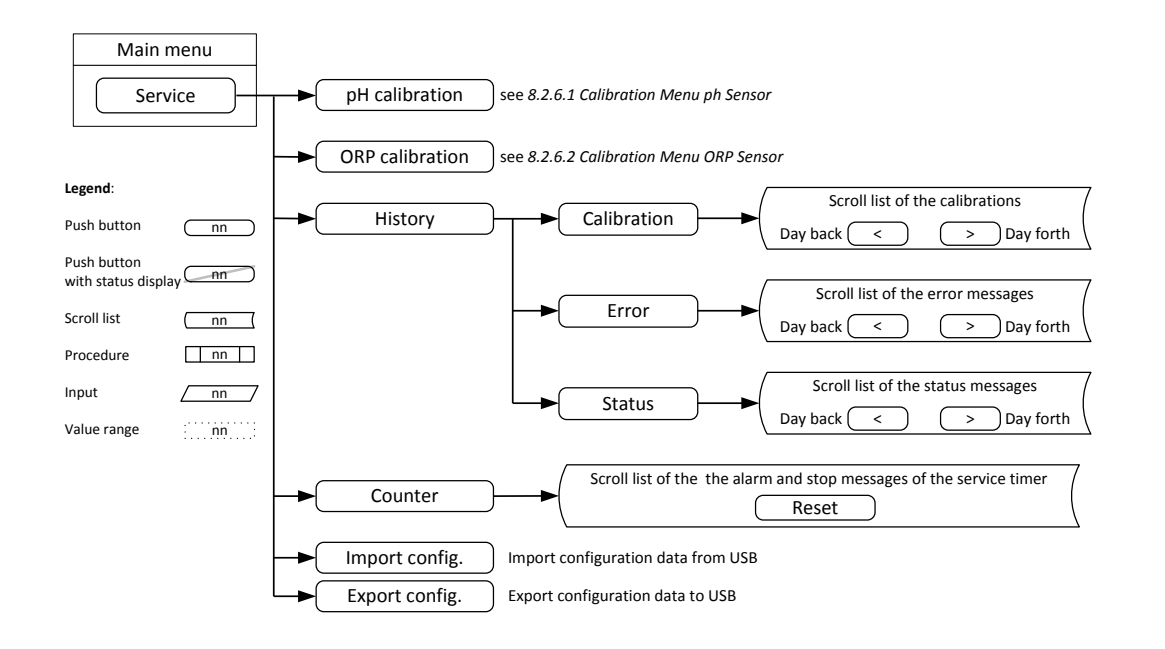

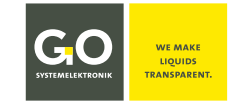

#### **Appendix C – Warning and Error Messages**

There are warning messages and error messages. These are displayed in the menu of warning and error messages (see 8.1.5) and in the service history (see 8.2.6.3).

- In case of a warning message, the process sequence continues to run. If necessary, parts of the sequence programs are repeated (e.g. during a calibration) to ensure continuation.
   Standard behaviour: ⇒ Device continues to run
- An **error message** executes the **cancel program**, duration approx. one minute. The cancel program interrupts any running program and empties the BlueMon completely into the drain, thereafter the system enters the device status "Error".

Standard behaviour: ⇒Cancel program ⇒Device status "Error"

| No. | Туре | Message                             | • Cause for deviation from standard behaviour: ⇒ Action                                                                        |
|-----|------|-------------------------------------|----------------------------------------------------------------------------------------------------|
| 00  | F!   | Configuration error                 | BlueMon configuration not available or faulty                                                                                  |
| 01  | F!   | CAN bus error                       | CAN-bus communication is disturbed                                                                                             |
| 02  | F!   | Memory error                        | internal memory error                                                                                                    |
| 03  | F!   | Extension board communication error | <ul> <li>disturbed communication with the extension board<br/>Extension board = Plug-on Board</li> </ul>                       |
| 04  | F!   | Read program error                  | Process sequence not found                                                                                                    |
| 05  | F!   | Photometer error reference beam     | Photometer reference value faulty                                                                                              |
| 06  | F!   | Photometer error measuring beam     | Photometer measurement value faulty                                                                                            |
| 07  | F!   | Photometer communication error      | Communication with the photometer is disturbed                                                                                 |
| 08  | W#   | Heater 1 Safety stop                | <ul> <li>Heating 1 – Temperature too long too low</li> <li>⇒ see 8.2.5.4 Heating Circuits there Safety shutdown</li> </ul>     |
| 09  | F!   | Heater 1 Emergency stop             | <ul> <li>Heating 1 – Temperature too long too high</li> <li>⇒ see 8.2.5.4 Heating Circuits there Emergency shutdown</li> </ul> |
| 10  | W#   | Heater 1 Temperature to high        | Heater 1 has exceeded the upper limit value                                                                                    |
| 11  | W#   | Heater 1 Temperature to low         | Heating 1 has fallen below the lower limit value                                                                               |
| 12  | F!   | Heater 1 Sensor error               | Heating 1 is defect                                                                                                    |
| 13  | W#   | UV lamp 1 failed                    | UV lamp of Digestor 1 is defect                                                                                                |
| 14  | W#   | Heater 2 Safety stop                | <ul> <li>Heating 2 – Temperature too long too low</li> <li>⇒ see 8.2.5.4 Heating Circuits there Safety shutdown</li> </ul>     |
| 15  | F!   | Heater 2 Emergency stop             | <ul> <li>Heating 2 – Temperature too long too high</li> <li>⇒ see 8.2.5.4 Heating Circuits there Emergency shutdown</li> </ul> |
| 16  | W#   | Heater 2 Temperature to high        | Heater 2 has exceeded the upper limit value                                                                                    |
| 17  | W#   | Heater 2 Temperature to low         | Heating 2 has fallen below the lower limit value                                                                               |
| 18  | F!   | Heater 2 Sensor error               | Heating 2 is defect                                                                                                    |

#### Message type: W# = Warning message | F! = Error message

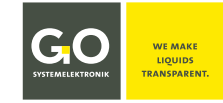

| 19 | W# | UV lamp 2 failed     | UV lamp of Digestor 2 is defect                                                                                                    |                                                                                                    |  |
|----|----|----------------------|----------------------------------------------------------------------------------------------------|----------------------------------------------------------------------------------------------------|--|
| 20 | F! | Leakage              | <ul> <li>BlueMon has a leak</li> <li>⇒ Emergency stop – Immediate termination of the running program</li> </ul>                             |                                                                                                    |  |
| 21 | W# | Sample 1 error       | <ul> <li>Liquid lack in sample line 1 during an Analysis program</li> <li>⇒ see 8.2.5.6 Liquid Detectors there Liquid Detector 1</li> </ul> |                                                                                                    |  |
| 22 | W# | Sample 2 error       | • Liquid la<br>⇒ see 8.2.5                                                                                                    | ck in sample line 2 during an Analysis program<br>.6 Liquid Detectors there Liquid Detector 1                              |  |
| 23 | W# | Sample 3 error       | • Liquid la<br>⇒ see 8.2.5                                                                                                    | ck in sample line 3 during an Analysis program<br>.6 Liquid Detectors there Liquid Detector 1                              |  |
| 24 | W# | Sample 4 error       | • Liquid la<br>⇒ see 8.2.5                                                                                                    | ck in sample line 4 during an Analysis program<br>.6 Liquid Detectors there Liquid Detector 1                              |  |
| 25 | W# | Sample 5 error       | • Liquid la<br>⇒ see 8.2.5                                                                                                    | ck in sample line 5 during an Analysis program<br>.6 Liquid Detectors there Liquid Detector 1                              |  |
| 26 | W# | Sample 6 error       | • Liquid la<br>⇒ see 8.2.5                                                                                                    | ck in sample line 6 during an Analysis program<br>.6 Liquid Detectors there Liquid Detector 1                              |  |
| 27 | W# | Calibrant error      | <ul> <li>Liquid la</li> <li>⇒ see 8.2.5</li> <li>⇒ If error is</li> </ul>                                                                   | ck in the calibration liquid<br>.6 <i>Liquid Detectors</i> there <i>Liquid Detector 1</i><br>s not fixed: Error message 46 |  |
| 28 | W# | Dilution water error |                                                                                                    | • Liquid lack in the dilution liquid see 8.2.5.6 Liquid Detectors there Liquid Detector 2                                  |  |
| 29 | F! | Reagent 1 error      |                                                                                                    | <ul> <li>Liquid lack in the reagent liquid 1</li> <li>⇒ see 8.2.5.6 Liquid Detectors there Liquid Detector 3</li> </ul>    |  |
| 30 | F! | Reagent 2 error      |                                                                                                    | <ul> <li>Liquid lack in the reagent liquid 2</li> <li>⇒ see 8.2.5.6 Liquid Detectors there Liquid Detector 4</li> </ul>    |  |
| 34 | W# | Alarm runtime 1      |                                                                                                    | Warning message triggered by counter 1                                                                                     |  |
| 35 | F! | Stop runtime 1       |                                                                                                    | Error message triggered by counter 1                                                                                       |  |
| 36 | W# | Alarm runtime 2      |                                                                                                    | Warning message triggered by counter 2                                                                                     |  |
| 37 | F! | Stop runtime 2       |                                                                                                    | Error message triggered by counter 2                                                                                       |  |
| 38 | W# | Alarm runtime 3      |                                                                                                    | Warning message triggered by counter 3                                                                                     |  |
| 39 | F! | Stop runtime 3       |                                                                                                    | Error message triggered by counter 4                                                                                       |  |
| 40 | W# | Alarm runtime 4      |                                                                                                    | Warning message triggered by counter 4                                                                                     |  |
| 41 | F! | Stop runtime 4       |                                                                                                    | V Error message triggered by counter 4                                                                                     |  |
| 42 | W# | Alarm runtime 5      |                                                                                                    | Warning message triggered by counter 5                                                                                     |  |
| 43 | F! | Stop runtime 5       |                                                                                                    | Error message triggered by counter 5                                                                                       |  |
| 44 | W# | Alarm runtime 6      |                                                                                                    | Warning message triggered by counter 6                                                                                     |  |
| 45 | F! | Stop runtime 6       |                                                                                                    | Error message triggered by counter 6                                                                                       |  |

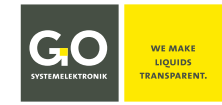

# BlueMon - Warning and Error Messages

| 46 | F! | Calibration<br>fault               | General calibration error                                                                                                    |                                                                                                    |
|----|----|------------------------------------|----------------------------------------------------------------------------------------------------|----------------------------------------------------------------------------------------------------|
| 47 | W# | Calibration lower<br>warning limit | <ul> <li>Calibration concentration has underrunned the lower warning limit</li> <li>⇒ Calibration is repeated once</li> <li>If underruning persists ⇒ Warning message</li> </ul> |                                                                                                    |
| 48 | W# | Calibration upper<br>warning limit | • Ca<br>⇔ Ca<br>If exce                                                                                                    | libration concentration has exceeded the upper warning limit<br>libration is repeated once<br>eeding persists ⇔ Warning message |
| 49 | F! | Calibration lower operating limit  | <ul> <li>Calibration concentration has underrunned the lower error limit</li> <li>⇒ Calibration is repeated once</li> <li>If underruning persists ⇒ Error message</li> </ul>     |                                                                                                    |
| 50 | F! | Calibration upper operating limit  | <ul> <li>Calibration concentration has exceeded the upper error limit</li> <li>⇒ Calibration is repeated once</li> <li>If exceeding persists ⇒ Error message</li> </ul>          |                                                                                                    |
| 51 | F! | Spectrometer failed                | • Sp                                                                                                    | ectrometer error                                                                                                    |
| 52 | F! | Spectrometer<br>AD values          | Spectrometer intensity to high                                                                                                    |                                                                                                    |
| 53 | F! | Spectrometer<br>self test          | Spectrometer self test failed                                                                                                    |                                                                                                    |
| 54 | F! | Spectrum<br>loading error          | Loading of a spectrum failed                                                                                                    |                                                                                                    |
| 55 | F! | Spectrum<br>saving error           | Saving of a spectrum failed                                                                                                    |                                                                                                    |
| 56 | F! | Titration<br>configuration error   | Titration configuration not existing                                                                                                    |                                                                                                    |
| 57 | F! | Titration<br>sensor error          | Titration sensor not connected or defective                                                                                                    |                                                                                                    |
| 58 | W# | Titration error                    | Titration fault - Equivalence point 1 not found     ⇒ Device continues with the next measurement                                                                                 |                                                                                                    |
| 59 | W# | Titration error                    | <ul> <li>Titration fault - Equivalence point 2 not found</li> <li>⇒ Device continues with the next measurement</li> </ul>                                                        |                                                                                                    |
| 60 | W# | Titration error                    | <ul> <li>Titration fault - Equivalence point 3 not found</li> <li>⇒ Device continues with the next measurement</li> </ul>                                                        |                                                                                                    |
| 61 | W# | Titration error                    | <ul> <li>Titration fault - Equivalence point 4 not found</li> <li>⇒ Device continues with the next measurement</li> </ul>                                                        |                                                                                                    |
| 62 | W# | Maximum titration steps reached    | <ul> <li>Maximum number of titration steps reached</li> <li>⇒ Device continues with the next measurement</li> </ul>                                                              |                                                                                                    |
| 63 | W# | Titration<br>interpolation error   | <ul> <li>Titration interpolation error</li> <li>⇒ Device continues with the next measurement</li> </ul>                                                                          |                                                                                                    |
| 64 | F! | Liquid detector 1 error            | <ul> <li>Liquid detector 1 defective</li> <li>⇒ Device continues to run without the liquid detector</li> </ul>                                                                   |                                                                                                    |

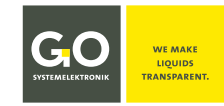

# BlueMon - Warning and Error Messages

| 65 | F! | Liquid detector 2 error  | <ul> <li>Liquid detector 2 defective</li> <li>⇒ Device continues to run without the liquid detector</li> </ul> |  |
|----|----|--------------------------|----------------------------------------------------------------------------------------------------|--|
| 66 | F! | Liquid detector 3 error  | <ul> <li>Liquid detector 3 defective</li> <li>⇒ Device continues to run without the liquid detector</li> </ul> |  |
| 67 | F! | Liquid detector 4 error  | <ul> <li>Liquid detector 4 defective</li> <li>⇒ Device continues to run without the liquid detector</li> </ul> |  |
| 70 | W# | No active sample stream! | All sample lines are disabled                                                                                  |  |
| 73 | F! | Main board: 5V fault     | • The 5 V power supply on the main board is faulty                                                             |  |

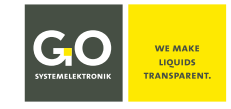

#### Appendix D – Display of the Device Activity and the Device Status

The device activity and the device status of the BlueMon are displayed in the menus: Parameter display 1-way, Parameter display 6-way, Measurement overview, Operating mode menu. There in each case in the middle in the top.

Abbreviations: ET = elapsed time TT = total time

| Display of the sequence elements during the process sequence | <b>Meaning</b> Device status "Measuring" "Calibration" "Cleaning" |
|--------------------------------------------------------------|-------------------------------------------------------------------|
| [R:Sample 1 to 6: ET/TT]                                     | The analysis program of a sample line(1 to 6) is running.         |
| [ R:Calibration: <i>ET</i> / <i>TT</i> ]                     | The calibration program is running.                               |
| [ R:Calibration F 1 to 4: ET/TT ]                            | The calibration program F1 to F4 is running.                      |
| [ <b>R:DI-water cal.:</b> <i>ET</i> / <i>TT</i> ]            | The deionised water calibration program is running.               |
| [R:Cleaning: ET/TT]                                          | The cleaning program is running.                                  |
| [ R:Waiting time: ET/TT ]                                    | A waiting time elapses.                                           |

- [R:] If the process sequence is running (see 8.2.4.1), R is displayed.
- **[T:]** If a sequence element is triggered manually (see 8.2.1) or via the timer (see 8.2.4.4), **T** is displayed.
- **[TS:]** If a sequence element is triggered via the timer (see 8.2.4.4) in device status "Standby", **TS** is displayed. After the end of the triggered device activity, the BlueMon returns to "Standby".
  - **Definition:** The BlueMon is in **measurement operation** as long as the process sequence or a separately started sequence program is running. This means: The BlueMon is in **measurement operation** when R, TS or TS is displayed.

| [ Cancel: ET/TT ]                                             | The cancel program is running, then device status "Standby".                                                                                                    |  |  |
|---------------------------------------------------------------|----------------------------------------------------------------------------------------------------|--|--|
| [Standby ]                                                    | Device status " Standby"                                                                                                    |  |  |
| [ S:Program: ET/TT ]<br>[ S:Waiting time: ET/TT ]<br>[ Stop ] | <ul> <li>The sequence stop function is executed.</li> <li><i>Program</i> = Name of the program that is being completed.</li> <li>Waiting time for a sequence waiting stop, which is being completed.</li> <li>Then device status "Standby"</li> </ul> |  |  |
| [Preheating]                                                  | Digestor/heating is preheated to the minimum temperature.                                                                                                    |  |  |
| [Service]                                                     | The service menu of the BlueMon PC software is opened.<br>Device status "Service"                                                                                                    |  |  |
| [Error]                                                       | Device status "Error": Operation aborted after an error message                                                                                                    |  |  |

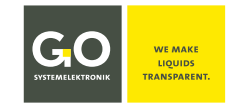

#### **Appendix E – Sensor Status Messages**

| No. | Description                                                                                                    | Display                                       |
|-----|----------------------------------------------------------------------------------------------------|-----------------------------------------------|
| 0   | Sensor sends data.                                                                                                    | Measurement value                             |
| 1   | Sensor sends no data.                                                                                                    | No Data                                       |
| 2   | A new sensor is recognized.<br>(temporary at sensor initialization)                                                      | Wait                                          |
| 3   | Sensor-ID assigning. (temporary at sensor initialization)                                                                | Wait                                          |
| 4   | Measurement value is unreliable.<br>(currently only for spectrometers)                                                   | [ <i>Measurement value</i> ]                  |
|     |                                                                                                    |                                               |
| 30  | Formula error                                                                                                    | Error at line <i>n</i>                        |
| 31  | Unknown sensor is used in the formula.                                                                                   | ? Sensor                                      |
| 33  | Default calculation time in for and while loops is exceeded.                                                             | Calc Timeout                                  |
|     |                                                                                                    |                                               |
| 50  | Minimal measurement value underrun (virtual sensor)                                                                      | < minimal measurement value                   |
| 51  | Maximal measurement value overrun (virtual sensor)                                                                       | > maximal measurement value                   |
| 52  | Internal communication error                                                                                             | СОМ                                           |
| 53  | Underrun of the lower limit of the AD converter                                                                          | ADC min.                                      |
| 54  | Overrun of the upper limit of the AD converter                                                                           | ADC max.                                      |
| 55  | General device error                                                                                                    | Dev Error                                     |
| 57  | Clearwater calibration interval at Spectrometer exceeded<br>The resetting is carried out after a clearwater calibration. | No message - Measured value is marked orange. |
| 1   |                                                                                                    | •                                             |

The entries in this column can be queried using AMS Formula\*.

The entries in this column appear as status messages in the parameter display 1-way and 6-way.

In 6-way parameter display (see 8.1.2 Parameter Display 6-way) status messages are displayed shortened.

In 8-way parameter display (see 8.1.3 Parameter display 8-way (Tiles)) no status messages are displayed, but highlighted in colour:

yellow ⇒ Status no. 0 | orange ⇒ Status no. 4, 50, 51, 57 | red ⇒ all other

<sup>\*</sup> AMS-Formula is part of the BlueMon PC Software.